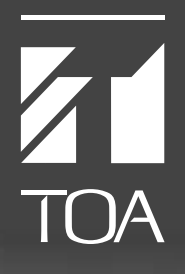

# System Design Guide for VX-2000 Series

Integrated Voice Evacuation System

| 1. General Description 1-1                                                        |
|-----------------------------------------------------------------------------------|
| 2. System Features                                                                |
| 3. Maximum System Examples                                                        |
| 3.1. Block Diagram                                                                |
| 3.2. Maximum System Configuration Table 3-2                                       |
| 4. Specifications                                                                 |
| 4.1. Fireman's Microphone RM-200XF                                                |
| 4.2. Remote Microphone RM-200X 4-2                                                |
| 4.3. Remote Microphone Extension BM-210                                           |
| 4.4. System Manager VX-2000                                                       |
| 4.5. Remote Microphone Input Module VX-200XR                                      |
| 4.6. Audio Input Module with Control input VX-200XI                               |
| 4.7. Voice Announcement Board EV-200                                              |
| 4.8 Surveillance Frame VX-2000SF 4-8                                              |
| 4.9 Impedance Detection Module VX-200S7 4-9                                       |
| 4 10 Pilot Tone Detection Module VX-200SP 4-10                                    |
| 4 11 Control Input Module VX-200SI 4-11                                           |
| 4 12 Control Output Module VX-200SO 4-12                                          |
| 4 13 Equaliser Card VX-200SE 4-13                                                 |
| 4.14 Power Amplifier $4 \times 60 \text{ W}$ VP-2064 4-14                         |
| 4 15 Power Amplifier 2 x 120 W VP-2122 4-15                                       |
| 4.16 Power Amplifier 1 x 240 W VP-2241 $4-16$                                     |
| 4.17 Power Amplifier 1 x 420 W VP-2421 $4.17$                                     |
| 4.18 Power Amplifier Input Module VP-200VX 4-18                                   |
| 4.19 Power Supply Unit VX-200PS                                                   |
| 4.15. Tower Supply Onit $\sqrt{-20010}$ 4.15.                                     |
| 4.20. Enlegency Fower Supply VX-2000DS                                            |
|                                                                                   |
| 5. Typical System Examples                                                        |
| 5.1. Typical System Outline                                                       |
| 5.1.1. External View of the Building 5-1                                          |
| 5.1.2. Internal Wiring 5-2                                                        |
| 5.1.3. Block Diagram5-3                                                           |
| 5.1.4. Equipment Rack Conceptual Drawing 5-5                                      |
| 5.2. Equipment Interconnection Examples                                           |
| 5.2.1. VX-2000 Connections to Remote Microphones and Input Source Equipment 5-6   |
| 5.2.2. Connections between VX-2000 and VX-2000SF 5-7                              |
| 5.2.3. SF Modules (VX-200SP, VX-200SZ, VX-200SI, VX-200SO) Connections 5-8        |
| 5.2.4. Connections Between VX-2000SF and Standby Amplifier 5-11                   |
| 5.2.5. Connections Between VX-2000SF and VX-2000DS 5-12                           |
| 5.2.6. Connections Between VX-2000DS and VX-2000PS 5-13                           |
| 5.2.7. VX-2000 Cable Usage Table 5-14                                             |
| 5.2.8. 5.2.8. VX-2000DS Cautions on Cable Connection to the Battery Terminal 5-17 |

2

| 5.3   | 3. Settings                                                          |      |
|-------|----------------------------------------------------------------------|------|
|       | 5.3.1. PC Hardware Requirements                                      | 5-17 |
|       | 5.3.2. Offline Settings                                              | 5-18 |
| 5.4   | 1. Installation                                                      |      |
|       | 5.4.1. Online Settings                                               | 5-21 |
|       | 5.4.2. Connections Between VX-2000 and PC                            | 5-22 |
|       | 5.4.3. System File Download                                          | 5-23 |
|       | 5.4.4. Equipment Configuration Check                                 | 5-24 |
|       | 5.4.5. SF Initialisation and Equipment Interconnection Check         | 5-26 |
|       | 5.4.6. Introduction of Other Functions                               |      |
|       | 5.4.6.1. Reading Logs                                                |      |
|       | (1) Loading Logs                                                     | 5-29 |
|       | (2) Storing Logs                                                     | 5-31 |
|       | (3) Printing Logs                                                    | 5-31 |
|       | 5.4.6.2. Printing Out System File Settings                           |      |
|       | (1) Printing Out                                                     | 5-32 |
|       | (2) Printout Examples                                                | 5-33 |
| 5.5   | 5. System Operation                                                  |      |
|       | 5.5.1. Emergency Mode Operation (EV Single-source Sequence)          | 5-53 |
|       | 5.5.2. Remote Microphone Operation Examples                          |      |
|       | 5.5.2.1. Emergency Mode Activation and Restoration                   | 5-55 |
|       | (1) From Emergency Mode Activation to Restoration                    | 5-56 |
|       | (2) Making a microphone restoration announcement after returning     |      |
|       | to general-purpose broadcast mode by pressing the Emergency          |      |
|       | Restoration key.                                                     | 5-58 |
|       | 5.5.2.2. General-Purpose Broadcast                                   | 5-61 |
|       | (1) Making Microphone Announcements                                  | 5-63 |
|       | (2) Changing the Base Pattern                                        | 5-64 |
|       | (3) Changing Sound Volume                                            | 5-65 |
|       | (4) Failure Indication                                               | 5-67 |
| 5.6   | <ol><li>Examples of Connections to the VM-2120 or VM-2240</li></ol>  |      |
|       | (1) Systems Using the VX-200SP Pilot Tone Detection Module           | 5-71 |
|       | (2) Systems Using the VX-200SZ Impedance Detection Module            | 5-73 |
|       | (3) Using the SV-200M Surveillance Board with the VM-2122 or VM-2240 | 5-74 |
| 6. Sy | /stem Examples                                                       |      |
| 6.1   | I.School                                                             |      |
|       | 6.1.1 External View of the school                                    | 6-1  |

| 6.1.1. External View of the school                          | 6-1 |
|-------------------------------------------------------------|-----|
| 6.1.2. Internal Wiring                                      | 6-2 |
| 6.1.3. Block Diagram                                        | 6-3 |
| 6.2. Department Store                                       |     |
| 6.2.1. External View of the Building                        | 6-4 |
| 6.2.2. Internal Wiring                                      | 6-5 |
| 6.2.3. Block Diagram                                        | 6-6 |
| 6.2.4. Emergency Mode Operation (Dual-Origin EV Broadcasts) | 6-7 |

# **1. General Description**

The TOA VX-2000 Series broadcast system is designed for both general-purpose and emergency broadcasts. It is comprised of the System Manager, Surveillance Frame, Power Amplifiers, Power Supply unit, Emergency Power Supply, and a user-specified number of Remote Microphones. The system complies with the EN60849 Standard and its failure detection circuitry operates continuously to check components and speaker lines for any irregularities. If detected, failure warnings are provided by way of an LED indicator and a buzzer.

# 2. System Features

### Modular System Offers Connection to Various Sound Sources.

The VX-2000 System Manager features 8 input slots that permit the use of various input sources with the selection of corresponding modules.

### Up to 8 Remote Microphones Can Be Connected.

- A total of 8 RM-200X and RM-200XF Remote Microphones can be connected to the VX-2000. Up to 4 RM-200XF units can be installed.
- RM-210 extension capability permits the number of Remote Microphone function keys to be increased to up to 105 keys per unit.
- The system can be configured for up to 305 function key settings.

### **Sound Source Devices**

- Up to 2 EV-200 units can be connected to the VX-2000.
- The VX-2000 features 4 different chime sound sources.

### Standard-Equipment Control Input and Output

The VX-2000 features 16 control inputs and 16 control outputs as standard equipment.

### Expansion to Up to 50 Output Zones

The VX-2000SF Surveillance Frame can be expanded to up to 5 units, increasing the number of available output zones to up to 50 zones.

### Control Input and Output Modules, and 2 Types of Speaker Output Modules

- The VX-2000SF is designed to accept up to 10 modules. The control input module, control output module, and 2 types of speaker output modules are available.
- Speaker output modules feature failure-detection circuitry. Two failure detection methods are provided: impedance checking and pilot signal monitoring. Such failure modes as speaker line shorts, open circuits and ground faults can be detected.
- With the addition of extra control input modules and control output modules, the number of control inputs and outputs can be expanded to up to a total of 128 terminals within the system. (Sixteen terminals are included as standard equipment in the VX-2000.)

### 9-Band Graphic Equaliser Card

Provides 9 bands of computer-adjustable graphic equalisation to the system's speaker output module.

### **Standby Amplifier Function**

A standby amplifier can be installed for each VX-2000SF to automatically provide substitute amplifier output should the main power amplifier fail.

### **CPU OFF Switch**

Enables broadcast from the RM-200XF Fireman's Microphones to all output zones even if the system's main CPU fails.

# 2. System Features

# Individual Block Failure Detection Circuitry

- This failure detection function monitors cable connections between the Remote Microphones and the VX-2000, between the VX-2000 and the VX-2000SF, between the VX-2000SF and the VP power amplifiers, and between the VP power amplifiers and the speakers.
- The function detects and warns of such failure modes as blown fuses or overheating in the VP power amplifier.
- Can detect and indicate failure of the VX-2000DS' charging circuitry, or battery irregularities.

# **Failure Indication**

- The failure LED indicators for the VX-2000, VX-2000SF and Remote Microphone light when any failure is detected within the system.
- The failure indication function can be assigned to the Remote Microphone. When assigned, the LEDs flash and a buzzer is sounded if a failure is detected.

### **Monitoring Function**

The sound output of a selected output zone can be monitored using the Remote Microphone's internal speaker or the VX-2000's monitor output.

### **Time Schedule Function**

- A weekly schedule can be programmed.
- Up to 40 specific day programs can be set for any desired date and time.
- A summertime period can be set by either the system's PC software or the VX-2000's Summertime Setting switch.

### **Energy Saving Mode**

Battery consumption can be reduced by using the VP power amplifier's standby function (since the entire system's power consumption is reduced by putting unnecessary power amplifiers in standby mode).

### **PC Setting Software**

PC software is used to select input and output equipment, or set priorities, broadcast patterns, items to be activated, etc. Various functions can also be freely assigned to the Remote Microphone's function keys.

### PC Software Provides Versatile Auxiliary Operation

- The VX-2000's memory can log up to 2,000 events, which can be read into a PC.
- System block diagrams and individual equipment settings can be printed out using the VX-2000's PC software.
- Remote Microphone function key names can be printed out and used as name labels.
- System configurations and connections can be checked during equipment installation.
- Inspection mode permits inspection of emergency broadcast equipment operations without actually making broadcasts.

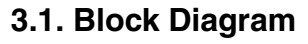

The following block diagram shows the maximum size system that can be assembled with the VX-2000 Series.

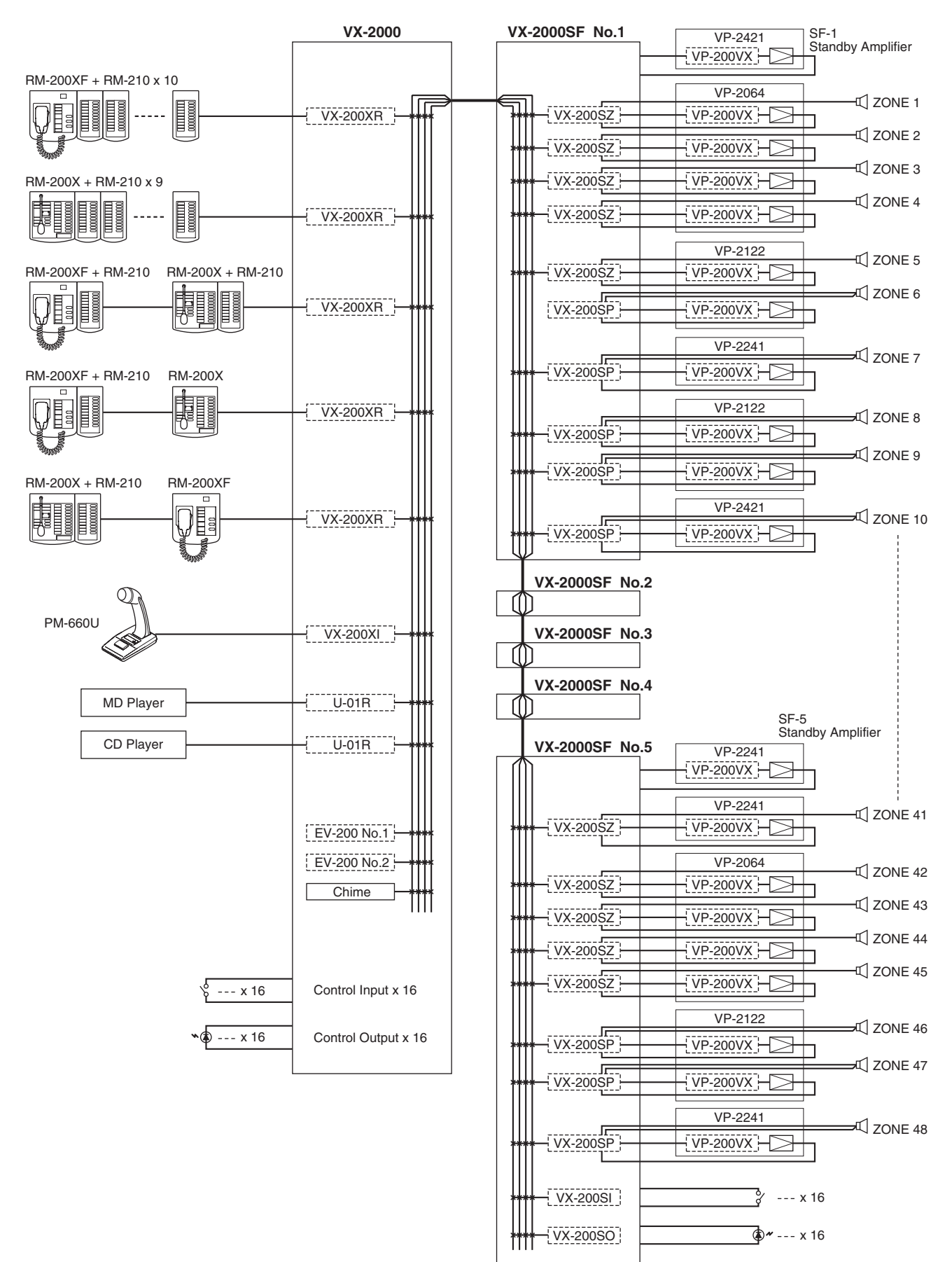

# 3.2. Maximum System Configuration Table

| Component                                                                                                    |                                                                                 | Maximum No. of Units                                       |                                      |
|----------------------------------------------------------------------------------------------------|---------------------------------------------------------------------------------|------------------------------------------------------------|--------------------------------------|
| Input Source Equipment                                                                                                    |                                                                                 |                                                            |                                      |
| RM-200XF                                                                                                    | 4 units                                                                         | 8 units in total of                                        | 18 units in total of all             |
| RM-200X                                                                                                    | 8 units                                                                         | both models                                                | Input Source Equipment               |
| Paging Microphone and Music<br>Sources (MD, CD, etc.)                                                                                      | 8 units                                                                         |                                                            |                                      |
| EV-200                                                                                                    | 2 units                                                                         |                                                            |                                      |
| Chime (built-in)                                                                                                    | 1 unit                                                                          |                                                            |                                      |
| RM-200XF's and RM-200X's Func                                                                                                    | tion Key Extension                                                              |                                                            |                                      |
| RM-210                                                                                                    | 10 units per RM-200XF                                                           | 315 function keys per                                      | system                               |
|                                                                                                    | 9 units per RM-200X                                                             |                                                            |                                      |
| VX-2000                                                                                                    |                                                                                 |                                                            |                                      |
| VX-2000                                                                                                    | 1 unit                                                                          |                                                            |                                      |
| Input Module                                                                                                    |                                                                                 |                                                            |                                      |
| VX-200XR<br>VX-200XI<br>900 module                                                                                                    | 8 units in total of all Input Mc<br>Usable 900 modules: M-01F<br>U-01F          | dules<br>, M-01M, M-01P, M-51F<br>, U-01P, U-01R, U-01S, a | F, M-51S, M-61F, M-61S,<br>and U-61S |
| VX-2000SF                                                                                                    |                                                                                 |                                                            |                                      |
| VX-2000SF                                                                                                    | 5 units                                                                         |                                                            |                                      |
| SF Module                                                                                                    |                                                                                 |                                                            |                                      |
| VX-200SP                                                                                                    | 50 units                                                                        | 50 units in total of all S                                 | F Modules                            |
| VX-200SZ                                                                                                    | 50 units                                                                        | (10 units per VX-2000                                      | SF)                                  |
| VX-200SI                                                                                                    | 7 units                                                                         |                                                            |                                      |
| VX-200SO                                                                                                    | 7 units                                                                         |                                                            |                                      |
| Optional Equaliser Card (to be installed in VX-200SP and VX-200SZ)                                                                         |                                                                                 |                                                            |                                      |
| VX-200SE                                                                                                    | 50 units                                                                        |                                                            |                                      |
| Control Input                                                                                                    |                                                                                 |                                                            |                                      |
| VX-2000                                                                                                    | 16 inputs<br>(as standard equipment)                                            | 128 inputs in total                                        |                                      |
| VX-200SI                                                                                                    | 112 inputs (7 units)                                                            |                                                            |                                      |
| Control Output                                                                                                    |                                                                                 |                                                            |                                      |
| VX-2000                                                                                                    | 16 outputs<br>(as standard equipment)                                           | 128 outputs in total                                       |                                      |
| VX-200SO                                                                                                    | 112 outputs (7 units)                                                           |                                                            |                                      |
| Power Amplifier Note: The number and type of power amplifiers should be determined depending on the required speaker output for each zone. |                                                                                 |                                                            |                                      |
| VP-2064 (4 ch)                                                                                                    | 50 channels (50 zones)                                                          |                                                            |                                      |
| VP-2122 (2 ch)                                                                                                    |                                                                                 |                                                            |                                      |
| VP-2241 (1 ch)<br>VP-2421 (1 ch)                                                                                                    |                                                                                 |                                                            |                                      |
| Standby Amplifier                                                                                                    | 5 channels (1 channel per V                                                     | X-2000SF)                                                  |                                      |
| Power Amplifier Input Module                                                                                                    |                                                                                 | ,                                                          |                                      |
| VP-200VX                                                                                                    | VP-200VX 55 units in total of modules installed in Power and Standby Amplifiers |                                                            |                                      |
| Power Supply                                                                                                    | Note: Necessary power cap specifications.                                       | pacity should be calcula                                   | ted based on total system            |
| VX-2000DS                                                                                                    | 10 units                                                                        | 2 units per VX-2000SF                                      | :                                    |
| VX-200PS                                                                                                    | 30 units                                                                        | 2 units per VX-2000DS                                      | 3                                    |
| Battery                                                                                                    | 40 units                                                                        | 2 or 4 units per VX-20                                     | DODS                                 |

# 4.1. Fireman's Microphone RM-200XF

| Power Source                   | 24 V DC (Operating range: 16 – 40 V DC)                                                             |
|--------------------------------|----------------------------------------------------------------------------------------------------|
| Current Consumption            | Under 200 mA (RM-200XF), 850 mA (with 10 RM-210s connected)                                         |
| Audio Output                   | 0 dB <sup>*</sup> , 600 $\Omega$ , balanced                                                         |
| Hand-Held Microphone           | Dynamic microphone, Function switch (default: Press-to-talk),<br>Microphone element fault detection |
| Distortion                     | Under 1%                                                                                            |
| Frequency Response             | 200 – 15,000 Hz                                                                                     |
| S/N Ratio                      | Over 55 dB                                                                                          |
| Internal Monitor Speaker       | 200 mW                                                                                              |
| Volume Control                 | Microphone volume control, Monitor speaker volume control                                           |
| Number of Function Keys        | 5 (including Hand-held microphone's switch),<br>extendable up to 105 (with 10 RM-210s connected)    |
| Key Extension                  | 10 keys extension per RM-210, EXTENSION connector                                                   |
| Number of Connectable Units    | 4                                                                                                   |
| Communication System           | LONWORKS twisted pair free topology transceiver                                                     |
| Connection Cable and Connector | Category 5 STP cable, plug-in screw connector                                                       |
| Communication Distance         | 500 m (Free topology wiring)                                                                        |
| Finish                         | ABS resin, blueish gray (PANTONE 538 or its equivalent)                                             |
| Dimensions                     | 200 (w) x 215 (h) x 82.5 (d) mm (excluding the coiled cord)                                         |
| Weight                         | 1.2 kg                                                                                              |

\* 0 dB = 1 V

Note: LONWORKS is a trademark of Echelon Corporation.

# • Accessory

| Plug-in screw terminal           | 1 |
|----------------------------------|---|
| Wall mounting bracket            | 1 |
| Wall mouting screw               | 2 |
| Box mounting screw               | 2 |
| (Applicable Box: YC-301, YS-11A) |   |

[Top]

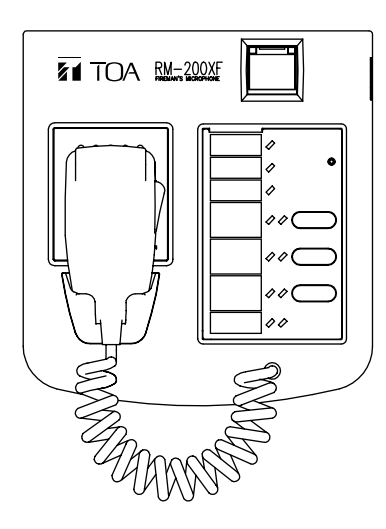

[Side]

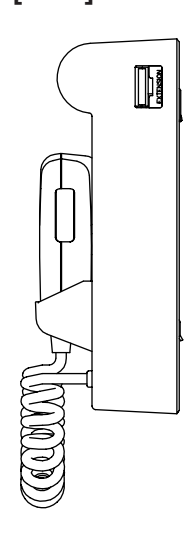

[Bottom]

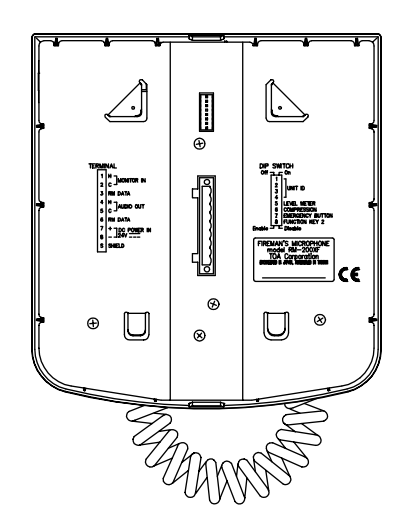

# 4.2. Remote Microphone RM-200X

| Power Source                   | 24 V DC (operating range: 16 – 40 V DC), supplied from RJ45 connector<br>or power input jack (non-polarity type)<br>Usable power input plug: 5.5 mm outer diameter, 2.1 mm inner diameter,<br>and 9.5 mm long |
|--------------------------------|----------------------------------------------------------------------------------------------------|
| Current Consumption            | Under 200 mA (RM-200X), 750 mA (with 9 RM-210s connected)                                                                                                    |
| Audio Output                   | 0 dB <sup>*</sup> , 600 $\Omega$ , balanced, RJ45 connector                                                                                                    |
| Gooseneck Microphone           | Unidirectional electret condenser microphone                                                                                                    |
| External Microphone Input      | -40 dB <sup>*</sup> , 2.2k $\Omega$ , unbalanced, mini jack, phantom powering                                                                                                    |
| Distortion                     | Under 1%                                                                                                    |
| Frequency Response             | 100 – 20,000 Hz                                                                                                    |
| S/N Ratio                      | Over 60 dB                                                                                                    |
| Internal Monitor Speaker       | 200 mW                                                                                                    |
| Volume Control                 | Microphone volume control, Monitor speaker volume control                                                                                                    |
| Number of Function Keys        | 15, extendable up to 105 (with 9 RM-210s connected)                                                                                                    |
| Key Extension                  | 10 keys extension per RM-210, EXTENSION connector                                                                                                    |
| Number of Connectable Units    | 8 (include RM-200XF)                                                                                                    |
| Communication System           | LONWORKS twisted pair free topology transceiver                                                                                                    |
| Connection Cable and Connector | Category 5 STP cable, RJ45 connector                                                                                                    |
| Communication Distance         | 500 m (Free topology wiring)                                                                                                    |
| Finish                         | ABS resin, blueish gray (PANTONE 538 or its equivalent)                                                                                                    |
| Dimensions                     | 190 (W) x 76.5 (H) x 215 (D) mm (gooseneck microphone excluded)                                                                                                    |
| Weight                         | 850 g                                                                                                    |

# \* 0 dB = 1 V

Note: LONWORKS is a trademark of Echelon Corporation.

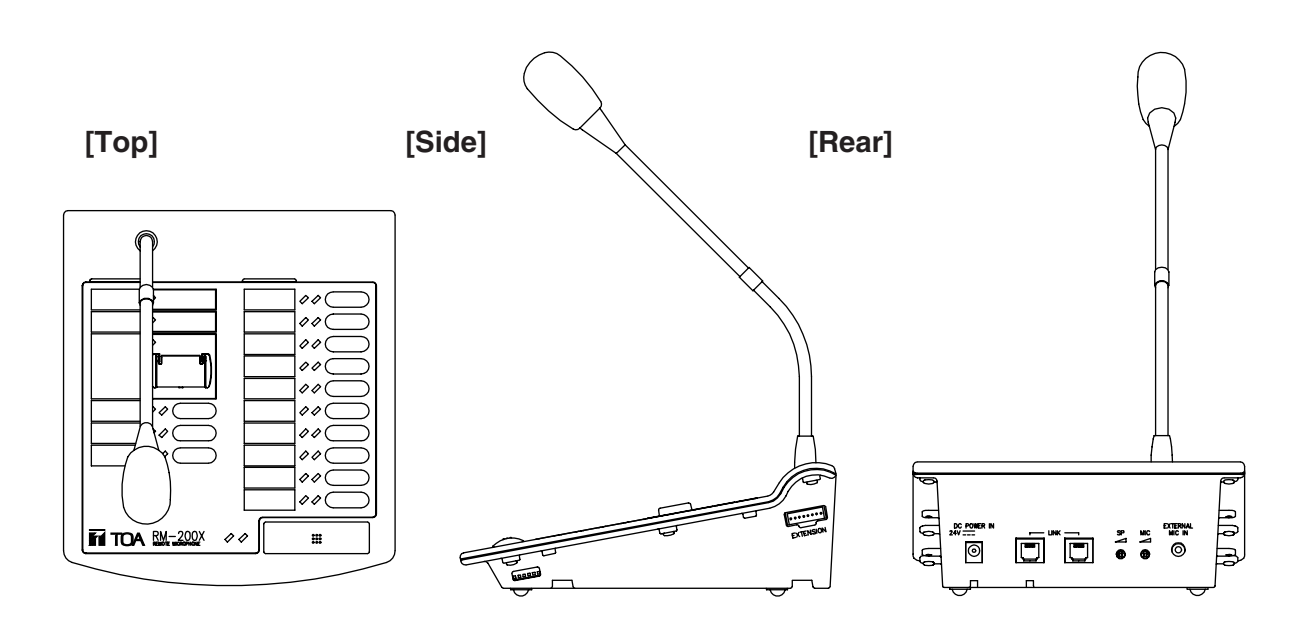

# 4.3. Remote Microphone Extension RM-210

| Current Consumption     | 20mA max. (in terms of RM-200M's DC power input)<br>75mA max. (in terms of DC power inputs of RM-200X and RM-200XF)                                                                                                    |
|-------------------------|----------------------------------------------------------------------------------------------------|
| Connection              | Connection to RM-200M, RM-200X or RM-200XF by way of dedicated cable                                                                                                    |
| Number of Function Keys | 10                                                                                                    |
| Function                | <ul> <li>When used to expand the RM-200M:<br/>Selects and activates the Voice Announcement Board messages.</li> <li>When used to expand the RM-200X and RM-200XF (PC software setting):<br/>Emergency activation, emergency reset, BGM pattern selection,<br/>EV message activation, broadcast zone selection,<br/>monitor zone selection, chime activation, Talk switch activation,<br/>control output activation, input volume adjustment,<br/>zone volume adjustment, and failure output indication and reset.</li> </ul> |
| Finish                  | ABS resin, blueish gray (PANTONE 538 or its equivalent)                                                                                                    |
| Dimensions              | 110 (W) x 76.5 (H) x 215 (D)mm                                                                                                    |
| Weight                  | 350g                                                                                                    |

# Accessories

| Extension cable           | . 1 |
|---------------------------|-----|
| Linkage bracket A         | . 2 |
| Linkage bracket B         | . 1 |
| Screw for linkage bracket | 12  |

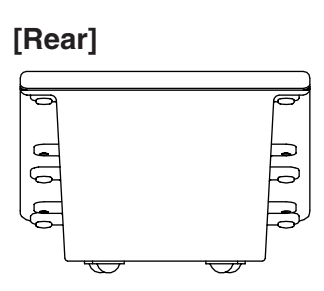

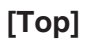

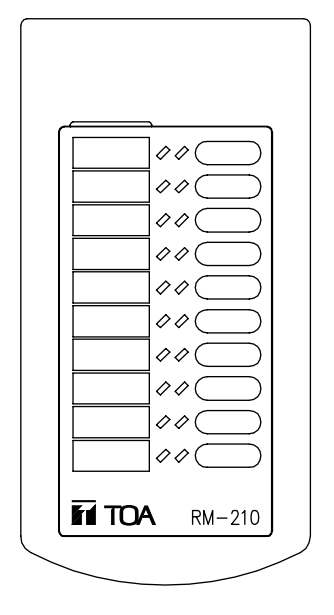

[Side]

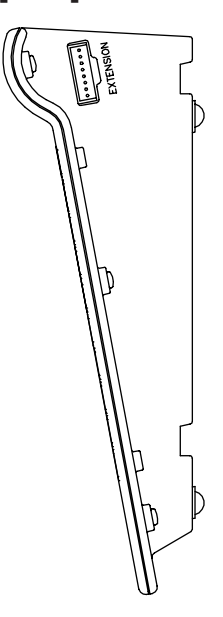

# 4.4. System Manager VX-2000

| Power Source          | 24V DC (operating range: 20 – 40V DC)                                                                                                    |
|-----------------------|----------------------------------------------------------------------------------------------------|
|                       | M3.5 screw terminal, distance between barriers: 8.8m                                                                                                    |
| Current consumption   | Under 650mA (20V DC)                                                                                                    |
| Input                 | <ul> <li>–20dB*, unbalanced, Number of module slots: 8</li> <li>Usable module: VX-200XR, VX-200XI, 900 series plug-in modules (M-01F, M-01M, M-01P, M-01S, M-03P, M-51F, M-51S, M-61F, M-61S, M-61T, U-01F, U-01P, U-01R, U-01S, U-03P, U-03R, U-03S, U-61S, U-61T)</li> </ul> |
| Audio Link Output     | Number of audio buses: 4<br>0dB*, electronically balanced, RJ45 female connector<br>Twisted-pair straight cable (TIA/EIA-568A standard)                                                                                                    |
| Monitor Output        | 0dB*, electronically balanced, XLR receptacle (3 pins)                                                                                                    |
| Frequency Response    | 20 – 20,000Hz                                                                                                    |
| S/N Ratio             | Over 60dB                                                                                                    |
| Distortion            | Under 0.5%                                                                                                    |
| Cross Talk            | Under –60dB (1kHz, 0dB*)                                                                                                    |
| Control Input         | 16 inputs, no-voltage make contact, open voltage: 17V DC,<br>Short circuit current: Under 5mA, RJ45 connector x 2                                                                                                    |
| Control Output        | 16 outputs, open collector output, withstand voltage: 30V DC,<br>Control current: Under 5mA, RJ45 connector x 2                                                                                                    |
| Chime Tone            | Built-in chime: 4-tone chime (up)/4-tone chime (down)/2-tone chime/Gong                                                                                                    |
| Communication System  | PC (Setting software to be installed): D-sub connector (9 pins), cross cable,<br>RS-232C<br>VX-2000SF: RJ45 female connector,<br>Twisted-pair straight cable (TIA/EIA-568A standard), LONWORKS RS-485                                                                          |
| Operating Temperature | 0° C to +40° C                                                                                                    |
| Finish                | Panel: Surface-treated steel plate, black, 30% gloss, paint                                                                                                    |
| Dimensions            | 482 (W) x 132.6 (H) x 337 (D)mm                                                                                                    |
| Weight                | 6.4kg                                                                                                    |

\* 0 dB = 1 V

### Accessories

Rack mounting bracket (preinstalled on the unit) x 2, Rack mounting screw x 4, Fiber washer x 4, Blank panel x 7, Blank panel mounting screw x 14, Setting software installation CD x 1, Fuse (T1.6A L) x 1/(T6.3A L) x 1

## Optional products

Voice announcement board: EV-200, Isolation transformer: IT-450 (audio link output)

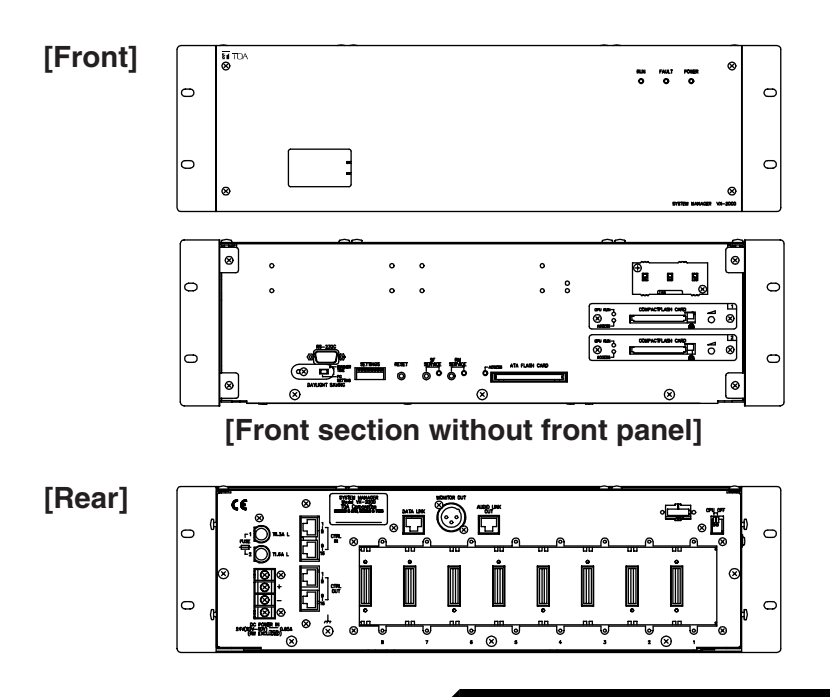

# 4.5. Remote Microphone Input Module VX-200XR

| Power Source                  | Supplied from VX-2000                                                        |
|-------------------------------|------------------------------------------------------------------------------|
| Current Consumption           | Under 15 mA                                                                  |
| Connectable Remote Microphone | RM-200X and RM-200XF                                                         |
| Input Connector               | RJ45 female connector<br>Twisted-pair straight cable (TIA/EIA-568A standard) |
| Finish                        | Panel: Alumite finished aluminum, white                                      |
| Dimensions                    | 35 (W) x 78 (H) x 88 (D) mm                                                  |
| Weight                        | 70 g                                                                         |
| Applicable Model              | VX-2000                                                                      |

# • Accessory

Mounting screw ......2

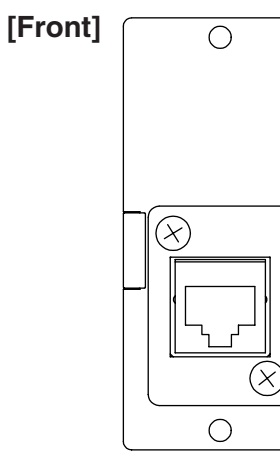

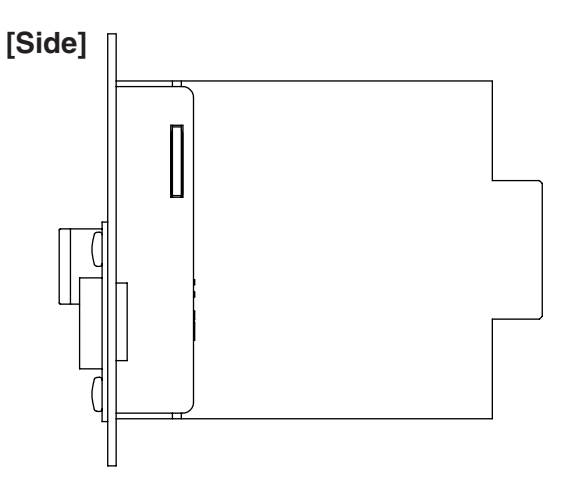

# 4.6. Audio Input Module with Control input VX-200XI

| Power Source             | Supplied from VX-2000                               |
|--------------------------|-----------------------------------------------------|
| Current Consumption      | Under 30 mA                                         |
| Input Sensitivity        | MIC: -70 to - 42.5dB* (adjustable)                  |
| (Rated Output –20dB)     | LINE: -20 to +7.5dB* (adjustable)                   |
|                          | MIC or LINE selectable by the built-in switch       |
| Low Cut Filter (100 Hz)  | 9 to 15 dB attenuation (adjustable)                 |
| High Cut Filter (10 kHz) | 8 to 14 dB attenuation (adjustable)                 |
| Distortion               | Under 0.5%                                          |
| Frequency Response       | 50 – 20,000 Hz                                      |
| Phantom Power            | 15V (open), 6V (current consumption: 3.3mA)         |
| Control Input            | No-voltage make contact, open voltage: 17V DC,      |
|                          | short-circuit current: Under 5mA                    |
| Input Connector          | RJ45 female connector                               |
|                          | Twisted-pair straight cable (TIA/EIA-568A standard) |
| Finish                   | Panel: Alumite finished aluminum, white             |
| Dimensions               | 35 (W) x 78 (H) x 88 (D) mm                         |
| Weight                   | 70 g                                                |
| Applicable Model         | VX-2000                                             |

\*0 dB = 1 V

### Accessory

| Mounting | screw | 2 |
|----------|-------|---|
|----------|-------|---|

# • Optional products Isolation transformer: IT-450

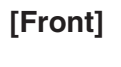

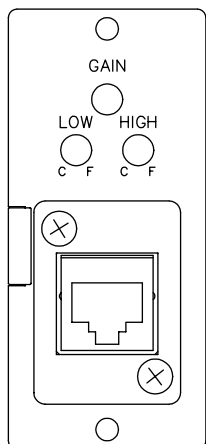

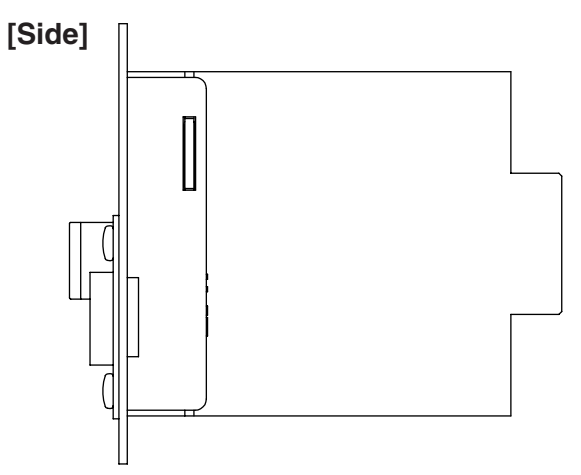

# 4.7. Voice Announcement Board EV-200

| Power Source            | 24 V DC, 0.2 A                                                                |
|-------------------------|-------------------------------------------------------------------------------|
| Power Consumption       | 5 W                                                                           |
| Output                  | 0 dB*1                                                                        |
| Frequency Response      | 20 – 20,000 Hz (44.1 kHz sampling)                                            |
|                         | 20 – 14,000 Hz (32 kHz sampling)                                              |
| Distortion              | Under 0.3% (44.1 kHz, recording method: Extremely High)                       |
| Memory Card             | SanDisk* <sup>2</sup> CompactFlash* <sup>2</sup> card is optionally required. |
|                         | Number of mountable card: 1                                                   |
| Playback Mode           | Single source playback                                                        |
| No. of Playback Program | 8 programs                                                                    |
| Operating Temperature   | 0°C to +50°C                                                                  |
| Operating Humidity      | Under than 90% RH (must be free from dew condensation)                        |
| Dimensions              | 120 (W) x 18.6 (H) x 121 (D) mm                                               |
| Weight                  | 110 g                                                                         |

 $^{*_1} 0 dB = 1 V$ 

\*2 Trademark of SanDisk Corporation.

Note: Use the CompactFlash card adapter on the market for recording by the EV-350R.

# • Accessory

Mounting screw ...... 2

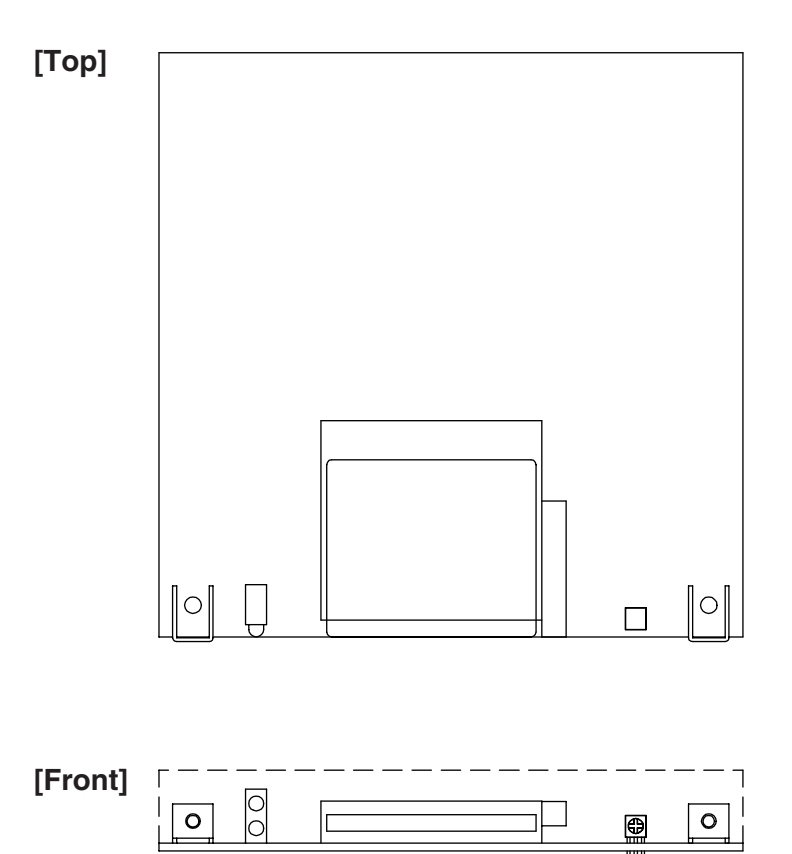

# 4.8. Surveillance Frame VX-2000SF

| Power Source            | 24 V DC (operating range: 20 – 40 V DC)                                     |
|-------------------------|-----------------------------------------------------------------------------|
|                         | M3.5 screw terminal, distance between barriers: 8.8m                        |
| Current consumption     | Under 2 A (40 V DC)                                                         |
| Number of Module Slot   | 10, usable modules: VX-200SZ, VX-200SP, VX-200SI, VX-200SO                  |
| Frequency Response      | 20 – 20,000Hz                                                               |
| S/N Ratio               | Over 60dB                                                                   |
| Distortion              | Under 0.5%                                                                  |
| Cross Talk              | Under –60dB (1kHz, 0dB*)                                                    |
| Audio Link Input/Output | Number of audio busses: 4                                                   |
|                         | 0dB*, electronically balanced, RJ45 female connector                        |
|                         | Twisted-pair straight cable (TIA/EIA-568A standard)                         |
| Standby Amplifier Link  | RJ45 female connector for connecting the VP-2064, VP-2122, VP-2241, VP-2421 |
|                         | Power Amplifier.                                                            |
|                         | Twisted-pair straight cable (TIA/EIA-586A standard)                         |
| Communication System    | VX-2000, VX-2000SF: RJ45 female connector x 2, LONWORKS RS-485              |
|                         | VX-2000DS: RJ45 female connector x 2,                                       |
|                         | Twisted-pair straight cable (TIA/EIA-586A standard)                         |
| Operating Temperature   | 0° C to +40° C                                                              |
| Finish                  | Panel: Surface-treated steel plate, black, 30% gloss, paint                 |
| Dimensions              | 482 (W) x 132.6 (H) x 337 (D)mm                                             |
| Weight                  | 5.6 kg                                                                      |

\* 0 dB = 1 V

Note: LONWORKS is a trademark of Echelon Corporation.

### • Accessories

Rack mounting bracket (preinstalled on the unit) x 2, Rack mounting screw x 4, Fiber washer x 4, Blank panel x 9, Blank panel mounting screw x 18, Standby amp. cable (3m) x 1

### • Optional products

Isolation transformer: IT-450 (audio link output)

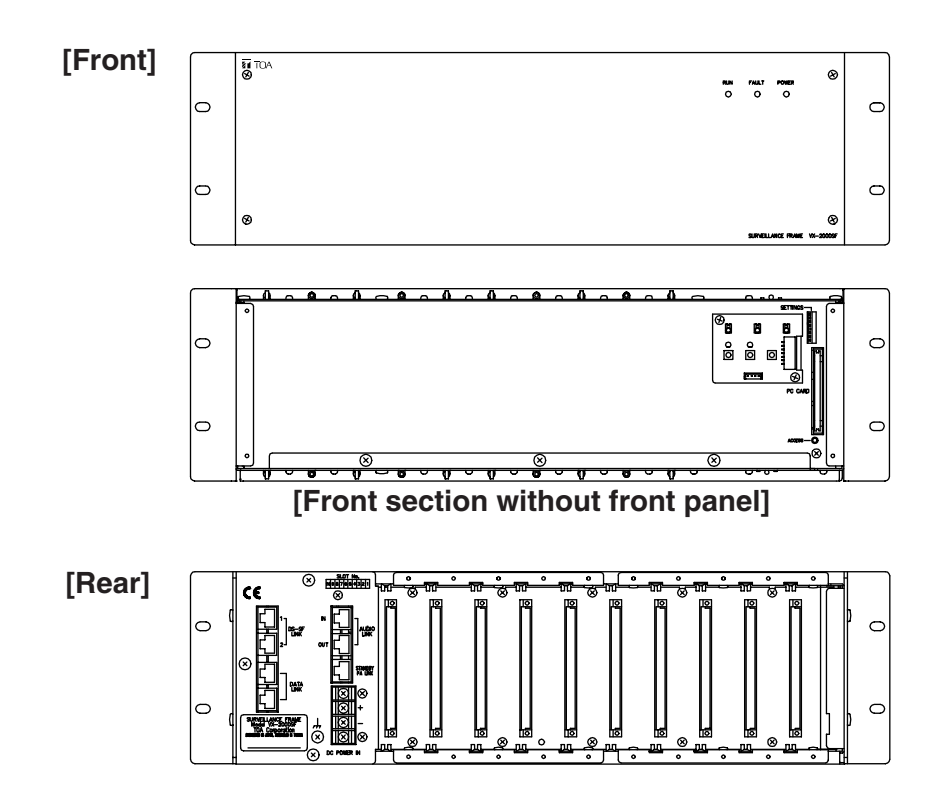

# 4.9. Impedance Detection Module VX-200SZ

| Power Source                          | Supplied from VX-2000SF                                                                                                    |
|---------------------------------------|----------------------------------------------------------------------------------------------------|
| Current Consumption                   | Under 150mA                                                                                                    |
| Power Amplifier Link                  | RJ45 female connector for connecting the VP-2064, VP-2122,<br>VP-2241, VP-2421 Power Amplifier.<br>Twisted-pair straight cable (TIA/EIA-568A standard)                                                              |
| External Attenuator Control<br>Output | Plug-in screw connector, relay, no-voltage make contact output, transfer type,<br>withstand voltage: 30V DC, 250V AC, contact current: Under 7A (DC),<br>under 7A (AC)<br>Applicable cable diameter: AWG24 – AWG 22 |
| Speaker Output                        | Plug-in screw connector<br>Applicable cable diameter: AWG24 – AWG 22                                                                                                    |
| Power Amplifier Input                 | Plug-in screw connector for connecting the VP-2064, VP-2122, VP-2241,<br>VP-2421 Power Amplifier.<br>Applicable cable diameter: AWG24 – AWG 22                                                                      |
| Fault Detection System                | Short circuit, open circuit (impedance detection method), ground fault                                                                                                    |
| Finish                                | Panel: Surface-treated steel plate                                                                                                    |
| Dimensions                            | 30.5 (W) x 132.6 (H) x 290.3 (D)mm                                                                                                    |
| Weight                                | 320g                                                                                                    |
| Applicable Model                      | VX-2000SF                                                                                                    |

# • Accessory

Plug-in screw terminal ..... 1

# Optional product

Equaliser card: VX-200SE

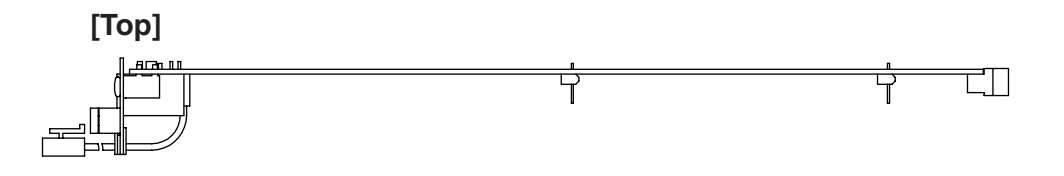

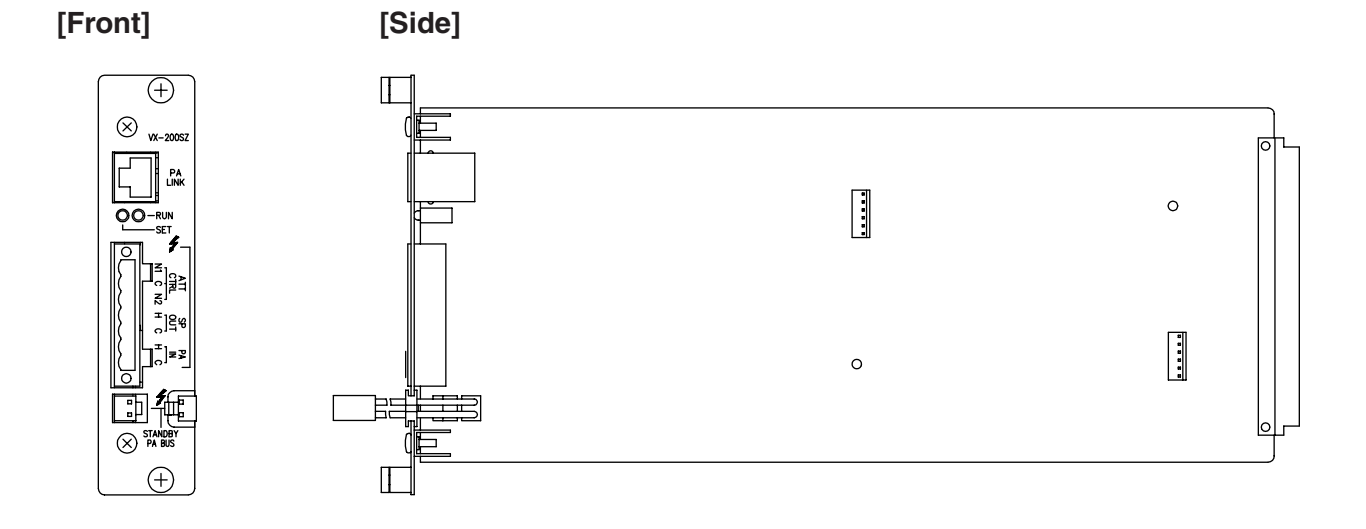

# 4.10 Pilot Tone Detection Module VX-200SP

| Power Source                          | Supplied from VX-2000SF                                                                                                    |
|---------------------------------------|----------------------------------------------------------------------------------------------------|
| Current Consumption                   | Under 100mA                                                                                                    |
| Power Amplifier Link                  | RJ45 female connector for connecting the VP-2064, VP-2122, VP-2241, VP-2421 Power Amplifier.<br>Twisted-pair straight cable (TIA/EIA-568A standard)                                                                 |
| Line Monitor                          | Plug-in screw connector<br>Applicable cable diameter: AWG24 – AWG 22                                                                                                    |
| External Attenuator Control<br>Output | Plug-in screw connector, relay, no-voltage make contact output, transfer type,<br>withstand voltage: 30V DC, 250V AC, contact current: Under 7A (DC),<br>under 7A (AC)<br>Applicable cable diameter: AWG24 – AWG 22 |
| Speaker Output                        | Plug-in screw connector<br>Applicable cable diameter: AWG24 – AWG 22                                                                                                    |
| Power Amplifier Input                 | Plug-in screw connector for connecting the VP-2064, VP-2122,<br>VP-2241, VP-2421 Power Amplifier.<br>Applicable cable diameter: AWG24 – AWG 22                                                                      |
| Fault Detection System                | Short circuit, open circuit (pilot tone detection method), ground fault                                                                                                    |
| Finish                                | Panel: Surface-treated steel plate                                                                                                    |
| Dimensions                            | 30.5 (W) x 132.6 (H) x 290.3 (D)mm                                                                                                    |
| Weight                                | 240g                                                                                                    |
| Applicable Model                      | VX-2000SF                                                                                                    |

### • Accessory

| Plug in corow terminal | 1     |
|------------------------|-------|
| riug-in sciew terminai | ····· |

# Optional product

Equaliser card: VX-200SE

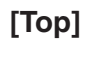

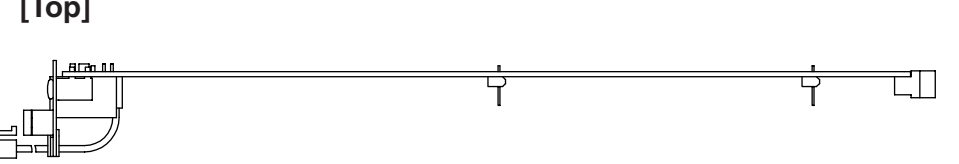

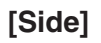

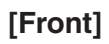

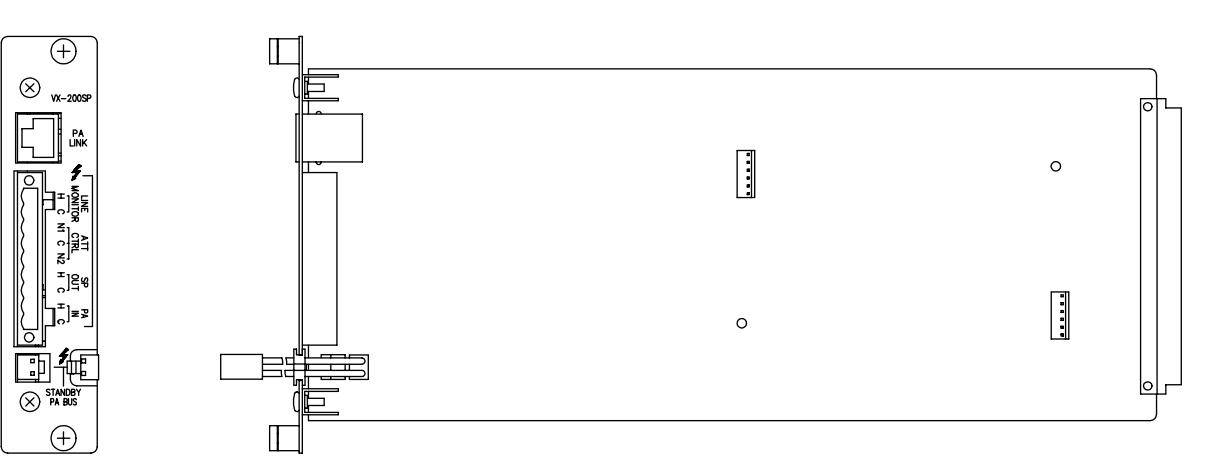

# 4.11. Control Input Module VX-200SI

| Power Source        | Supplied from VX-2000SF                                                                                     |
|---------------------|----------------------------------------------------------------------------------------------------|
| Current Consumption | Under 100 mA                                                                                                |
| Control Input       | 16 inputs, no-voltage make contact, open voltage: 24V DC, short circuit current: under 10mA, RJ45 connector |
| Finish              | Panel: Surface-treated steel plate                                                                          |
| Dimensions          | 30.5 (W) x 132.6 (H) x 290.3 (D) mm                                                                         |
| Weight              | 200 g                                                                                                    |
| Applicable Model    | VX-2000SF                                                                                                   |

[Top]

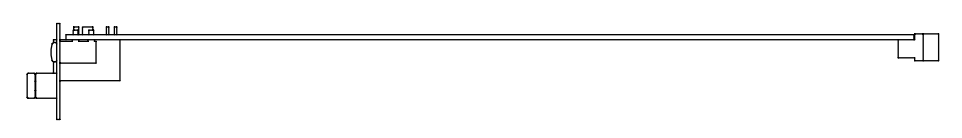

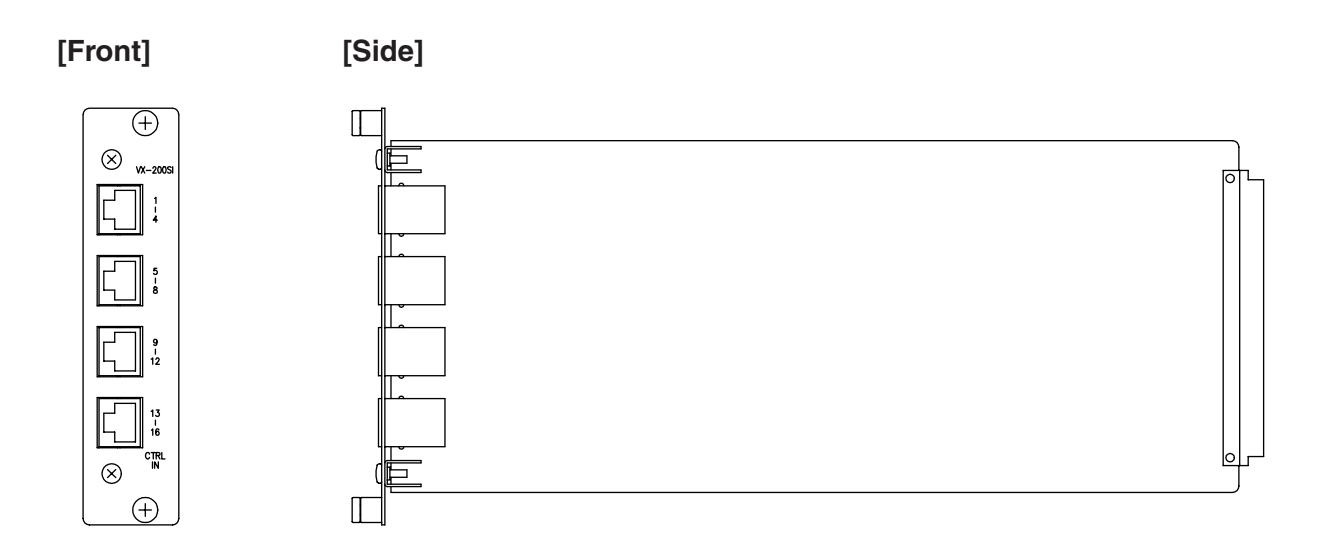

4. Specifications

# 4.12. Control Output Module VX-200SO

| Power Source        | Supplied from VX-2000SF                                                              |
|---------------------|--------------------------------------------------------------------------------------|
| Current Consumption | Under 150 mA                                                                         |
| Control Output      | 16 outputs, no-voltage make contact, contact capacity: 28V DC, 1A,<br>RJ45 connector |
| Finish              | Panel: Surface-treated steel plate                                                   |
| Dimensions          | 30.5 (W) x 132.6 (H) x 290.3 (D) mm                                                  |
| Weight              | 250 g                                                                                |
| Applicable Model    | VX-2000SF                                                                            |

[Top]

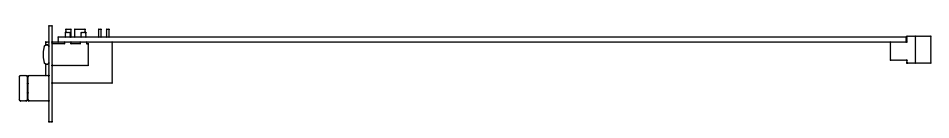

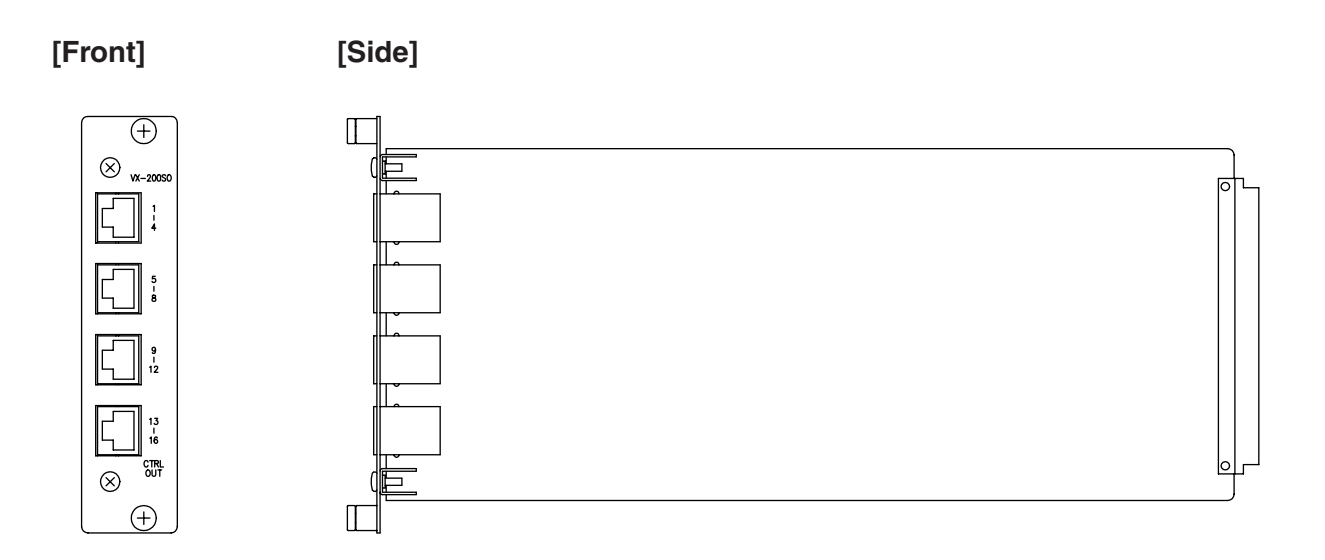

# 4.13. Equaliser Card VX-200SE

| Power Source               | Supplied from VX-200SZ, VX-200SP                                  |
|----------------------------|-------------------------------------------------------------------|
| Current Consumption        | Under 50 mA                                                       |
| Equaliser Centre Frequency | 80 Hz, 125 Hz, 250 Hz, 500 HZ, 1 kHz, 2 kHz, 4 kHz, 8 kHz, 12 kHz |
| Gain Range                 | ±12 dB, adjustable in 2 dB steps                                  |
| Dimensions                 | 110 (W) x 90 (H) x 21.4 (D) mm                                    |
| Weight                     | 50 g                                                              |
| Applicable Model           | VX-200SZ, VX-200SP                                                |

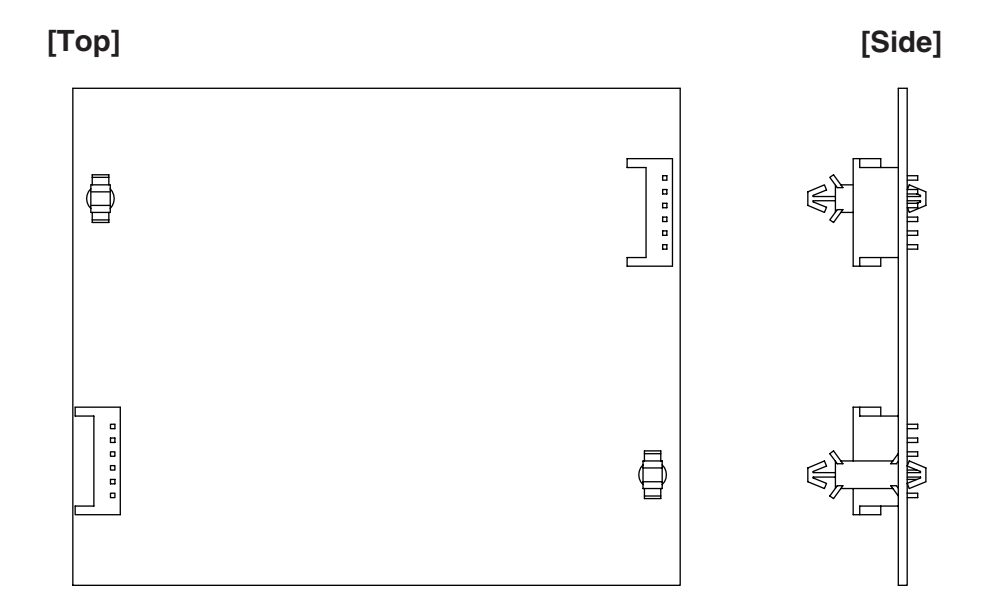

# 4.14. Power Amplifier 4 x 60 W VP-2064

| Power Source                  | 28 V DC (operating range: 20 – 40 V DC)<br>M4 screw terminal, distance between barriers: 12mm    |
|-------------------------------|--------------------------------------------------------------------------------------------------|
| Current Consumption (EN60065) | 4.8 A in total                                                                                   |
| Rated Output Power            | 60 W x 4                                                                                         |
| Output Voltage/Impedance      | 100V/167 $\Omega$ , 70V/83 $\Omega$ , 50V/41 $\Omega$ (selectable by the internal wiring change) |
| Number of Channels            | 4                                                                                                |
| Input                         | Specified by input module VP-200VX                                                               |
| Number of Module Slots        | 4, usable module: VP-200VX                                                                       |
| Output                        | Power amplifier output (speaker line): M3.5 screw terminal, distance between barriers: 8.8mm     |
| Frequency Response            | 40 – 16,000 Hz, ±3 dB (at 1/3 rated output)                                                      |
| Distortion                    | Under 1% (at rated output, 1 kHz)                                                                |
| S/N Ratio                     | Over 80 dB                                                                                       |
| Panel Indicator               | Channel power indicator: 4 channels, dual colour LED<br>Overheat indicator: Yellow LED           |
| Operating temperature         | 0°C to +40°C                                                                                     |
| Finish                        | Panel: Surface-treated steel plate, black, 30% gloss, paint                                      |
| Dimensions                    | 482 (W) x 88.4 (H) x 340.5 (D) mm                                                                |
| Weight                        | 11.2 kg                                                                                          |

### • Accessories

| Rack mounting screw | . 4 |
|---------------------|-----|
| Fiber washer        | . 4 |

# [Front]

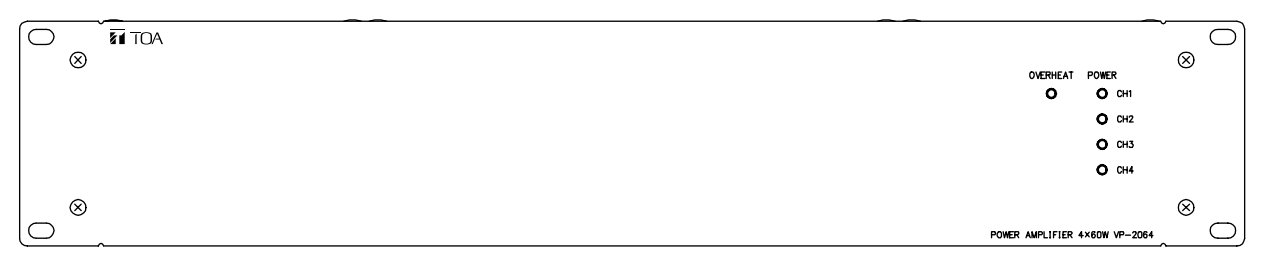

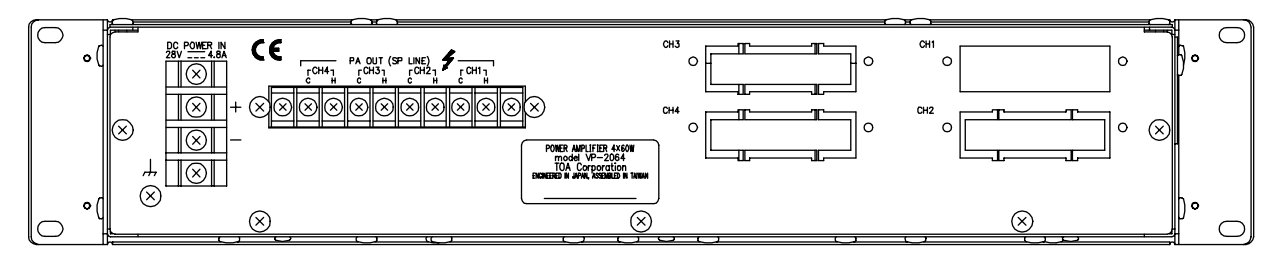

# 4.15. Power Amplifier 2 x 120 W VP-2122

| Power Source                  | 28 V DC (operating range: 20 – 40 V DC)<br>M4 screw terminal, distance between barriers: 12mm      |
|-------------------------------|----------------------------------------------------------------------------------------------------|
| Current Consumption (EN60065) | 4.8 A in total                                                                                     |
| Rated Output Power            | 120 W x 2                                                                                          |
| Output Voltage/Impedance      | 100V/83 $\Omega$ , 70V/41 $\Omega$ , 50V/21 $\Omega$<br>(selectable by the internal wiring change) |
| Number of Channels            | 2                                                                                                  |
| Input                         | Specified by input module VP-200VX                                                                 |
| Number of Module Slots        | 2, usable module: VP-200VX                                                                         |
| Output                        | Power amplifier output (speaker line): M3.5 screw terminal, distance between barriers: 8.8mm       |
| Frequency Response            | 40 – 16,000 Hz, ±3 dB (at 1/3 rated output)                                                        |
| Distortion                    | Under 1% (at rated output, 1 kHz)                                                                  |
| S/N Ratio                     | Over 80 dB                                                                                         |
| Panel Indicator               | Channel power indicator: 2 channels, dual colour LED<br>Overheat indicator: Yellow LED             |
| Operating temperature         | 0°C to +40°C                                                                                       |
| Finish                        | Panel: Surface-treated steel plate, black, 30% gloss, paint                                        |
| Dimensions                    | 482 (W) x 88.4 (H) x 340.5 (D) mm                                                                  |
| Weight                        | 9.1 kg                                                                                             |

### Accessories

| Rack mounting screw | 4 |
|---------------------|---|
| Fiber washer        | 4 |

# [Front]

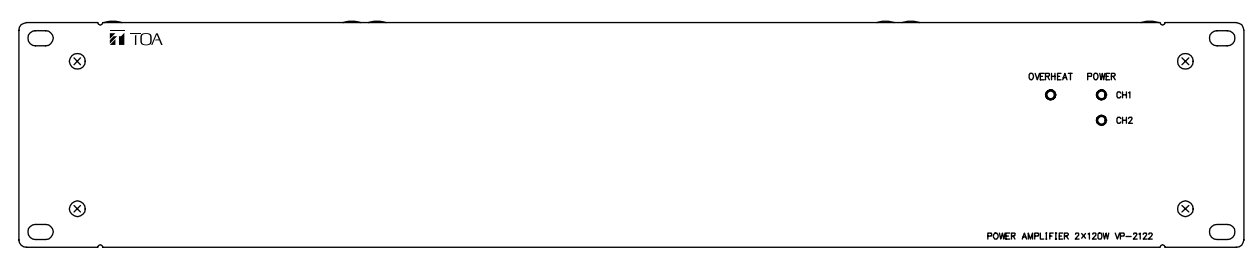

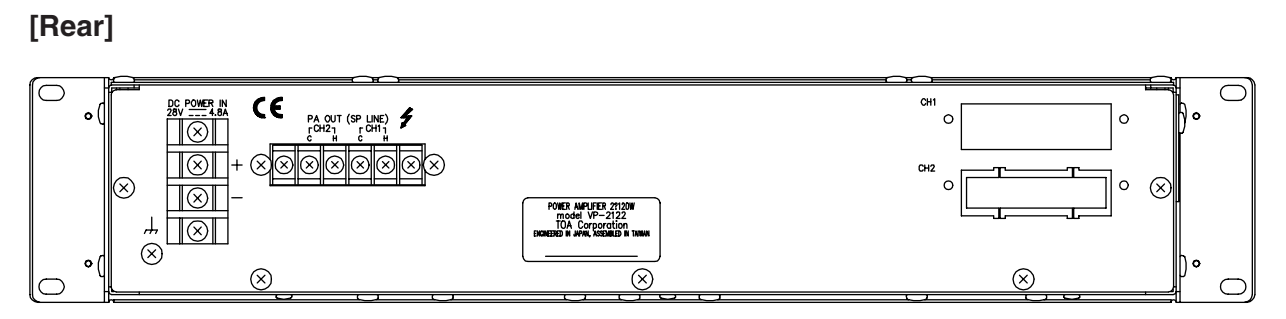

# 4.16. Power Amplifier 1 x 240 W VP-2241

| Power Source                  | 28 V DC (operating range: 20 – 40 V DC)<br>M4 screw terminal, distance between barriers: 12mm   |
|-------------------------------|-------------------------------------------------------------------------------------------------|
| Current Consumption (EN60065) | 4.8 A                                                                                           |
| Rated Output Power            | 240 W                                                                                           |
| Output Voltage/Impedance      | 100V/41 $\Omega$ , 70V/21 $\Omega$ , 50V/10 $\Omega$ (selectable by the internal wiring change) |
| Number of Channels            | 1                                                                                               |
| Input                         | Specified by input module VP-200VX                                                              |
| Number of Module Slots        | 1, usable module: VP-200VX                                                                      |
| Output                        | Power amplifier output (speaker line): M3.5 screw terminal, distance between barriers: 8.8mm    |
| Frequency Response            | 40 – 16,000 Hz, ±3 dB (at 1/3 rated output)                                                     |
| Distortion                    | Under 1% (at rated output, 1 kHz)                                                               |
| S/N Ratio                     | Over 80 dB                                                                                      |
| Panel Indicator               | Channel power indicator: 1 channels, dual colour LED<br>Overheat indicator: Yellow LED          |
| Operating temperature         | 0°C to +40°C                                                                                    |
| Finish                        | Panel: Surface-treated steel plate, black, 30% gloss, paint                                     |
| Dimensions                    | 482 (W) x 88.4 (H) x 340.5 (D) mm                                                               |
| Weight                        | 8.1 kg                                                                                          |

# • Accessories

| Rack mounting screw | 4 |
|---------------------|---|
| Fiber washer        | 4 |

# [Front]

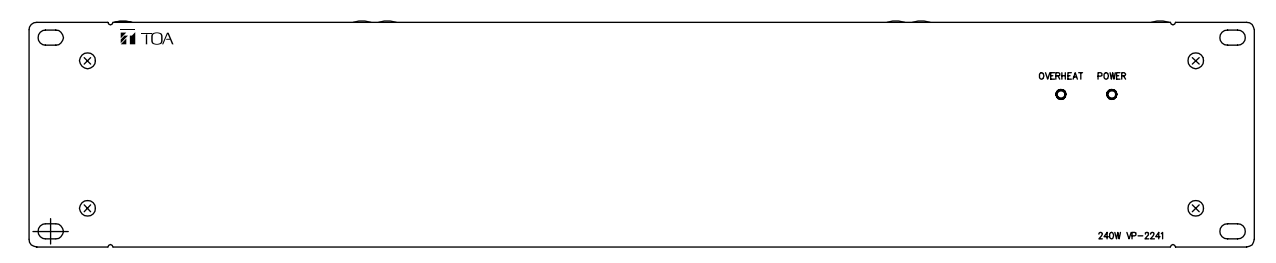

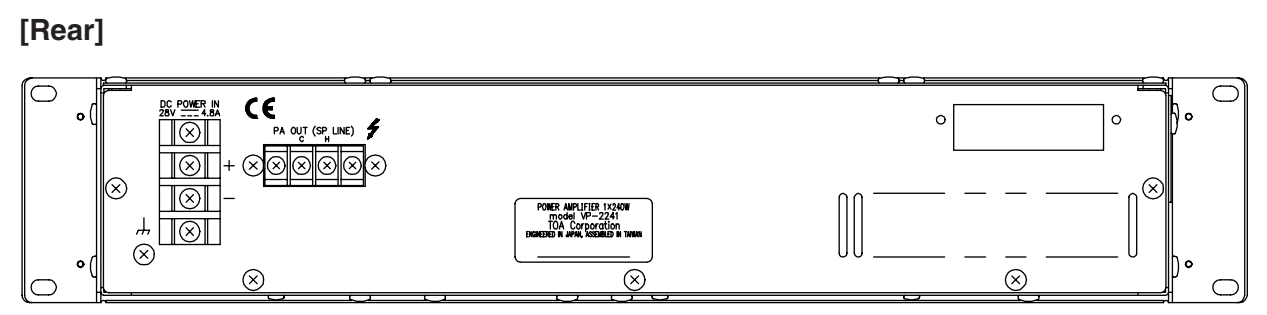

# 4.17. Power Amplifier 1 x 420 W VP-2421

| Power Source                  | 28 V DC (operating range: 20 – 40 V DC)<br>M4 screw terminal, distance between barriers: 12mm     |
|-------------------------------|---------------------------------------------------------------------------------------------------|
| Current Consumption (EN60065) | 7.6 A                                                                                             |
| Rated Output Power            | 420 W                                                                                             |
| Output Voltage/Impedance      | 100V/24 $\Omega$ , 70V/12 $\Omega$ , 50V/6 $\Omega$<br>(selectable by the internal wiring change) |
| Number of Channels            | 1                                                                                                 |
| Input                         | Specified by input module VP-200VX                                                                |
| Number of Module Slots        | 1, usable module: VP-200VX                                                                        |
| Output                        | Power amplifier output (speaker line): M3.5 screw terminal, distance between barriers: 8.8mm      |
| Frequency Response            | 40 – 16,000 Hz, ±3 dB (at 1/3 rated output)                                                       |
| Distortion                    | Under 1% (at rated output, 1 kHz)                                                                 |
| S/N Ratio                     | Over 80 dB                                                                                        |
| Panel Indicator               | Channel power indicator: 1 channels, dual colour LED<br>Overheat indicator: Yellow LED            |
| Operating temperature         | 0°C to +40°C                                                                                      |
| Finish                        | Panel: Surface-treated steel plate, black, 30% gloss, paint                                       |
| Dimensions                    | 482 (W) x 88.4 (H) x 340.5 (D) mm                                                                 |
| Weight                        | 9.5 kg                                                                                            |

### Accessories

| Rack mounting screw | . 4 |
|---------------------|-----|
| Fiber washer        | . 4 |

# [Front]

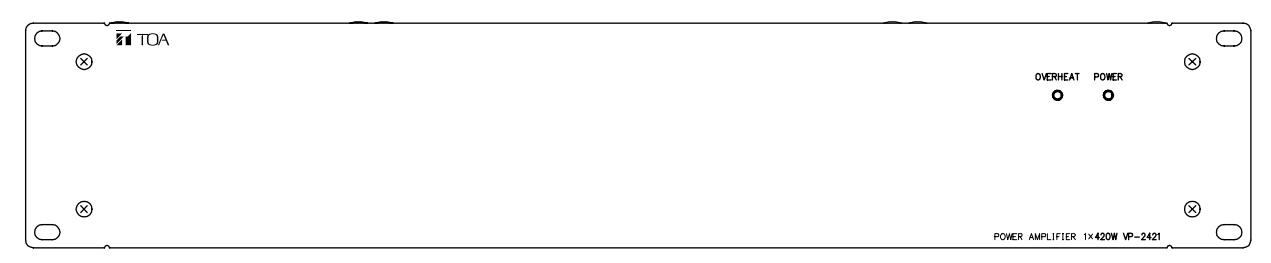

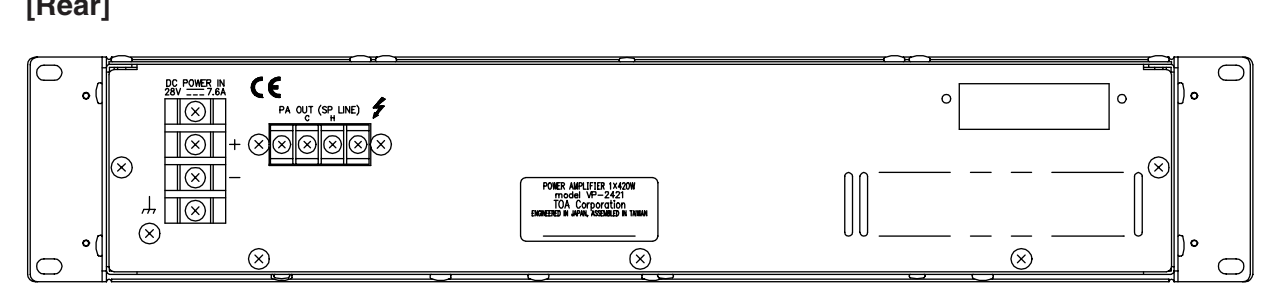

# 4.18. Power Amplifier Input Module VP-200VX

| Power Source         | Supplied from VP-2064, VP-2122, VP-2241, or VP-2421                                                                                       |
|----------------------|----------------------------------------------------------------------------------------------------|
| Current Consumption  | Under 30 mA                                                                                                    |
| Power Amplifier Link | RJ45 female connector for connecting the VX-200SP or VX-200SZ Audio Output module.<br>Twisted-pair straight cable (TIA/EIA-568A standard) |
| Finish               | Panel: Surface treated steel plate                                                                                                    |
| Dimensions           | 88 (W) x 25.8 (H) x 53.2 (D) mm                                                                                                    |
| Weight               | 50 g                                                                                                    |
| Applicable Model     | VP-2064, VP-2122, VP-2241, VP-2421                                                                                                    |

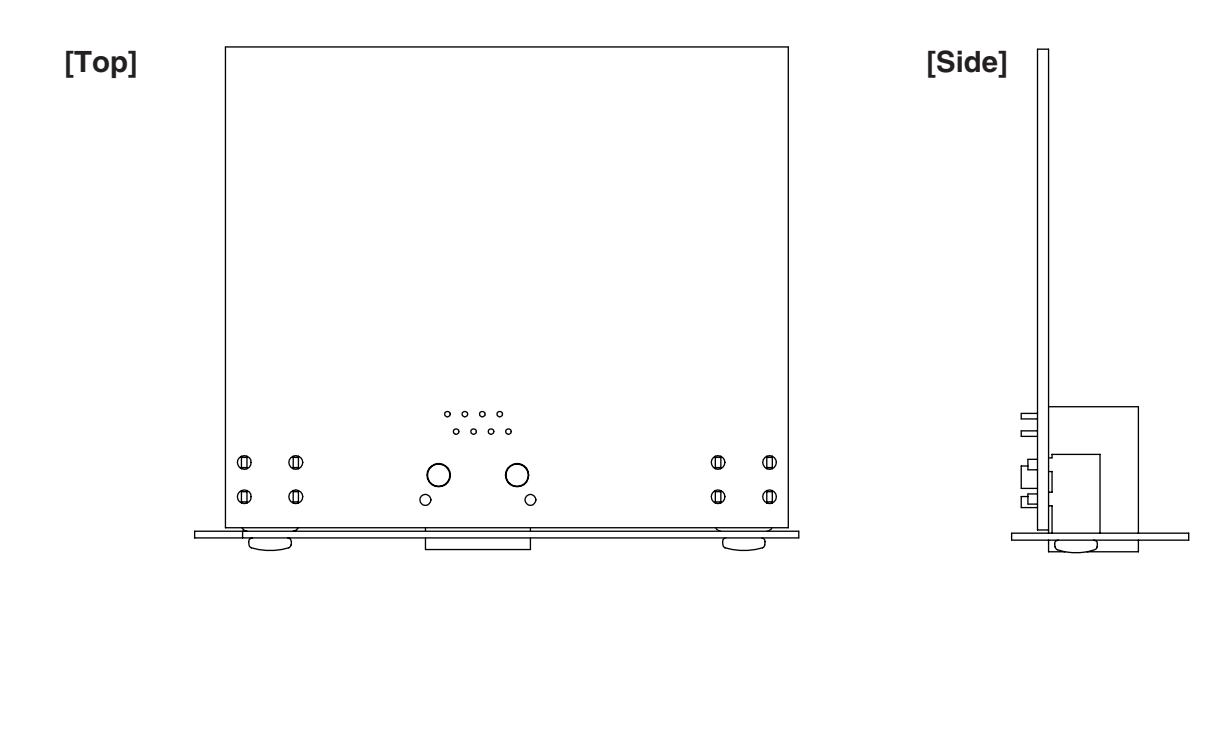

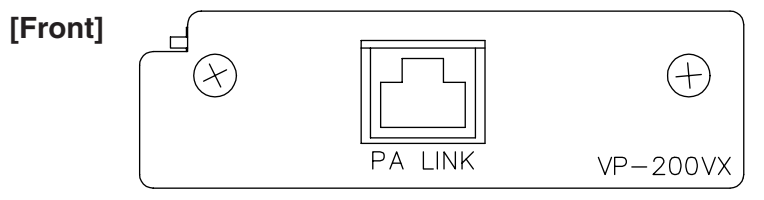

# 4.19. Power Supply Unit VX-200PS

| Power Source          | 230 V AC, 50/60 Hz                                                                                                    |
|-----------------------|----------------------------------------------------------------------------------------------------|
| Power Consumption     | 580 W                                                                                                    |
| PS OUT                | Rated output: 210 W (29V , 7.25 A) x 2<br>Peak output: 400 W x 2<br>M4 screw terminal, distance between barriers: 11 mm |
| Operating Temperature | 0°C to +40°C                                                                                                    |
| Applicable Frame      | VX-2000PF                                                                                                    |
| Finish                | Surface-treated steel plate                                                                                             |
| Dimensions            | 135 (W) x 118.2 (H) x 333.8 (D) mm                                                                                      |
| Weight                | 13.2 kg                                                                                                    |

# • Accessories

| Fuse (T3.15 A L) | 1 |
|------------------|---|
| Power cable      | 1 |

# [Front]

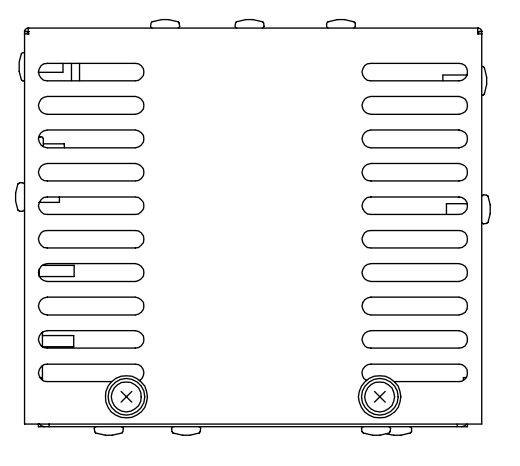

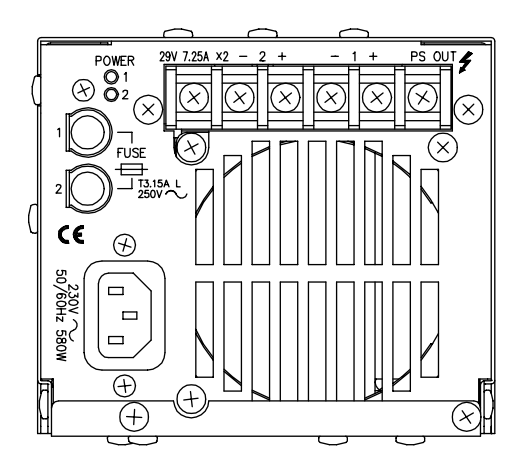

# 4.20. Emergeny Power Supply VX-2000DS

| Power Source            | 230 V AC, 50/60 Hz                                                                                                    |
|-------------------------|----------------------------------------------------------------------------------------------------|
| Power Consumption       | 240 W maximum                                                                                                    |
| Applicable Battery      | YUASA NP Series (12 V x 2 or 4)                                                                                                    |
| Charging Method         | Trickle charging                                                                                                    |
| Charging Current        | 5 A maximum                                                                                                    |
| Charging Output Voltage | 27.3 V ±0.3 V (at 25°C)                                                                                                    |
|                         | Temperature correction coefficient: -40 mV/°C                                                                                                    |
| Power Supply Input      | 6 M4 screw terminal, distance between barriers: 11mm                                                                                                    |
| DC Power Output         | 6 (25 A max. each) M4 screw terminal, distance between barriers: 11mm                                                                                                    |
| Control Connector       | RJ45 female connector for connecting the VX-2000SF Surveillance Frame.<br>Twisted-pair straight cable (TIA/EIA-568A standard)<br>Type of control signal: Battery check, AC power status, DC power status,<br>charging circuit failure, and battery failure |
| Battery Connection      | 1 pair of positive and negative terminals<br>Applicable cable diameter: AWG 6 – AWG 1/0                                                                                                    |
| Operating Temperature   | 0°C to +40°C                                                                                                    |
| Finish                  | Panel: Surface-treated steel plate, black, 30% gloss, paint                                                                                                    |
| Dimensions              | 482 (W) x 88.4 (h) x 377.6 (D) mm                                                                                                    |
| Weight                  | 10.5 kg                                                                                                    |

## • Accessories

| Rack mounting screw | 4 |
|---------------------|---|
| Fiber washer        | 4 |
| Blade fuse (40 A)   | З |
| Fuse (T3.15 A L)    | 1 |
| Power cable         | 1 |

# [Front]

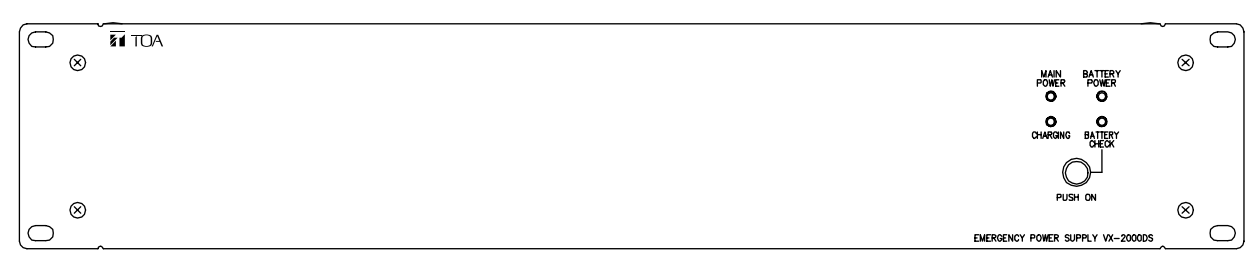

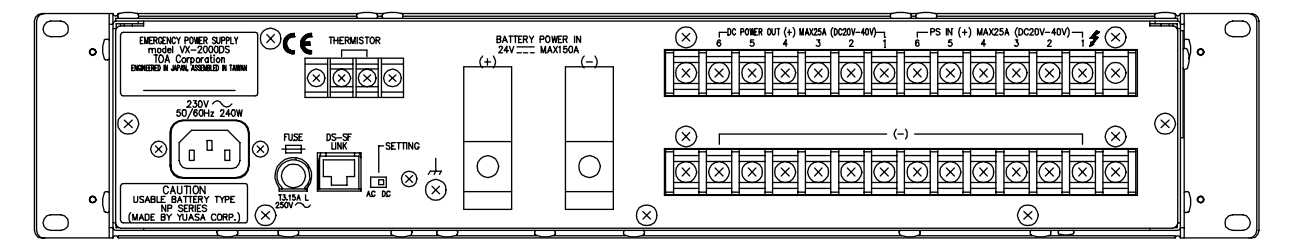

# 4. Specifications

# 4.21. Power Supply Frame VX-2000PF

| Finish              | Panel: Surface-treated steel plate, black, 30% gloss, paint |
|---------------------|-------------------------------------------------------------|
| Dimensions          | 483 (W) x 132.6 (H) x 324.8 (D) mm                          |
| Weight              | 5.5 kg                                                      |
| Product Composition | Side panel x 2, Chassis x 1, Front panel x 1                |
| Usable Unit         | VX-200PS (up to 3)                                          |

# • Accessories

| Rack mounting screw | 4 |
|---------------------|---|
| Fiber washer        | 4 |

# [Front]

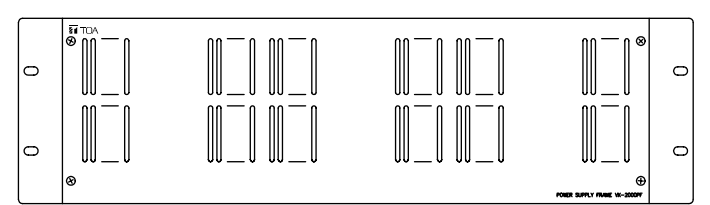

[Side]

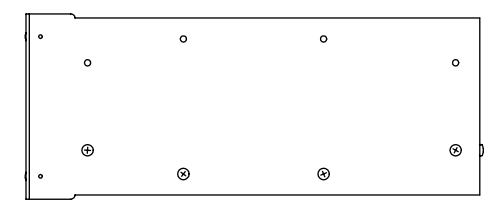

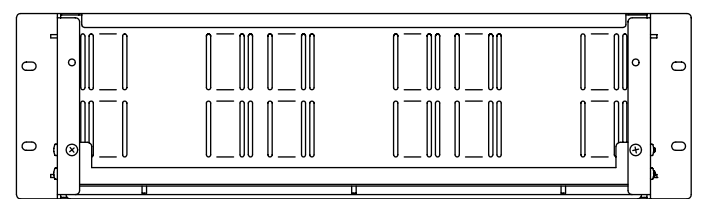

# 5.1.1. External View of the Building

Here, system installations, settings, connections and operations are explained, taking some typical systems as an example.

The building shown below is used as an example.

The location is a hotel where Building A is linked with Building B. Building A was built earlier, and Building B added later. The original public address system was expanded by adding a VX-2000SF to cover Building B.

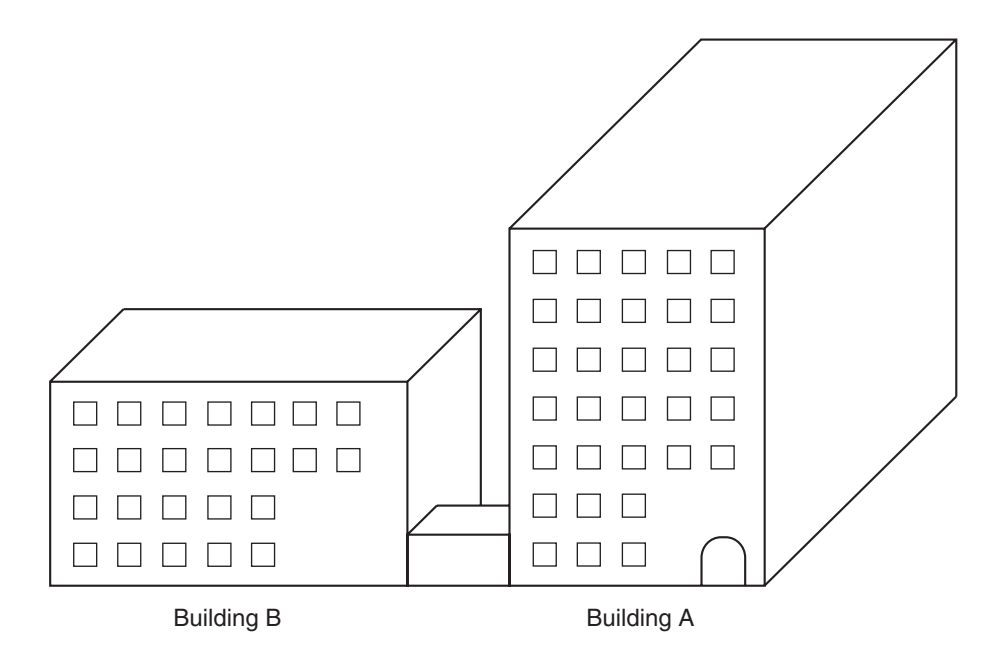

# 5.1.2. Internal Wiring

Speaker arrangements and their wiring in Buildings A and B are as shown in the figure below.

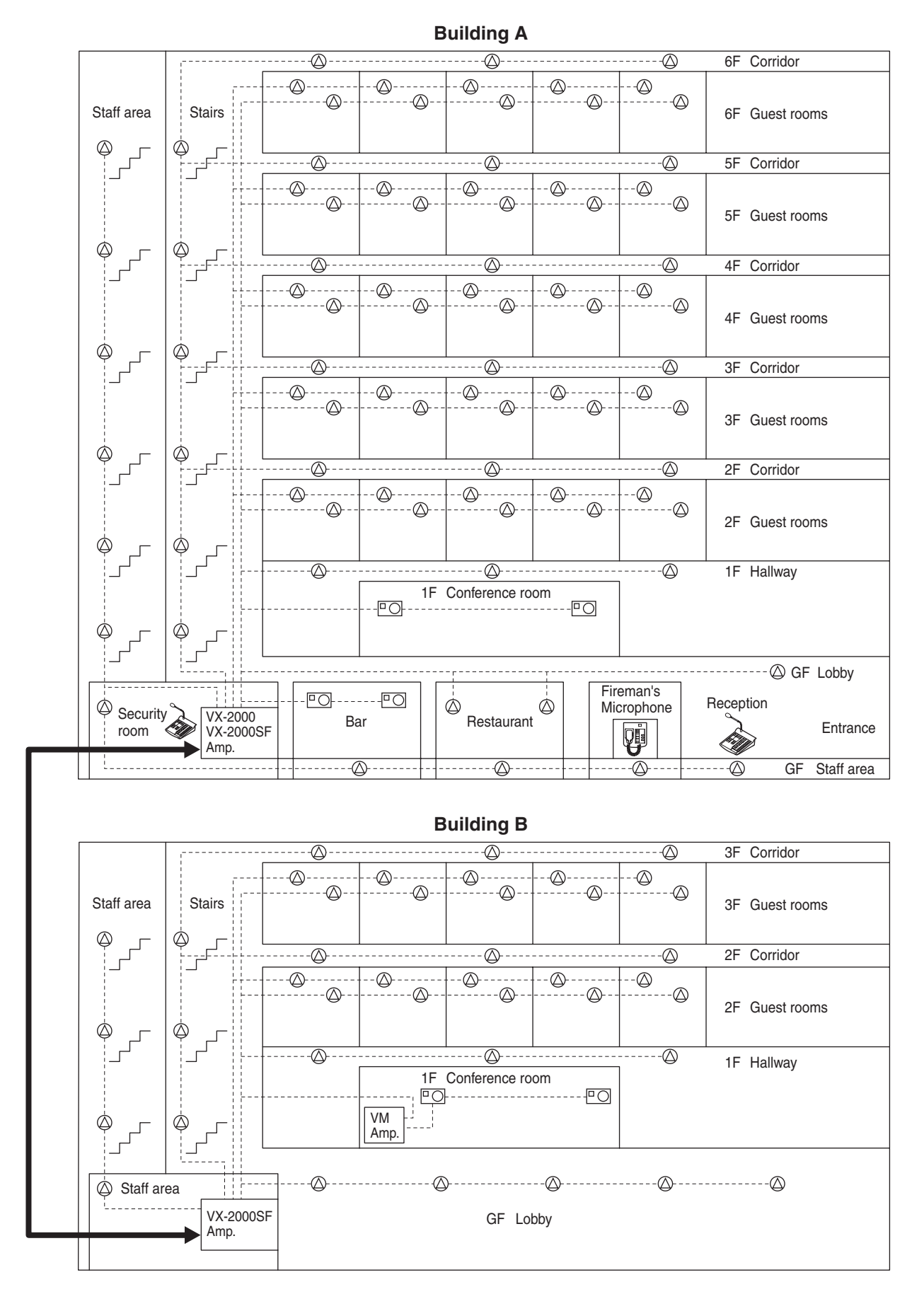

|  | 5. | 1 | .3. | B | lock | Dia | gra | m |
|--|----|---|-----|---|------|-----|-----|---|
|--|----|---|-----|---|------|-----|-----|---|

The system's block diagram is shown below.

Note: Guest rooms 1 and 2 represent dual speaker lines of an interleaved speaker system provided for each guest room as fail safe system.

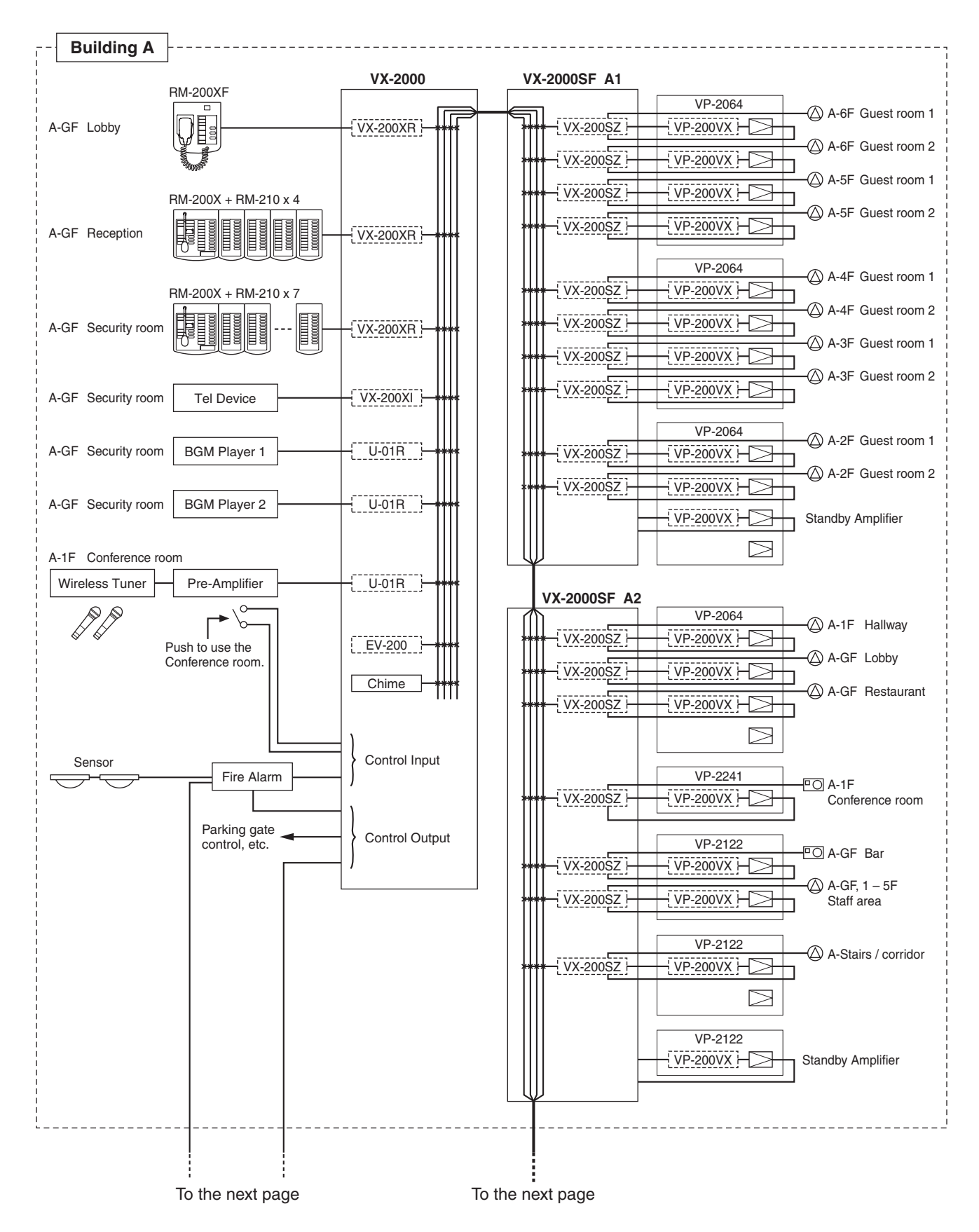

# 5.1.3. Block Diagram

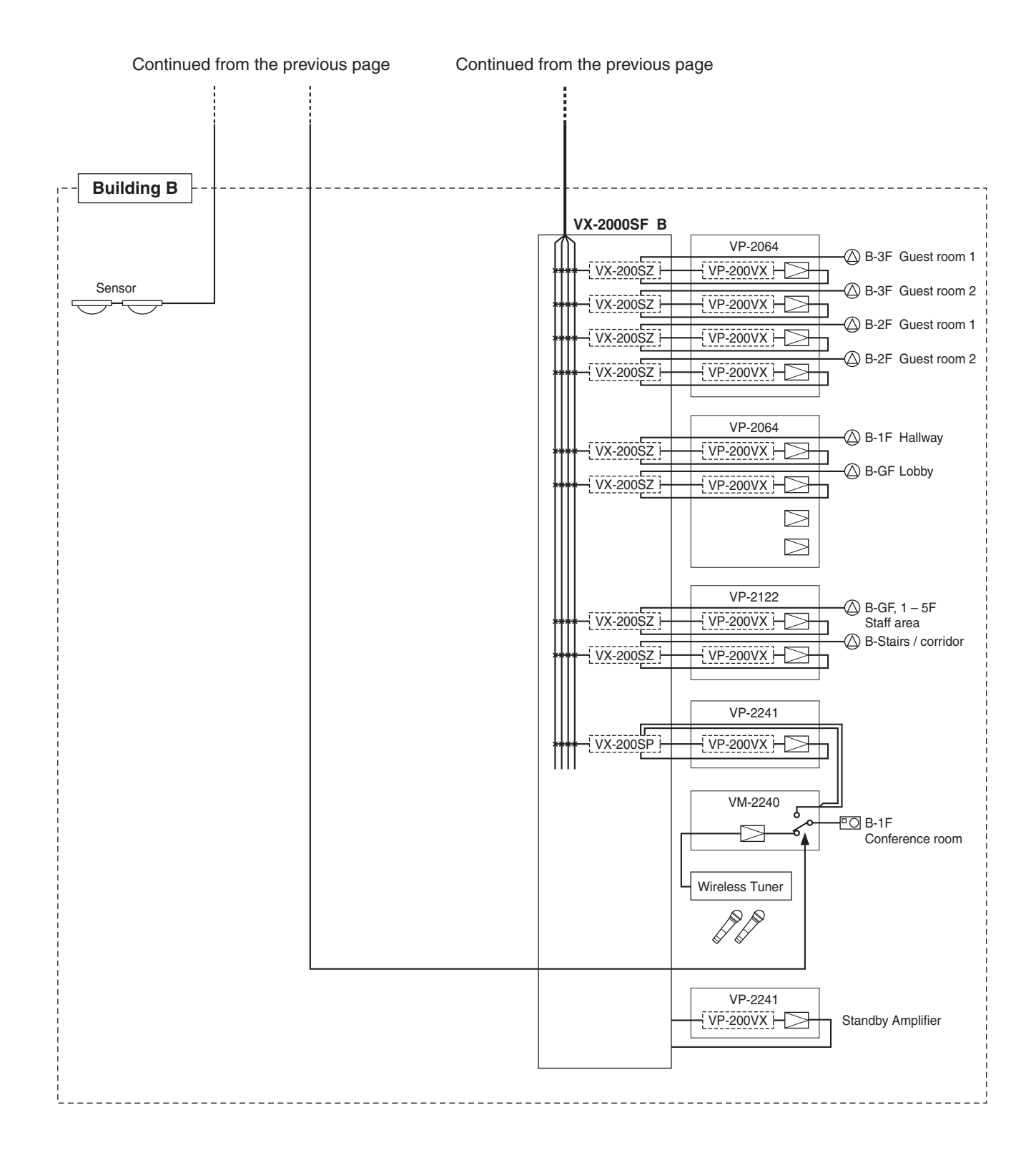

# 5.1.4. Equipment Rack Conceptual Drawing

Shown below are conceptual drawings for component racks installed in Buildings A and B.

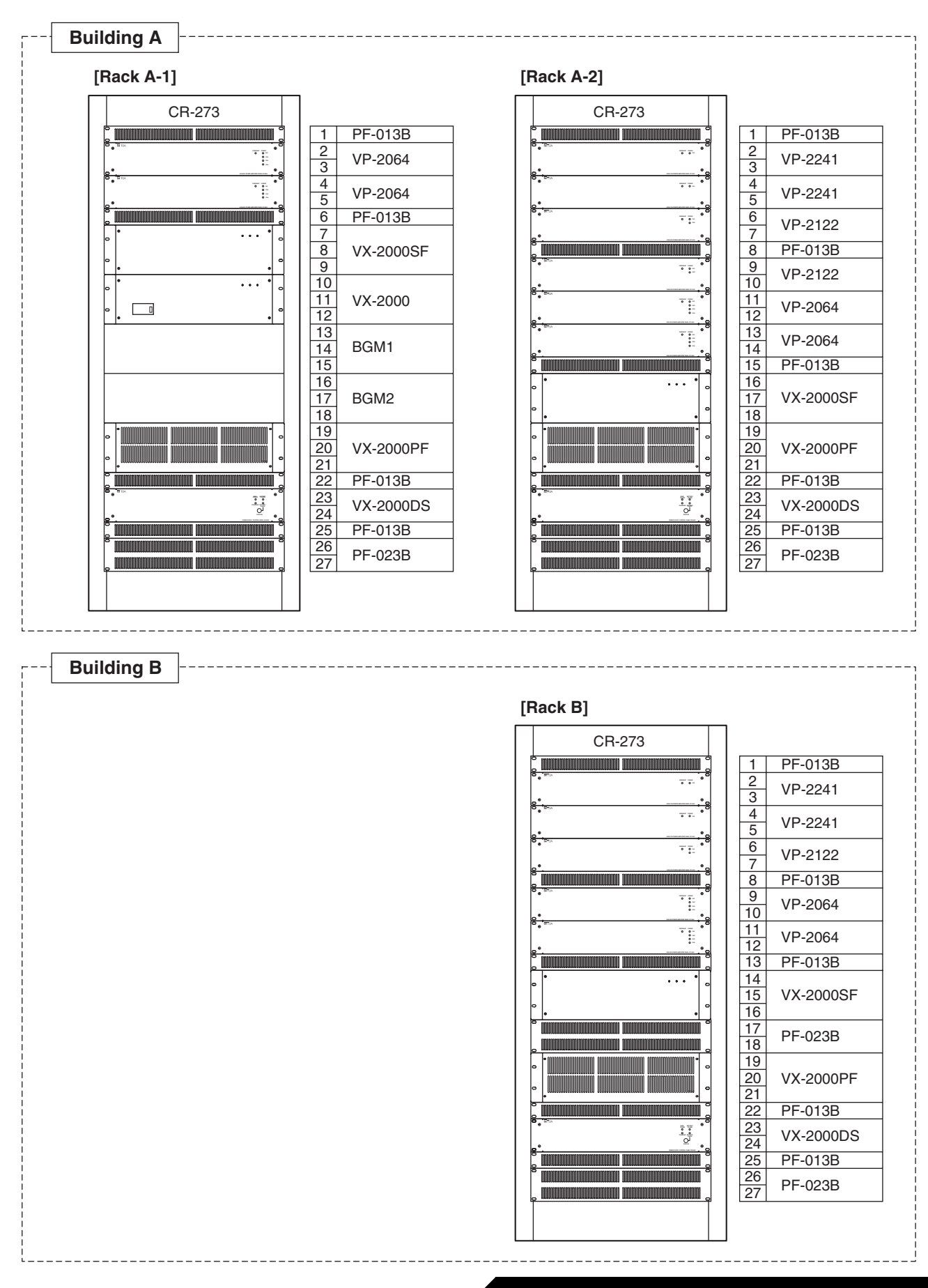

# 5.2.1. VX-2000 Connections to Remote Microphones and Input Source Equipment

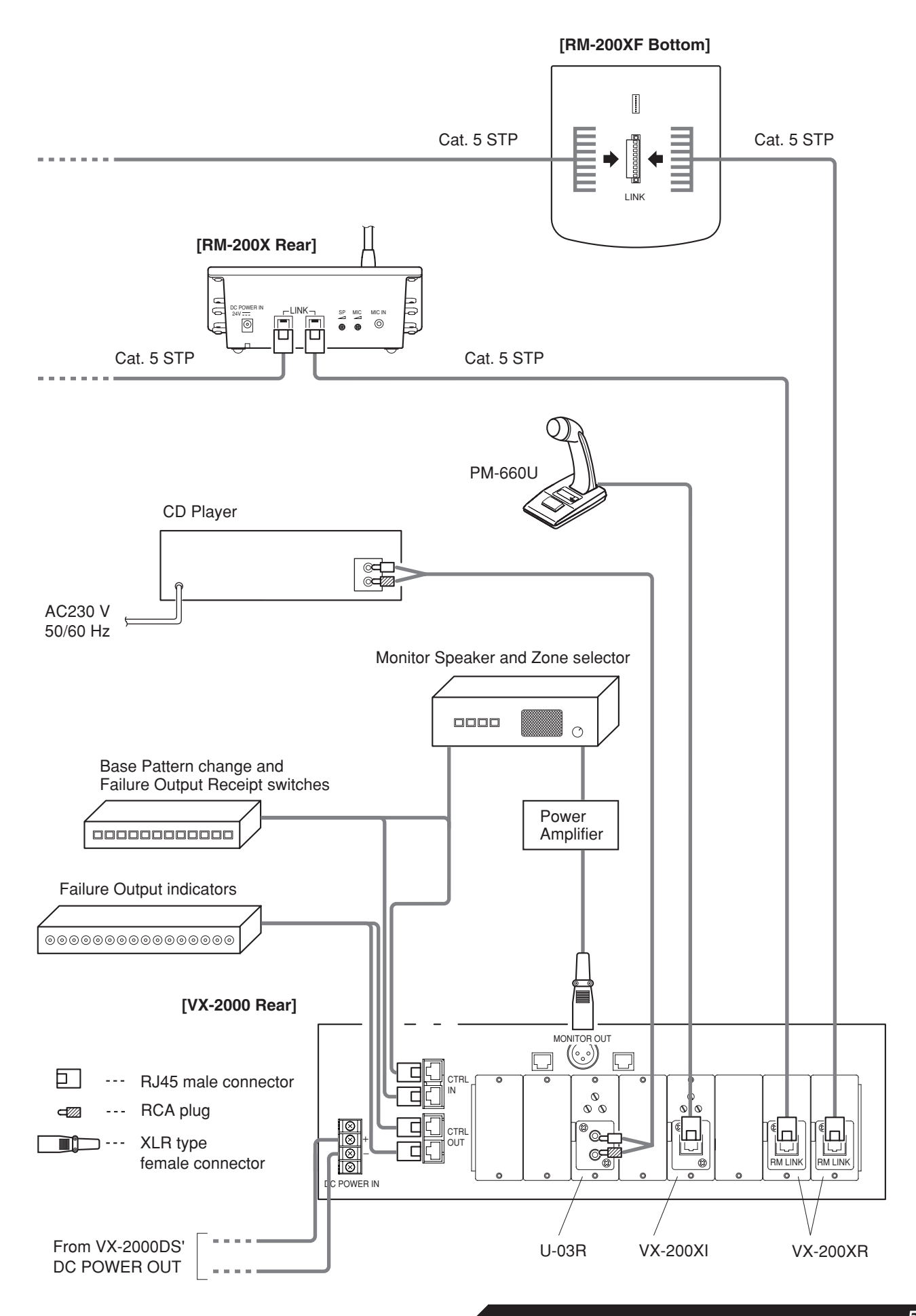

# 5.2.2. Connections between VX-2000 and VX-2000SF

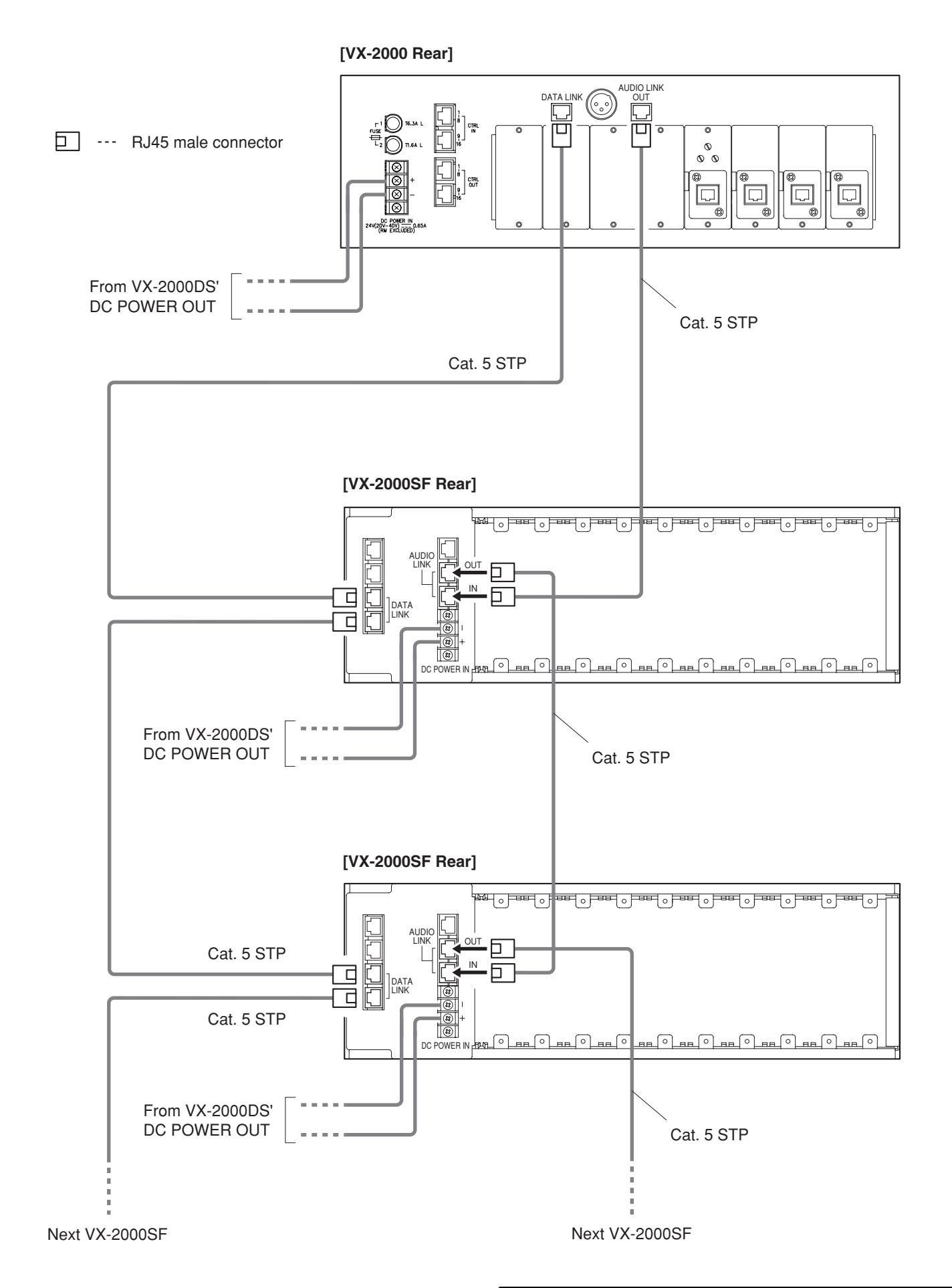

### 5-7
5.2.3. SF Modules (VX-200SP, VX-200SZ, VX-200SI, VX-200SO) Connections

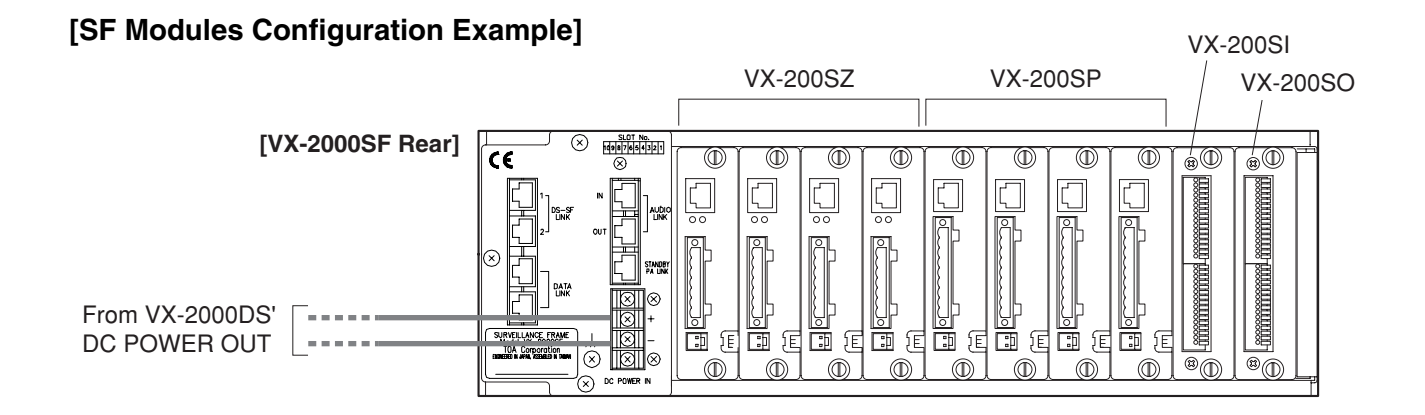

[VX-200SP and VX-200SZ Connection to Power Amplifier and Speakers]

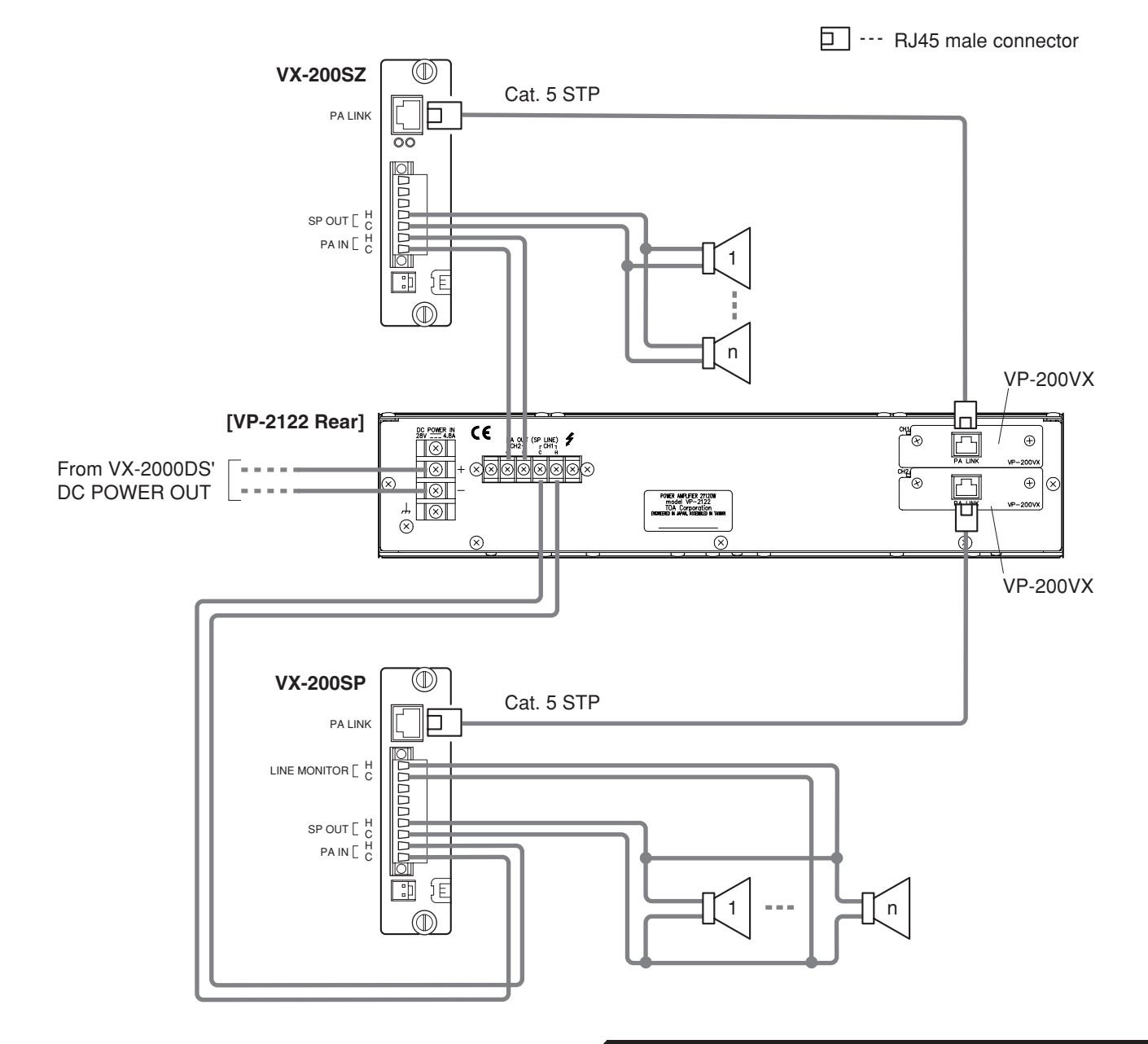

5.2.3. SF Modules (VX-200SP, VX-200SZ, VX-200SI, VX-200SO) Connections

# [VX-200SP Connection to External Attenuator]

# • 3-wire System Connection

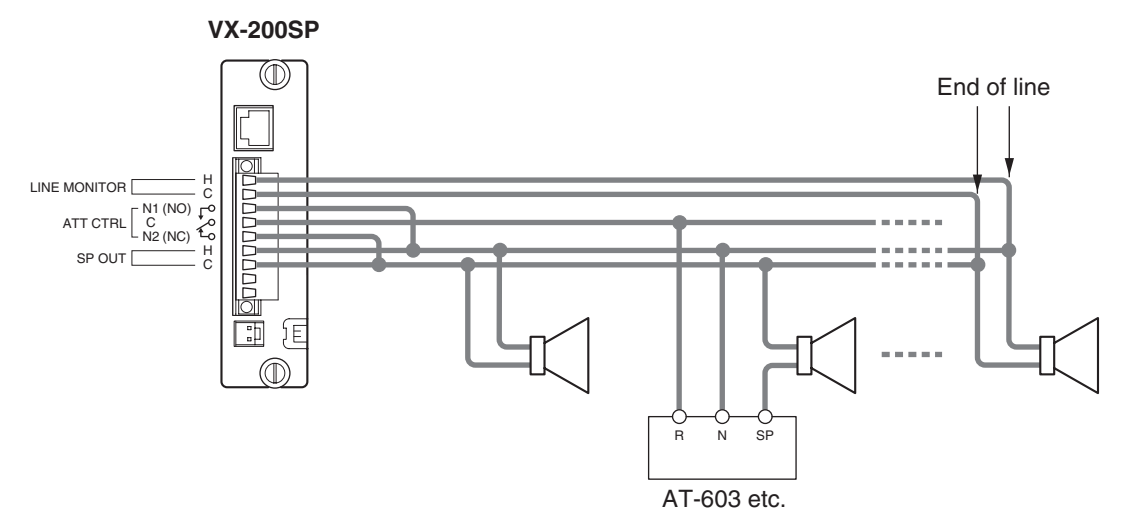

#### • 4-wire System Connection

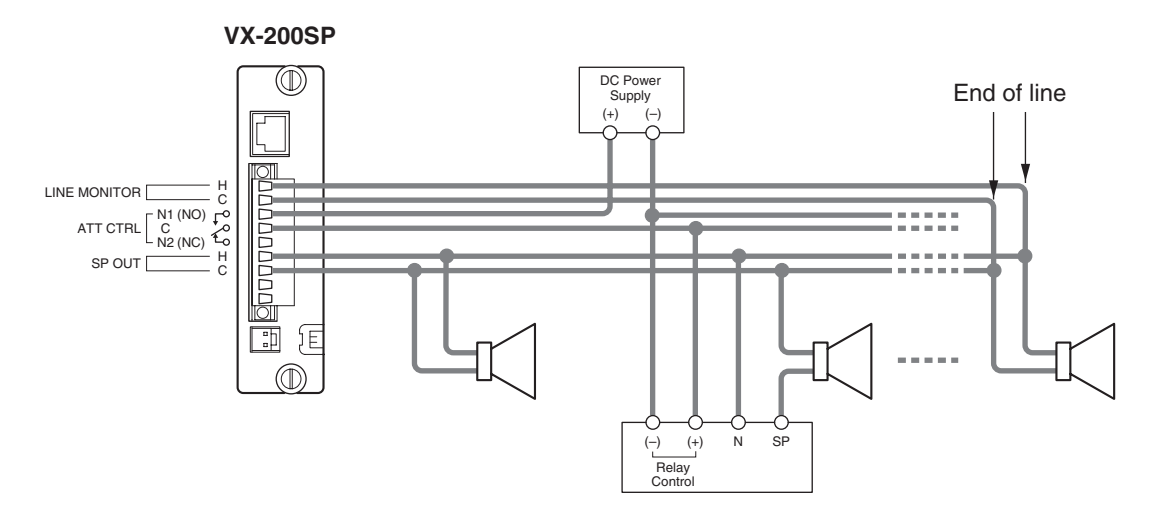

### [VX-200SZ Connection to External Attenuator]

Note: Only the external attenuators of 4-wire system can be used for the VX-200SZ.

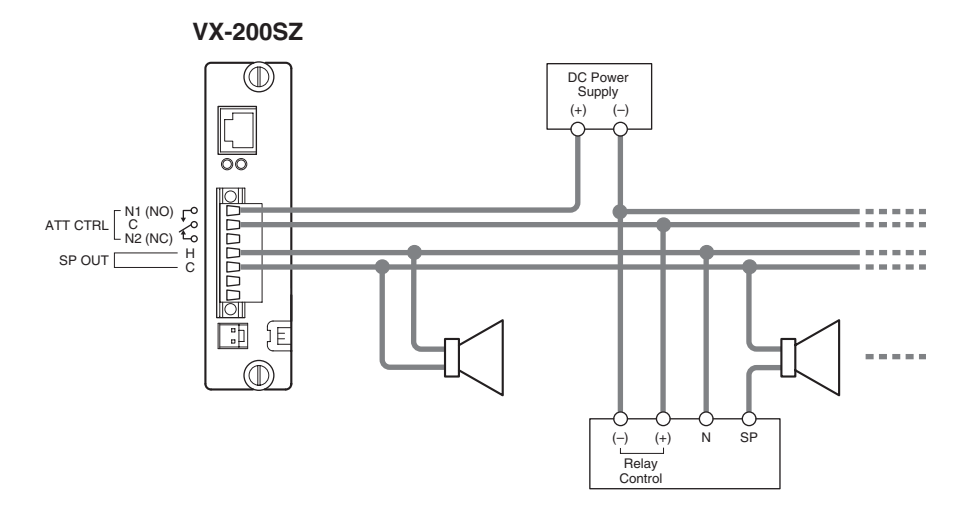

5.2.3. SF Modules (VX-200SP, VX-200SZ, VX-200SI, VX-200SO) Connections

[VX-200SI and VX-200SO Connection to External Devices]

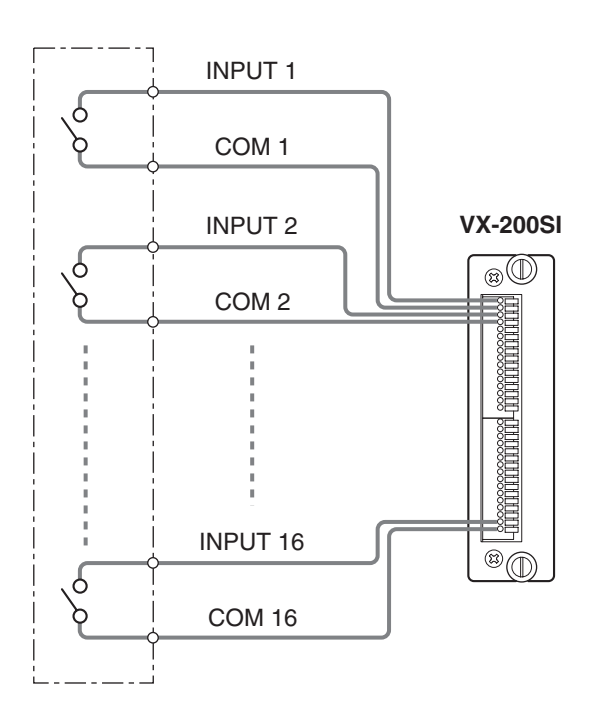

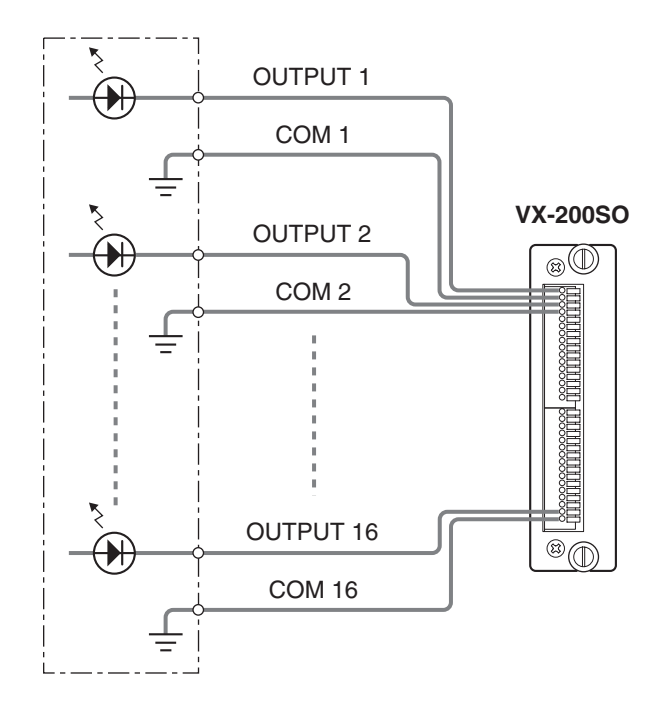

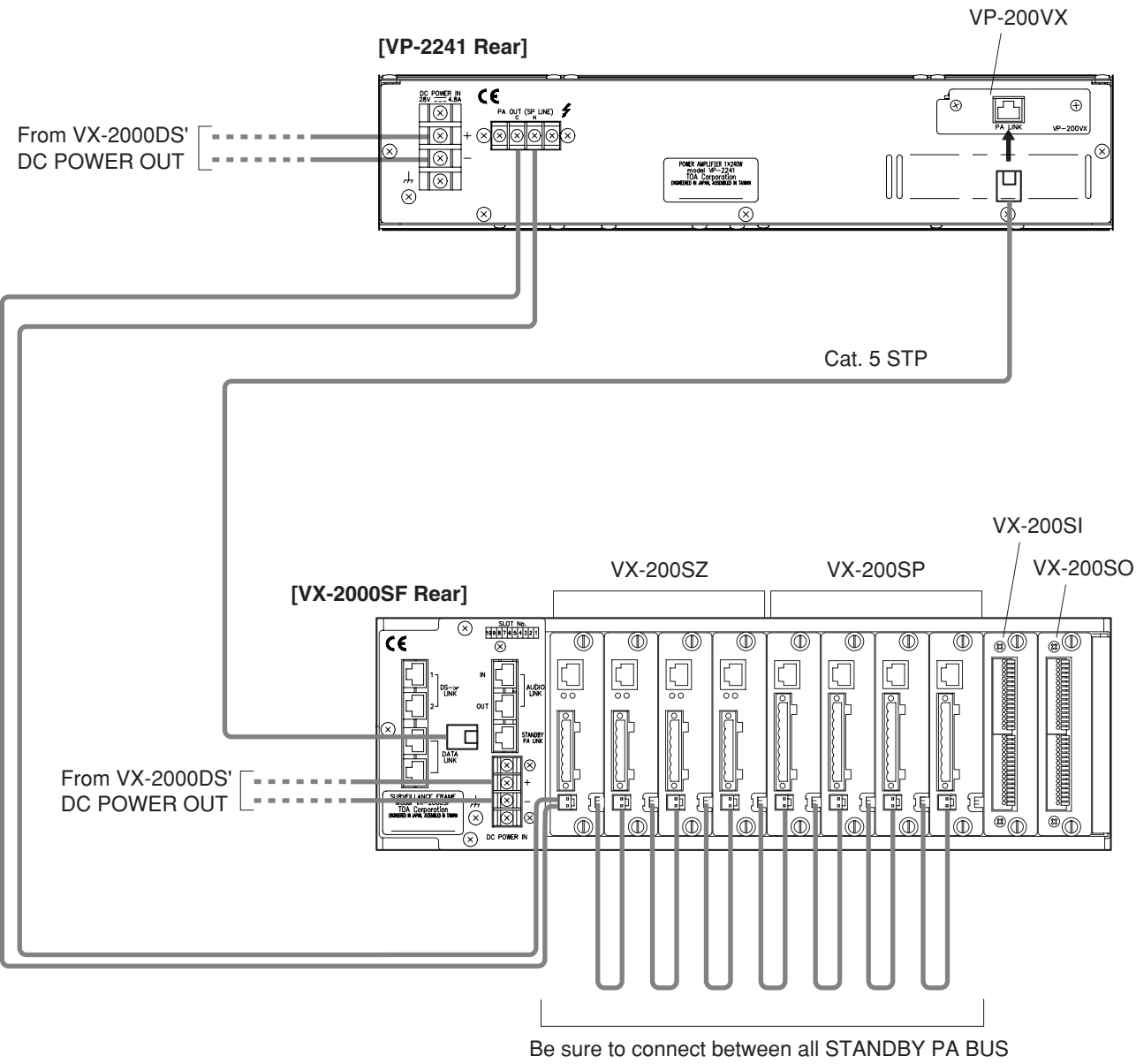

# 5.2.4. Connections Between VX-2000SF and Standby Amplifier

connectors as shown above.

--- RJ45 male connector

# 5.2.5. Connections Between VX-2000SF and VX-2000DS

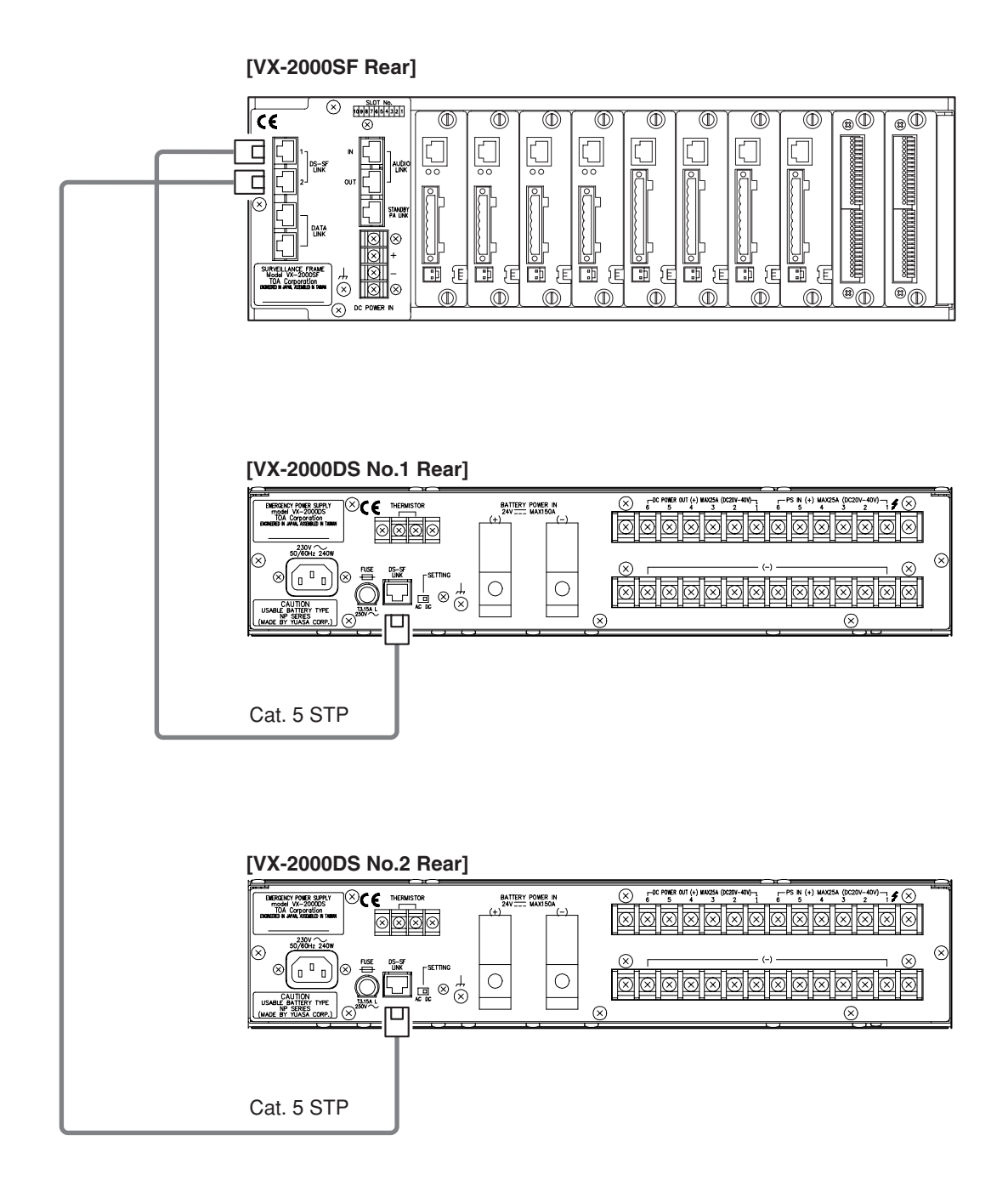

--- RJ45 male connector

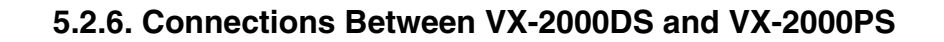

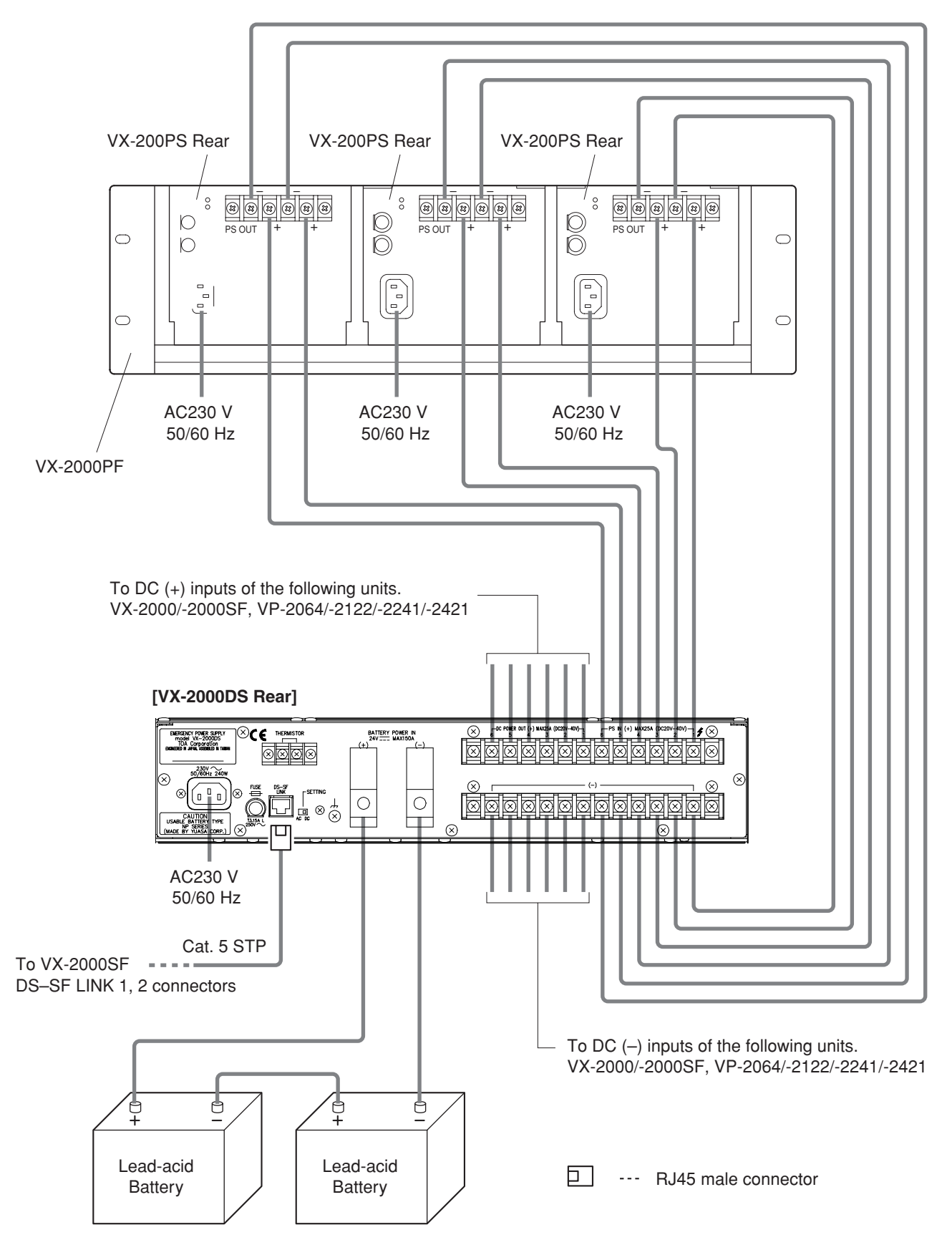

#### Caution

The charging current from VX-2000DS is 5 A maximum. Applicable Batteries: YUASA NP Series (12 V x 2)

# 5.2.7. VX-2000 Cable Usage Table

This table shows the cables to be used in the VX-2000 and their connection locations.

#### [Equipment: RM-200XF]

| Terminal to Connect |                         | Cable Type            |            |      | Equipment to be Connected to |                  |                         |
|---------------------|-------------------------|-----------------------|------------|------|------------------------------|------------------|-------------------------|
| Terminal<br>Name    | Equipment<br>Receptacle | Plug                  | Cable Type | Plug | Equipment                    | Terminal<br>Name | Equipment<br>Receptacle |
| LINK                | Plug-in screw connector | Unprocessed cable end | Cat. 5 STP | RJ45 | VX-200XR                     | RM LINK          | RJ45                    |

#### [Equipment: RM-200X]

| Termin           | al to Connect                 |                                                                                         | Cable Type            |      | Equipment to be Connected to |                  |                         |
|------------------|-------------------------------|-----------------------------------------------------------------------------------------|-----------------------|------|------------------------------|------------------|-------------------------|
| Terminal<br>Name | Equipment<br>Receptacle       | Plug                                                                                    | Cable Type            | Plug | Equipment                    | Terminal<br>Name | Equipment<br>Receptacle |
| LINK             | RJ45                          | RJ45                                                                                    | Cat. 5 STP            | RJ45 | VX-200XR                     | RM LINK          | RJ45                    |
| DC IN            | DC Jack                       | DC plug<br>(Outer diameter:<br>F5.5 mm<br>Inner diameter:<br>F2.1 mm<br>length: 9.5 mm) |                       |      | AC Adapter                   |                  |                         |
| EXT MIC IN       | A3.5 mm-diameter<br>Mini-jack | A3.5 mm-diameter<br>Mini-plug                                                           | 1-core sheilded cable |      | External microphone          |                  |                         |

# [Equipment: VX-2000]

| Termin            | al to Connect                |                                | Cable Type            |                                | Equipmen                               | t to be Connec   | ted to                       |
|-------------------|------------------------------|--------------------------------|-----------------------|--------------------------------|----------------------------------------|------------------|------------------------------|
| Terminal<br>Name  | Equipment<br>Receptacle      | Plug                           | Cable Type            | Plug                           | Equipment                              | Terminal<br>Name | Equipment<br>Receptacle      |
| RS-232C           | 9P D-sub<br>connector (male) | 9P D-sub connector<br>(female) | Cross cable           | 9P D-sub connector<br>(female) | PC                                     | RS-232C          | 9P D-sub<br>connector (male) |
| CTRL IN           | RJ45                         | RJ45                           | Cat. 5 STP            | Unprocessed cable end          | Fire alarm system / other control unit |                  |                              |
| CTRL OUT          | RJ45                         | RJ45                           | Cat. 5 STP            | Unprocessed cable end          | Fire alarm system / other control unit |                  |                              |
| DATA LINK         | RJ45                         | RJ45                           | Cat. 5 STP            | RJ45                           | VX-2000SF                              | DATA LINK        | RJ45                         |
| AUDIO LINK<br>OUT | RJ45                         | RJ45                           | Cat. 5 STP            | RJ45                           | VX-2000SF                              | AUDIO LINK<br>IN | RJ45                         |
| DC POWER          | 2P screw terminal            | Round or Y terminal            |                       | Round or Y terminal            | VX-2000DS                              | DC POWER<br>OUT  | Screw terminal               |
| MONITOR<br>OUT    | 3P XLR connector<br>(male)   | 3P XLR connector (female)      | 2-core sheilded cable |                                | Power amplifier                        |                  |                              |

#### [Equipment: VX-200XR]

| Terminal to Connect |                         | Cable Type |            |                       | Equipment to be Connected to |                  |                         |
|---------------------|-------------------------|------------|------------|-----------------------|------------------------------|------------------|-------------------------|
| Terminal<br>Name    | Equipment<br>Receptacle | Plug       | Cable Type | Plug                  | Equipment                    | Terminal<br>Name | Equipment<br>Receptacle |
| RM LINK             | RJ45                    | RJ45       | Cat. 5 STP | Unprocessed cable end | RM-200XF                     | LINK             | Plug-in screw connector |
|                     |                         |            |            | RJ45                  | RM-200X                      | LINK             | RJ45                    |

# [Equipment: VX-200XI]

| Terminal to Connect |                         | Cable Type            |                                              |      | Equipment to be Connected to                 |                  |                         |
|---------------------|-------------------------|-----------------------|----------------------------------------------|------|----------------------------------------------|------------------|-------------------------|
| Terminal<br>Name    | Equipment<br>Receptacle | Plug                  | Cable Type                                   | Plug | Equipment                                    | Terminal<br>Name | Equipment<br>Receptacle |
|                     | 5P screw terminal       | Unprocessed cable end | 2-core sheilded cable,<br>Twisted pair cable |      | Audio input equipment<br>with control output |                  |                         |

# 5.2.7. VX-2000 Cable Usage Table

#### [Equipment: VX-2000SF]

| Termin             | al to Connect           |                       | Cable Type |                     | Equipmen                                           | t to be Connec      | ted to                  |
|--------------------|-------------------------|-----------------------|------------|---------------------|----------------------------------------------------|---------------------|-------------------------|
| Terminal<br>Name   | Equipment<br>Receptacle | Plug                  | Cable Type | Plug                | Equipment                                          | Terminal<br>Name    | Equipment<br>Receptacle |
| DS-SF LINK<br>1, 2 | RJ45                    | RJ45                  | Cat. 5 STP | RJ45                | VX-2000DS                                          | DS-SF LINK          | RJ45                    |
| DATA LINK          | RJ45                    | RJ45                  | Cat. 5 STP | RJ45                | VX-2000<br>VX-2000SF                               | DATA LINK           | RJ45                    |
| STANDBY<br>PA LINK | RJ45                    | RJ45                  | Cat. 5 STP | RJ45                | VP-200VX                                           | PA LINK             | RJ45                    |
| AUDIO LINK<br>IN   | RJ45                    | RJ45                  | Cat. 5 STP | RJ45                | VX-2000<br>VX-2000SF                               | AUDIO LINK<br>OUT   | RJ45                    |
| AUDIO LINK<br>OUT  | RJ45                    | RJ45                  | Cat. 5 STP | RJ45                | Standby amplifier<br>VX-2000SF                     | AUDIO LINK<br>IN    | RJ45                    |
| STANDBY<br>PA BUS  | 2P screw terminal       | Unprocessed cable end | 22-24AWG   | Round or Y terminal | Standby amplifier<br>VP-2064/-2122/<br>-2241/-2421 | PA OUT<br>(SP LINE) | 2P screw terminal       |
| STANDBY<br>PA BUS  | 2P VH connector         |                       | PCB Cable  |                     | VX-200SP<br>VX-200SZ                               | STANDBY<br>PA BUS   |                         |
| DC POWER           | 2P screw terminal       | Round or Y terminal   |            | Round or Y terminal | VX-2000DS                                          | DC POWER<br>OUT     | Screw terminal          |

#### [Equipment: VX-200SP]

| Termin           | al to Connect           |                          | Cable Type                                      |                       | Equipmen                      | t to be Connec      | ted to                    |
|------------------|-------------------------|--------------------------|-------------------------------------------------|-----------------------|-------------------------------|---------------------|---------------------------|
| Terminal<br>Name | Equipment<br>Receptacle | Plug                     | Cable Type                                      | Plug                  | Equipment                     | Terminal<br>Name    | Equipment<br>Receptacle   |
| PA LINK          | RJ45                    | RJ45                     | Cat. 5 STP                                      | RJ45                  | VP-200VX                      | PA LINK             | RJ45                      |
| LINE<br>MONITOR  | Plug-in screw connector | Unprocessed cable end    | 22-24AWG                                        | Unprocessed cable end | Speaker termination           | Speaker<br>terminal | Push-in terminal<br>block |
| ATT CTRL         | Plug-in screw connector | Unprocessed cable<br>end | 3-wire:22-24AWG<br>4-wire:Twisted pair<br>cable | Unprocessed cable end | External attenuator           |                     |                           |
| SP OUT           | Plug-in screw connector | Unprocessed cable end    | 22-24AWG                                        | Unprocessed cable end | Speaker                       | Speaker<br>terminal | Push-in terminal<br>block |
| PA IN            | Plug-in screw connector | Unprocessed cable end    | 22-24AWG                                        | Round or Y terminal   | VP-2064/-2122/<br>-2241/-2421 | PA OUT<br>(SP LINE) | 2P screw terminal         |

#### [Equipment: VX-200SZ]

| Termin           | al to Connect           |                          | Cable Type                                      |                       | Equipmer                      | it to be Connec     | ted to                    |
|------------------|-------------------------|--------------------------|-------------------------------------------------|-----------------------|-------------------------------|---------------------|---------------------------|
| Terminal<br>Name | Equipment<br>Receptacle | Plug                     | Cable Type                                      | Plug                  | Equipment                     | Terminal<br>Name    | Equipment<br>Receptacle   |
| PA LINK          | RJ45                    | RJ45                     | Cat. 5 STP                                      | RJ45                  | VP-200VX                      | PA LINK             | RJ45                      |
| ATT CTRL         | Plug-in screw connector | Unprocessed cable<br>end | 3-wire:22-24AWG<br>4-wire:Twisted pair<br>cable | Unprocessed cable end | External attenuator           |                     |                           |
| SP OUT           | Plug-in screw connector | Unprocessed cable end    | 22-24AWG                                        | Unprocessed cable end | Speaker                       | Speaker<br>terminal | Push-in terminal<br>block |
| PA IN            | Plug-in screw connector | Unprocessed cable end    | 22-24AWG                                        | Round or Y terminal   | VP-2064/-2122/<br>-2241/-2421 | PA OUT<br>(SP LINE) | 2P screw terminal         |

### [Equipment: VX-200SI]

| Terminal to Connect |                              | Cable Type            |                    |                       | Equipment to be Connected to |                  |                         |
|---------------------|------------------------------|-----------------------|--------------------|-----------------------|------------------------------|------------------|-------------------------|
| Terminal<br>Name    | Equipment<br>Receptacle      | Plug                  | Cable Type         | Plug                  | Equipment                    | Terminal<br>Name | Equipment<br>Receptacle |
| CTRL IN             | 16P screwless terminal block | Unprocessed cable end | Twisted pair cable | Unprocessed cable end | External equipment           | Control output   |                         |

# 5.2.7. VX-2000 Cable Usage Table

#### [Equipment: VX-200SO]

| Terminal to Connect |                              | Cable Type            |                    |                       | Equipment to be Connected to |                  |                         |
|---------------------|------------------------------|-----------------------|--------------------|-----------------------|------------------------------|------------------|-------------------------|
| Terminal<br>Name    | Equipment<br>Receptacle      | Plug                  | Cable Type         | Plug                  | Equipment                    | Terminal<br>Name | Equipment<br>Receptacle |
| CTRL OUT            | 16P screwless terminal block | Unprocessed cable end | Twisted pair cable | Unprocessed cable end | External equipment           | Control input    |                         |

#### [Equipment: VP-2064/-2122/-2241/-2421]

| Termin              | al to Connect           | Cable Type                      |            |                          | Equipment to be Connected to |                   |                            |
|---------------------|-------------------------|---------------------------------|------------|--------------------------|------------------------------|-------------------|----------------------------|
| Terminal<br>Name    | Equipment<br>Receptacle | Plug                            | Cable Type | Plug                     | Equipment                    | Terminal<br>Name  | Equipment<br>Receptacle    |
| PA OUT<br>(SP LINE) | Screw terminal          | ew terminal Round or Y terminal | 22 24AWC   | Unprocessed cable<br>end | VX-200SZ<br>VX-200SP         | PA IN             | Plug-in screw connector    |
|                     |                         |                                 | 22-24400   |                          | VX-2000SF                    | STANDBY<br>PA BUS | 2P plug-in screw connector |
| DC POWER            | 2P screw terminal       | Round or Y terminal             |            | Round or Y terminal      | VX-2000DS                    | DC POWER<br>OUT   | Screw terminal             |

#### [Equipment: VP-200VX]

| Terminal to Connect |                         | Cable Type |            |       | Equipment to be Connected to |                    |                         |
|---------------------|-------------------------|------------|------------|-------|------------------------------|--------------------|-------------------------|
| Terminal<br>Name    | Equipment<br>Receptacle | Plug       | Cable Type | Plug  | Equipment                    | Terminal<br>Name   | Equipment<br>Receptacle |
|                     | D 145                   | ME DIAS    |            | D 145 | VX-200SZ<br>VX-200SP         | PA LINK            | RJ45                    |
|                     | nJ45                    | NJ45       | Cal. 5 STF | NJ45  | VX-2000SF                    | STANDBY<br>PA LINK | RJ45                    |

# [Equipment: VX-2000DS]

| Termin              | al to Connect           |                       | Cable Type     |                       | Equipmen                                              | t to be Connec     | ted to                  |
|---------------------|-------------------------|-----------------------|----------------|-----------------------|-------------------------------------------------------|--------------------|-------------------------|
| Terminal<br>Name    | Equipment<br>Receptacle | Plug                  | Cable Type     | Plug                  | Equipment                                             | Terminal<br>Name   | Equipment<br>Receptacle |
| AC IN               | 3P inlet                |                       | Supplied cable |                       | AC230 V, 50/60 Hz                                     |                    |                         |
| DS-SF LINK          | RJ45                    | RJ45                  | Cat. 5 STP     | RJ45                  | VX-2000SF                                             | DS-SF LINK         | RJ45                    |
| BATTERY<br>POWER IN | Screw terminal          | Unprocessed cable end | 6-1/0AWG       | Unprocessed cable end | Lead-acid battery                                     | Electrode<br>(+,-) |                         |
| DC POWER<br>OUT     | Screw terminal          | Round or Y terminal   |                | Round or Y terminal   | VX-2000<br>VX-2000SF<br>VP-2064/-2122/<br>-2241/-2421 | DC POWER<br>IN     | 2P screw terminal       |
| PS IN               | Screw terminal          | Round or Y terminal   |                | Round or Y terminal   | VX-200PS                                              | PS OUT             | Screw terminal          |

# [Equipment: VX-200PS]

| Termin           | al to Connect           |                     | Cable Type |                     | Equipment to be Connected to |                  |                         |  |
|------------------|-------------------------|---------------------|------------|---------------------|------------------------------|------------------|-------------------------|--|
| Terminal<br>Name | Equipment<br>Receptacle | Plug Cable Type     |            | Plug                | Equipment                    | Terminal<br>Name | Equipment<br>Receptacle |  |
| AC IN            | 3P inlet                | Supplied cable      |            |                     | AC230 V, 50/60 Hz            |                  |                         |  |
| PS OUT           | Screw terminal          | Round or Y terminal |            | Round or Y terminal | VX-2000DS                    | PS IN            | Screw terminal          |  |

### 5.2.8. VX-2000DS Cautions on Cable Connection to the Battery Terminal

#### **Cable end treatment**

To secure the connection between the battery terminal and cable, be sure to use the cable of specified diameter and treat its end shown at right.

Cautions on cable connection to the battery terminal

· Before connecting the battery cable to the battery terminal, be sure to fully open the cable clamp by turning the terminal screw counterclockwise.

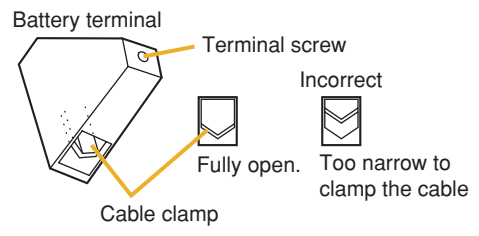

· Strip the cable end long enough to be fully clamped. Otherwise, its outer jacket prevents the cable conductor from being tightly secured, causing poor contact.

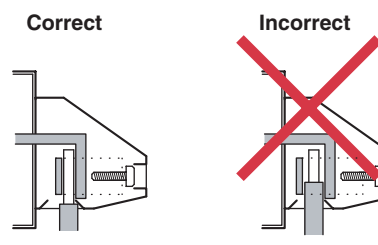

Usable cable diameter: 6 - 1/0 AWG Stripped length: 30 mm  $\pm$ 5 mm

Cross sectional area: 16 – 50 mm<sup>2</sup>

 Insert the battery cable into the correct position in the battery terminal referring to the terminal's cross sectional diagrams below.

Correct position of the cable insertion

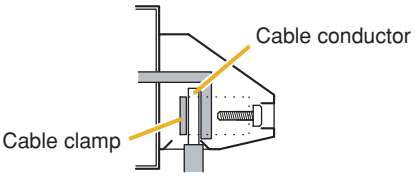

Incorrect position of the cable insertion Wrong insertion position of the cable or a forked cable insertion causes poor contact or insufficient connection tightness, making the cable come off to possibly cause short-circuit accident.

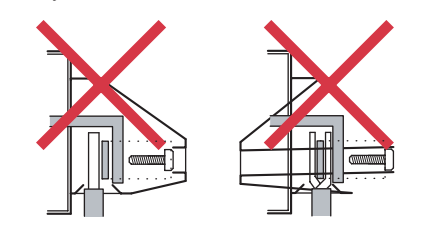

#### **Connecting the Battery**

Step 1. Insert the positive battery cable into the VX-2000DS' rear-mounted BATTERY POWER IN positive terminal from the bottom side of connector, then tighten the terminal screw with a flat screwdriver. Note

Never connect the negative cable first to avoid accidental short between battery's positive and negative polarities if the positive cable should contact the unit chassis or equipment rack.

Step 2. Connect the negative battery cable to the negative terminal in the same manner as Step 1.

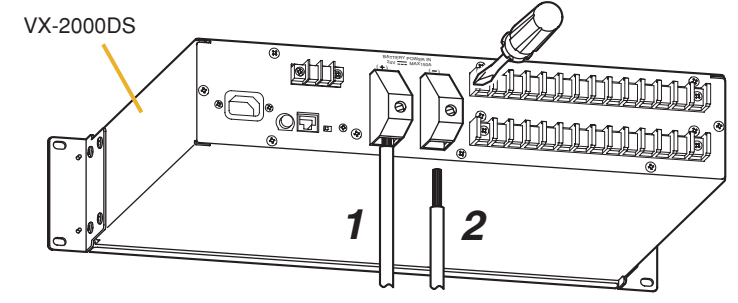

#### **Disconnecting the Battery**

- Step 1. Loosen the VX-2000DS' BATTERY POWER IN negative terminal screw, then pull out the negative battery cable.
  - Notes
  - · Never remove the positive cable first to avoid accidental short between battery's positive and negative polarities if the positive cable should contact the unit chassis or equipment rack.
  - Insulate the exposed end of removed cable with insulator such as insulating tape to avoid shorting to the other cable.

Step 2. Remove the positive battery cable from the positive terminal in the same manner as Step 1. Note

Insulate the exposed end of removed cable with insulator such as insulating tape to avoid shorting to the other cable.

### 5.3.1. PC Hardware Requirements

Use the dedicated, Windows-compatible VX-2000 Setup software to set the equipment to use, broadcast patterns, and Remote Microphone function keys.

The VX-2000 setting software is designed to be exclusively used with the VX-2000 System. The Microsoft Windows-based VX-2000 software can be used with most Windows-compatible personal computers.

Hardware requirements are given below.

| OS                        | Windows 98 Second Edition/ME/2000/XP |
|---------------------------|--------------------------------------|
| CPU Operating Speed       | 233 MHz Pentium II or faster         |
| Memory Capacity           | 64 MB RAM                            |
| Available Hard Disk Space | 200 MB                               |
| Communication Port        | RS-232C                              |
| Display Size              | 800 x 600, 256 colors or more        |
| Built-in Media Drive      | CD-ROM Drive                         |

Pentium is a trademark of Intel Corporation. Windows is a trademark of Microsoft Corporation.

# 5.3.2. Offline Settings

The below flowchart shows the setting flow to be performed on a PC screen.

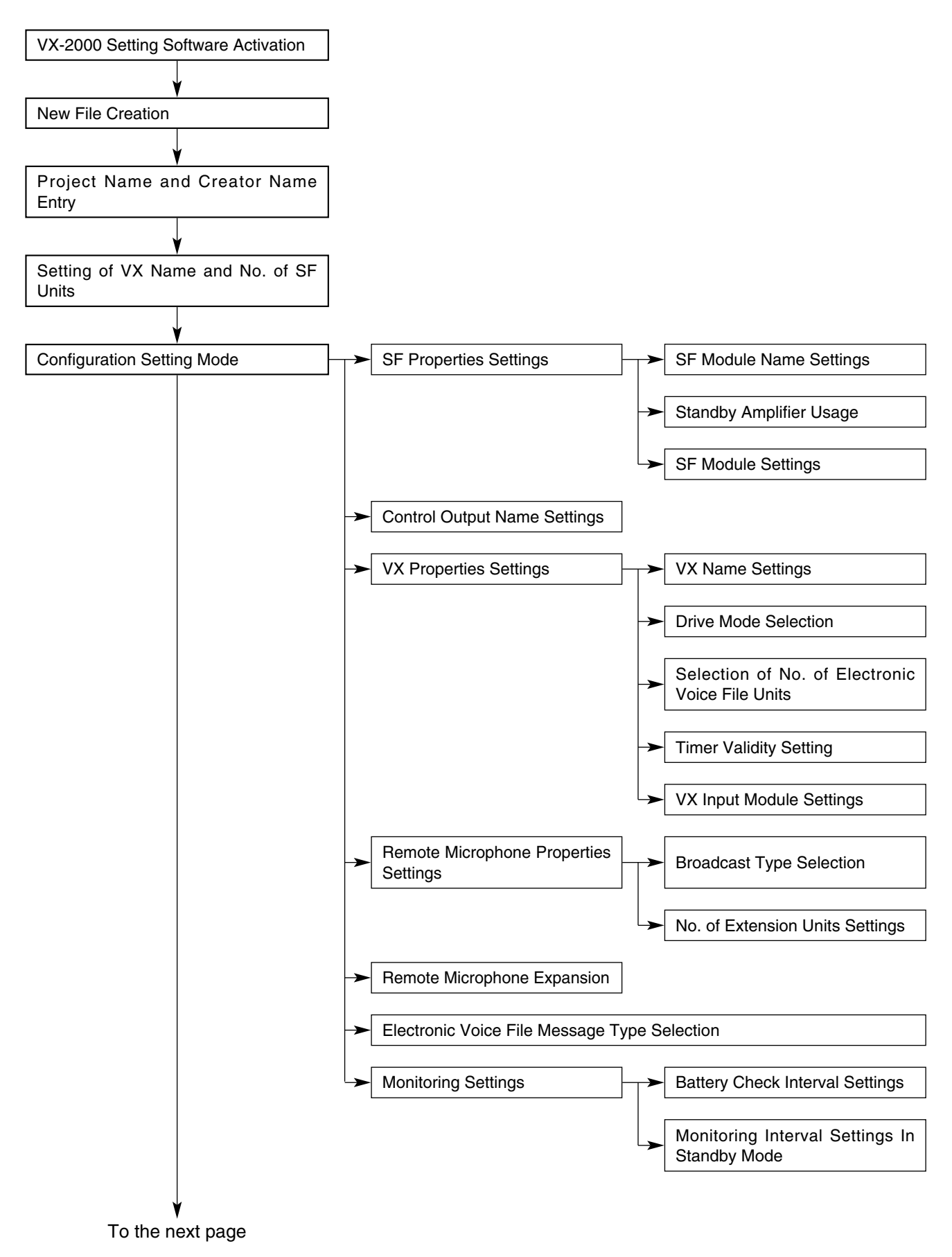

# 5.3.2. Offline Settings

Continued from the previous page

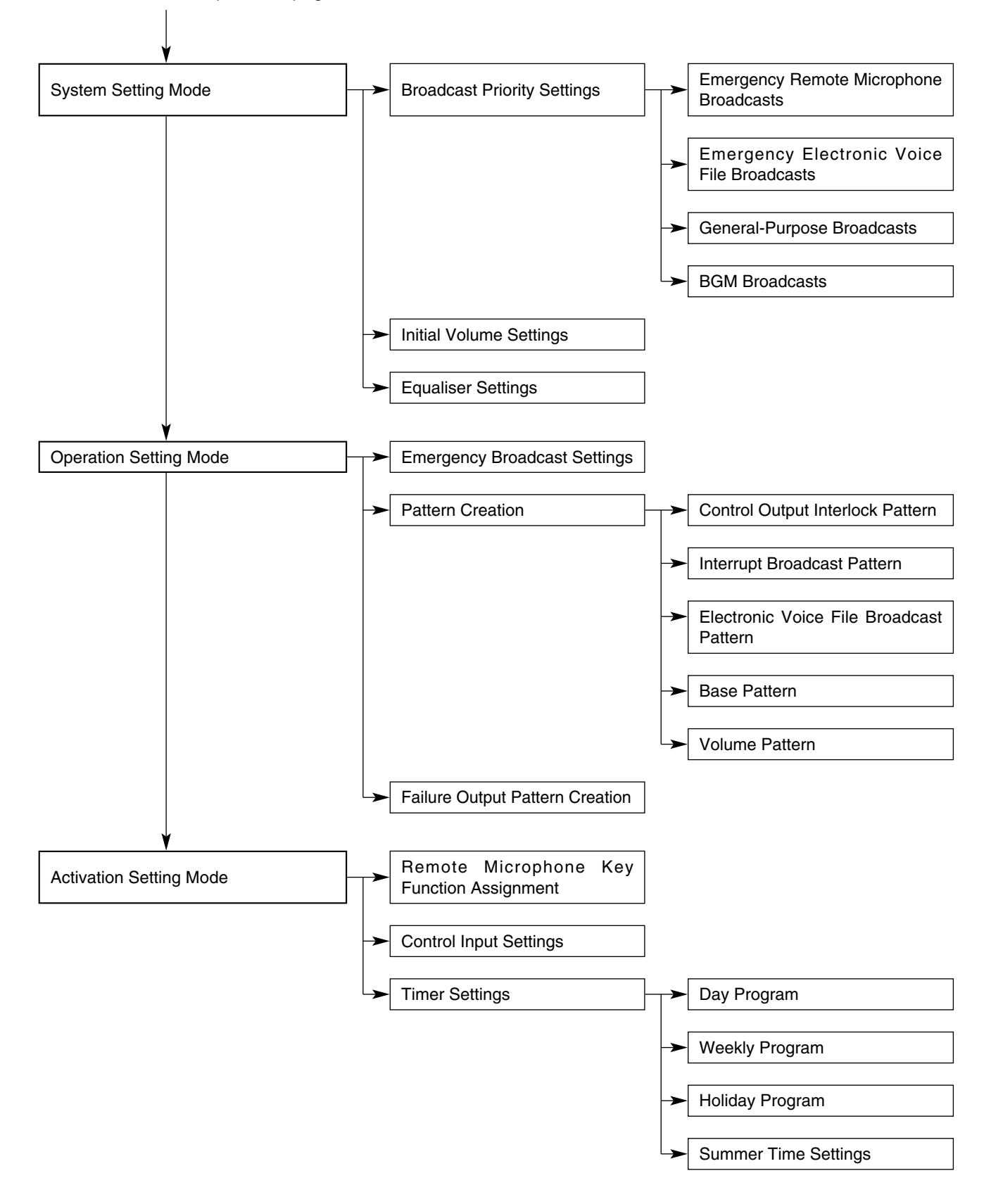

# 5.3.2. Offline Settings

### [Configuration Screen]

The following screen will be displayed when offline settings are performed for the typical system.

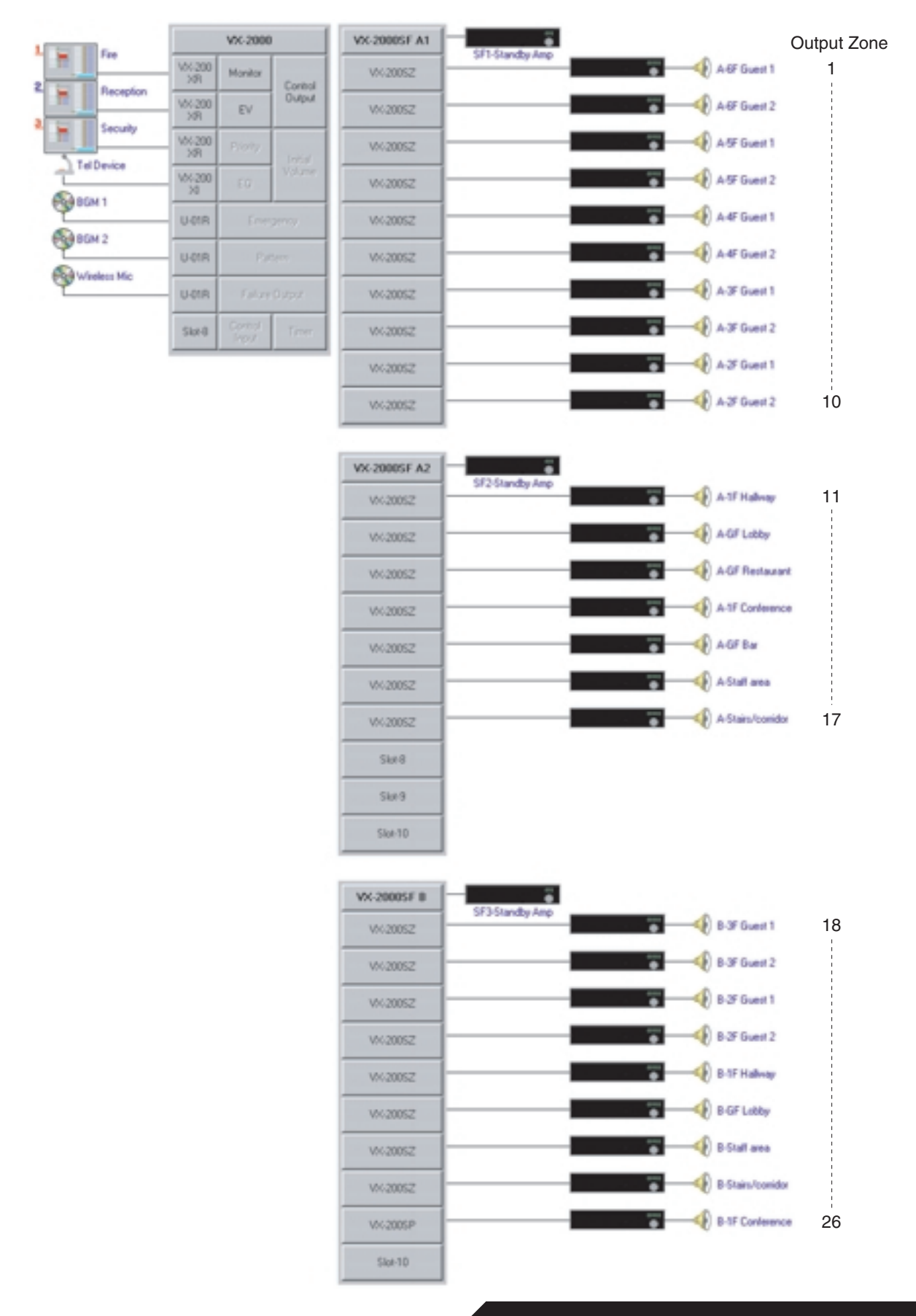

# 5.4.1. Online Settings

The below flowchart shows the settings to be performed with a PC and the VX-2000 system connected.

| Communication Port Settings                         | COM Port Settings |
|-----------------------------------------------------|-------------------|
|                                                     |                   |
| $\checkmark$                                        |                   |
| Current Time/Date Settings                          |                   |
| <b>v</b>                                            |                   |
| System File Downloading                             |                   |
|                                                     |                   |
| Equipment Configuration Check                       |                   |
|                                                     |                   |
| SF Module Initialisation/Equipment Connection Check |                   |
|                                                     |                   |
| Initial Volume Adjustment                           |                   |
|                                                     |                   |
| Equaliser Adjustment                                |                   |
|                                                     |                   |
| Operation                                           |                   |

### 5.4.2. Connections Between VX-2000 and PC

To download the set system file to the VX-2000, connect the PC to be used to the VX-2000.

[VX-2000 Front section without front panel]

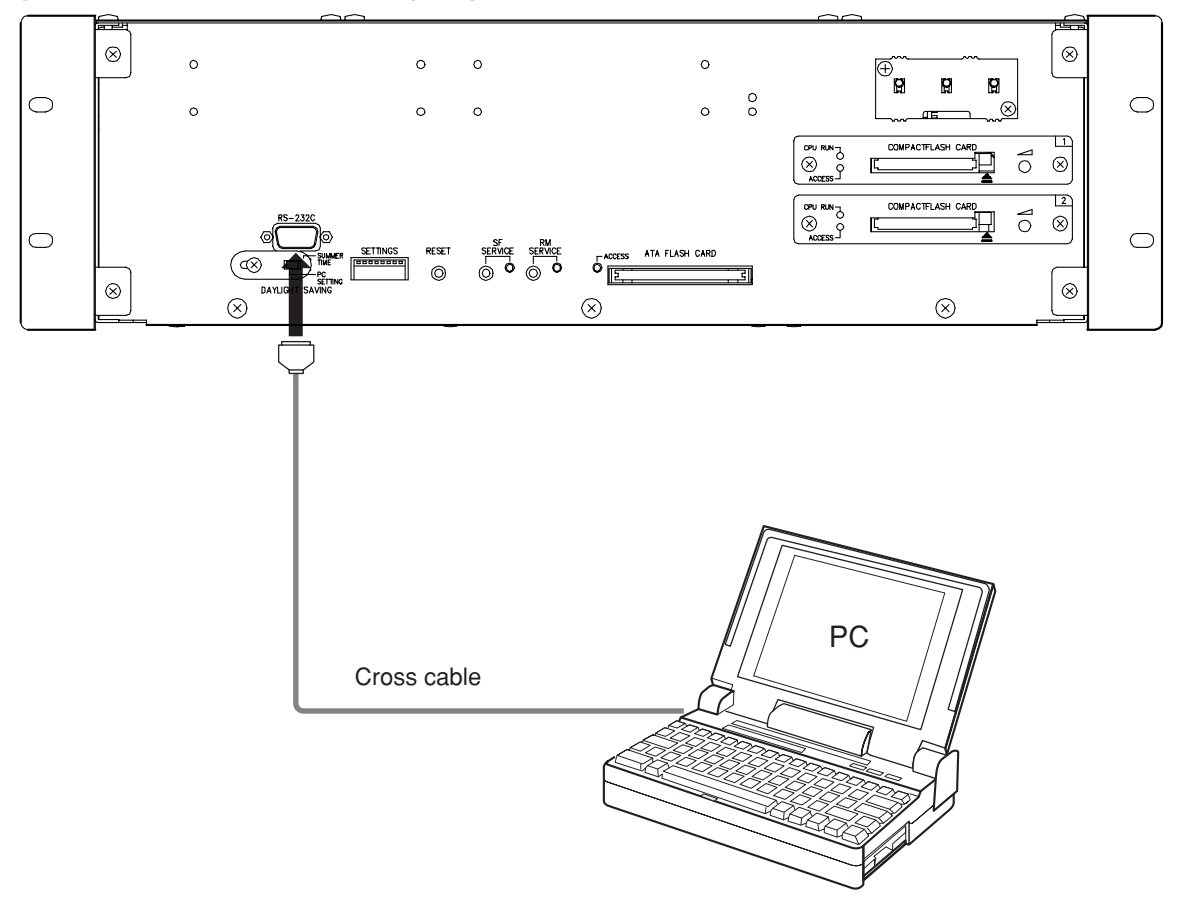

# 5.4.3. System File Download

Download the programmed system file from the PC to the VX-2000.

**Step 1.** Select [Download (PC  $\rightarrow$  VX)] from the Communications menu. The following message will be displayed:

"All the data under setup is transmitted. Is communication started?"

Step 2. Click on the [OK] button.

To return to the previous settings, click on the [Cancel] button. **Note:** System files cannot be transferred while in the Emergency mode.

| Communication Status     |        |
|--------------------------|--------|
| Receiving operation mode |        |
|                          |        |
| 0%                       |        |
|                          |        |
|                          | Cancel |

After the download is 100% complete, communications are automatically cut off.

If exiting partway through a data transmission, click on the [Cancel] button.

#### Tip

No changes are made to the VX-2000 system file when communications are cancelled partway through the transmission.

# 5. Typical System Examples

# 5.4.4. Equipment Configuration Check

This function confirms whether the system file set with a PC agrees with the actual equipment configuration.

- Step 1. Select [Configuration Check] from the System menu. The [System Configuration] window will open.
- Step 2. Click on the [Start] button.

Note: The configuration check function cannot be used in the emergency mode.

| 10                                                                  | Component                                                                                  | PC Data                                                                                               | Unit | -    | 1 | 10  | Compor                            | vent                                                                                                    | PC Data                                                                                | Unit |   |
|---------------------------------------------------------------------|--------------------------------------------------------------------------------------------|----------------------------------------------------------------------------------------------------|------|------|---|-----|-----------------------------------|----------------------------------------------------------------------------------------------------|----------------------------------------------------------------------------------------|------|---|
|                                                                     | Installed (Yes/No)                                                                         | YES                                                                                                   |      |      |   | SF1 | Instal                            | led (Yes/No)                                                                                                    | YES                                                                                    |      |   |
| RM1                                                                 | Туре                                                                                       | RM-200XF                                                                                              |      |      |   |     | Slot1                             | Module                                                                                                    | VX-2005Z                                                                               |      |   |
|                                                                     | No. of RM-210 Units                                                                        | 0                                                                                                    |      |      |   |     |                                   | EQ Installed                                                                                                    | YES                                                                                    |      |   |
|                                                                     | Installed (Yes/No)                                                                         | YES                                                                                                   |      |      |   |     | Slot2                             | Module                                                                                                    | VX-20052                                                                               |      |   |
| RM2                                                                 | Туре                                                                                       | RM-200X                                                                                               |      |      |   |     |                                   | EQ Installed                                                                                                    | YES                                                                                    |      |   |
|                                                                     | No. of RM-210 Units                                                                        | 4                                                                                                    |      |      |   |     | SlotJ                             | Module                                                                                                    | VX-2008Z                                                                               |      |   |
|                                                                     | Installed (Yes/No)                                                                         | YES                                                                                                   |      |      |   |     |                                   | EQ Installed                                                                                                    | TES                                                                                    |      |   |
| RM3                                                                 | Туре                                                                                       | RM-200X                                                                                               |      |      |   |     | Slot4                             | Module                                                                                                    | VX-2005Z                                                                               |      |   |
|                                                                     | No. of RM-210 Units                                                                        | 7                                                                                                    |      |      |   |     |                                   | EQ Installed                                                                                                    | YES                                                                                    |      |   |
|                                                                     | Installed (Yes/No)                                                                         | NO                                                                                                    |      |      |   |     | Slot5                             | Module                                                                                                    | VX-2008Z                                                                               |      |   |
| RM4                                                                 | Туре                                                                                       | -                                                                                                    |      |      |   |     |                                   | EQ Installed                                                                                                    | YES                                                                                    |      |   |
|                                                                     | No. of RM-210 Units                                                                        | -                                                                                                    |      |      | 1 |     | Slot6                             | Module                                                                                                    | VX-2005Z                                                                               |      |   |
|                                                                     |                                                                                            |                                                                                                    |      |      |   |     |                                   |                                                                                                    |                                                                                        |      |   |
| -                                                                   |                                                                                            |                                                                                                    |      |      | - |     |                                   | EQ Installed                                                                                                    | YES                                                                                    |      |   |
|                                                                     |                                                                                            |                                                                                                    |      | 1.00 |   |     | Ŝlot7                             | EQ Installed<br>Module                                                                                               | YES<br>VX-2008Z                                                                        |      |   |
|                                                                     |                                                                                            |                                                                                                    |      |      |   |     | Slot7                             | EQ Installed<br>Module<br>EQ Installed                                                                               | YES<br>VX-2008Z<br>YES                                                                 |      |   |
|                                                                     |                                                                                            |                                                                                                    |      |      | _ |     | Slot7<br>Slot8                    | EQ Installed<br>Module<br>EQ Installed<br>Module                                                                     | YES<br>VX-2008Z<br>YES<br>VX-2005Z                                                     |      |   |
| Comp                                                                | onent                                                                                      | PC Data                                                                                               | Unit |      | _ |     | Slot7<br>Slot8                    | EQ Installed<br>Module<br>EQ Installed<br>Module<br>EQ Installed                                                     | YES<br>VX-20082<br>YES<br>VX-20082<br>YES                                              |      |   |
| Comp                                                                | oment                                                                                      | PC Data<br>EVI                                                                                        | Unit |      |   |     | Slot7<br>Slot8<br>Slot9           | EQ Installed<br>Module<br>EQ Installed<br>Module<br>EQ Installed<br>Module                                           | YES<br>VX-20082<br>YES<br>VX-20052<br>YES<br>VX-20052                                  |      |   |
| Comp<br>EV Os<br>Sloti                                              | oment<br>stions<br>1 Module                                                                | PC Data<br>EV1<br>VX-200XR                                                                            | Unit |      |   |     | Slot7<br>Slot8<br>Slot9           | ED Installed<br>Module<br>ED Installed<br>Module<br>ED Installed<br>Module<br>ED Installed                           | YES<br>VI-20082<br>YES<br>VX-20082<br>YES<br>VX-20062<br>YES                           |      |   |
| Comp<br>EV Os<br>Sloti                                              | oment<br>otions<br>1 Module<br>2 Module                                                    | PC Data<br>EV1<br>VX-200XR<br>VX-200XR                                                                | Unit |      |   |     | Slot7<br>Slot8<br>Slot9<br>Slot10 | EQ Installed<br>Module<br>EQ Installed<br>Module<br>EQ Installed<br>Module<br>EQ Installed<br>Module                 | YES<br>VI-20082<br>YES<br>VX-20082<br>YES<br>VX-20082<br>YES<br>VX-20082<br>VX-20082   |      |   |
| Comp<br>EV Os<br>Sloti<br>Sloti<br>Sloti                            | oment<br>otions<br>1 Module<br>2 Module<br>3 Module                                        | PC Data<br>EVI<br>VX-2000R<br>VX-2000R<br>VX-2000R                                                    | Unit |      |   |     | Slot7<br>Slot8<br>Slot9<br>Slot10 | EQ Installed<br>Module<br>EQ Installed<br>Module<br>EQ Installed<br>Module<br>EQ Installed<br>Module<br>EQ Installed | YES<br>VX-20052<br>YES<br>VX-20052<br>YES<br>VX-20052<br>YES<br>VX-20052<br>YES        |      | _ |
| Comp<br>EV 0s<br>Slots<br>Slots<br>Slots                            | oriens<br>1 Medule<br>2 Medule<br>3 Medule<br>4 Medule                                     | PC Data<br>EVI<br>VX-2000R<br>VX-2000R<br>VX-2000R<br>VX-2000R                                        | Unit |      |   |     | Slot7<br>Slot8<br>Slot9<br>Slot10 | EQ Installed<br>Module<br>EQ Installed<br>Module<br>EQ Installed<br>Module<br>EQ Installed<br>Module<br>EQ Installed | YES<br>VI-20052<br>YES<br>VX-20052<br>YES<br>VX-20052<br>YES<br>VX-20052<br>YES<br>YES |      | _ |
| Comp<br>EV 0s<br>Slats<br>Slats<br>Slats<br>Slats<br>Slats          | oriens<br>1 Module<br>2 Module<br>3 Module<br>4 Module                                     | PC Data<br>EVI<br>YX-2000R<br>YX-2000R<br>YX-2000R<br>YX-20001<br>U-01R                               | Unit |      |   |     | Slot7<br>81ot8<br>51ot9<br>Slot10 | EQ Installed<br>Module<br>EQ Installed<br>Module<br>EQ Installed<br>Module<br>EQ Installed<br>EQ Installed           | YES<br>VI-20052<br>YES<br>VX-20052<br>YES<br>VX-20052<br>YES<br>VX-20052<br>YES<br>YES |      | _ |
| Comp<br>EV 0s<br>SlotS<br>SlotS<br>SlotS<br>SlotS<br>SlotS<br>SlotS | oriens<br>1 Medule<br>2 Medule<br>3 Medule<br>4 Medule<br>5 Medule<br>5 Medule             | PC Data<br>EVI<br>YX-2000R<br>YX-2000R<br>YX-2000R<br>YX-2000R<br>YX-20001<br>U-01R<br>U-01R          | Unit |      |   |     | Slot7<br>81ot8<br>51ot9<br>Slot10 | EQ Installed<br>Module<br>EQ Installed<br>Module<br>EQ Installed<br>Module<br>EQ Installed<br>EQ Installed           | YES<br>VI-20052<br>YES<br>VX-20052<br>YES<br>VX-20052<br>YES<br>VX-20052<br>YES        |      |   |
| Comp<br>EV 0s<br>Slot3<br>Slot3<br>Slot3<br>Slot3<br>Slot3<br>Slot3 | oriens<br>1 Medule<br>2 Medule<br>3 Medule<br>4 Medule<br>5 Medule<br>5 Medule<br>5 Medule | PC Data<br>EVI<br>YX-2000R<br>YX-2000R<br>YX-2000R<br>YX-2000R<br>YX-20001<br>U-01R<br>U-01R<br>U-01R | Unit |      |   |     | Slot7<br>Slot8<br>Slot9<br>Slot10 | EQ Installed<br>Module<br>EQ Installed<br>Module<br>EQ Installed<br>Module<br>EQ Installed<br>EQ Installed           | YES<br>VI-20052<br>YES<br>VX-20052<br>YES<br>VX-20052<br>YES<br>VX-20052<br>YES        |      | _ |

# Continued on next page

# 5.4.4. Equipment Configuration Check

After the configuration check is complete, the connected equipment is displayed in the "Unit" column. Data that differ in configuration between the PC settings and actual configuration are displayed in red.

|                              | Component            | PC Data  | Unit     |   | 10  | Compor | sent         | PC Data  | Unit      |  |
|------------------------------|----------------------|----------|----------|---|-----|--------|--------------|----------|-----------|--|
|                              | Installed (Yes/No)   | YES      | YES      |   | SF1 | Instal | led (Yes/No) | YES      | YES       |  |
| RM1                          | Туре                 | RM-200XF | RM-200XF |   |     | Slot1  | Module       | VX-2005Z | \$3*2005P |  |
|                              | No. of RM-210 Units  | 0        | 0        |   |     |        | EQ Installed | YES      | N0        |  |
|                              | Installed (Yes/No)   | YES      | YES      |   |     | Slot2  | Module       | VX-2005Z | YX-2005Z  |  |
| RM2                          | Туре                 | RM-200X  | RM-200X  |   |     |        | EQ Installed | YES      | YES       |  |
|                              | No. of RM-210 Units  | 4        | 4        |   |     | SlotJ  | Module       | VX-2008Z | YX-2008Z  |  |
|                              | Installed (Yes/No)   | YES      | 10       |   |     |        | EQ Installed | TES      | TES       |  |
| RM3                          | Туре                 | RM-200X  | -        |   |     | Slot4  | Module       | VX-2005Z | VX-2005Z  |  |
|                              | No. of RM-210 Units  | 7        | -        |   |     |        | EQ Installed | YES      | TES       |  |
|                              | Installed (Yes/No)   | NO       | NO       |   |     | Slot5  | Module       | VX-2008Z | VX-2008Z  |  |
| RM4                          | Туре                 | -        | -        |   |     |        | EQ Installed | YES      | YES       |  |
|                              | No. of RM-210 Units  | -        | -        |   |     | Slot6  | Module       | VX-2005Z | VX-2005Z  |  |
|                              |                      |          |          |   |     |        | EQ Installed | YES      | TES       |  |
|                              |                      |          |          |   |     | Slot7  | Module       | VX-2008Z | VX-2005Z  |  |
|                              |                      |          |          |   |     |        | EQ Installed | YES      | YES       |  |
|                              |                      |          |          | _ |     | Slot8  | Module       | VX-2005Z | YX-2005Z  |  |
| Comp                         | onent                | PC Data  | Unit     |   |     |        | EQ Installed | TES      | TES       |  |
| EV 0                         | ptions               | E¥1      | EV1      |   |     | \$10t9 | Module       | VX-2005Z | VX-2005Z  |  |
| Slot                         | 1 Module             | VX-2000R | VX-2003R |   |     |        | EQ Installed | YES      | YES       |  |
| Slot                         | 2 Module             | VX-2000R | VX-200XR |   |     | Slot10 | Module       | VX-2008Z | YX-2008Z  |  |
|                              | 3 Module             | VX-200XR | VX-200XR |   |     |        | EQ Installed | YES      | YES       |  |
| \$10%                        | 4 Module             | VX-200X1 | VX-200X1 |   |     |        |              |          |           |  |
| Slot<br>Slot                 | 5 Module             | U-01R    | U-01R    |   |     |        |              |          |           |  |
| Slot<br>Slot<br>Slot         |                      | U-01R    | U-01R    |   |     |        |              |          |           |  |
| Slot<br>Slot<br>Slot<br>Slot | 6 Module             |          | 10.0     |   |     |        |              |          |           |  |
| 5105<br>5105<br>5105<br>5105 | 6 Module<br>7 Module | U-01R    | 1752     |   |     |        |              |          |           |  |

**Step 3.** Should conflicting data be detected, either correct the PC settings and download the new settings to the VX-2000 or match the actual component configuration to the PC settings.

# 5. Typical System Examples

#### 5.4.5. SF Initialisation and Equipment interconnection Check

Cables running between equipment components can be checked for correct connection. First initialise the Surveillance Frame, then check the equipment interconnections.

**Step 1.** Select [Connection Check] from the System menu. The [Initial Impedance Settings] window will open.

#### Step 2. Click on the [Start] button.

Note: The Surveillance Frame cannot be initialised while in emergency mode.

| 🐂 Initial Im | pedance Settings         | × |
|--------------|--------------------------|---|
| - I apedan   | ce Initialisation Status |   |
| SF 1         |                          |   |
| 2            |                          |   |
| 3            |                          |   |
| 4            |                          |   |
| 5            |                          |   |
|              |                          |   |
|              |                          |   |
|              | Start Cancel             |   |

After the Surveillance Frame initialisation is complete, the "Impedance Initialisation complete" message will be displayed.

| 🖷 Initial Impedance Settings |                                                 |  |  |  |  |  |  |  |  |  |
|------------------------------|-------------------------------------------------|--|--|--|--|--|--|--|--|--|
| lapedan                      | ce Initialisation Status                        |  |  |  |  |  |  |  |  |  |
| SF 1                         | Impedance Initialisation complete.              |  |  |  |  |  |  |  |  |  |
| 2                            | Impedance Initialisation complete.              |  |  |  |  |  |  |  |  |  |
| 3                            | <sup>3</sup> Impedance Initialisation complete. |  |  |  |  |  |  |  |  |  |
| 4                            | 4 Impedance Initialisation complete.            |  |  |  |  |  |  |  |  |  |
| 5                            | Impedance Initialisation in progress.           |  |  |  |  |  |  |  |  |  |
|                              |                                                 |  |  |  |  |  |  |  |  |  |
|                              |                                                 |  |  |  |  |  |  |  |  |  |
|                              | Cancel                                          |  |  |  |  |  |  |  |  |  |

Step 3. Click on the [Cancel] button.

The [Initial Impedance Settings] window will close, and the [Connection Check] window will open.

Continued on next page

5.4.5. SF Initialisation and Equipment interconnection Check

Step 4. Click on the [Start] button.

Communications with the VX-2000 will start, while the "Receiving operation mode" message flashes. **Note:** Connections cannot be checked in emergency mode.

| note  | Microph      | hones      |       | Pover | Amplific | ers        |       |   | Speak | er Circui | its        |       |    |
|-------|--------------|------------|-------|-------|----------|------------|-------|---|-------|-----------|------------|-------|----|
| No.   | Result       | Additional | Info. | No.   | Result   | Additional | Info. | - | No.   | Result    | Additional | Info. | E  |
| 1     |              |            |       | 1     |          |            |       |   | 1     |           |            |       |    |
| 2     |              |            |       | 2     |          |            |       |   | 2     |           |            |       |    |
| 3     |              |            |       | 3     |          |            |       |   | 3     |           |            |       |    |
| 4     |              |            |       | - 4   |          |            |       |   | - 4   |           |            |       |    |
| 5     |              |            |       | 5     |          |            |       |   | 5     |           |            |       |    |
| 6     |              |            |       | 6     | · · ·    |            |       |   | 6     |           |            |       | 1  |
| 7     |              |            |       | 7     |          |            |       |   | 7     |           |            |       |    |
| Ú     |              |            |       | 0     |          |            |       |   | 0     |           |            |       |    |
|       |              |            |       | 9     |          |            |       |   | 9     |           |            |       | 1  |
| irvei | I anne I     | Frame      |       | 10    |          |            |       |   | 10    |           |            |       |    |
|       | Devela       | Addini     | Infe  | 11    |          |            |       |   | 11    |           |            |       |    |
| 1     | Besuit       | Additional | Into, | 12    |          |            |       |   | 12    |           |            |       | 1  |
| 0     |              |            |       | 13    |          |            |       |   | 13    |           |            |       | 1  |
| 2     |              |            |       | 14    |          |            |       |   | 14    |           |            |       | 1  |
| 0     | _            |            | _     | 15    |          |            |       |   | 15    |           |            |       |    |
| -     |              |            |       | 16    |          |            |       |   | 16    |           |            |       | 1  |
| 5     |              |            |       | 17    |          |            |       |   | 17    |           |            |       | 1  |
|       |              |            |       | 18    |          |            |       |   | 18    |           |            |       |    |
| tandb | y Amplii     | fier       |       | 19    |          |            |       | 1 | 19    |           | 1          |       | 11 |
| No.   | Result       | Additional | Info. | 20    |          |            |       |   | 20    |           |            |       | 1  |
| SF1   |              |            |       | 21    |          |            |       |   | 21    |           |            |       | 1  |
| SF2   |              |            |       | 22    |          |            |       |   | 22    |           |            |       | 1  |
| SF3   |              |            |       | 23    | -        |            |       |   | 23    |           |            |       | 1  |
| SF4   |              |            |       | 24    |          |            |       |   | 24    |           |            |       | 1  |
| SF5   |              |            |       | 25    |          |            |       | * | 25    |           |            |       | •  |
| -     | and an local |            |       |       |          |            |       |   |       |           |            |       |    |

Continued on next page

# 5.4.5. SF Initialisation and Equipment interconnection Check

After the connection check is complete, "OK" will be displayed in the "Result" column if all connections are determined to be correct, and "NG" when a problem has been detected.

| note  | Microph  | hones      |       | Power | Amplific | irs.       |       |    | I FS | peake | r Circui | ts         |       |
|-------|----------|------------|-------|-------|----------|------------|-------|----|------|-------|----------|------------|-------|
| No.   | Result   | Additional | Info. | No.   | Result   | Additional | Info. | *  |      | No.   | Result   | Additional | Info. |
| 1     | OK       |            |       | 1     | NG       |            |       |    |      | 1     | NG       |            |       |
| Ż     | OK       |            |       | 2     | NG       |            |       |    |      | 2     | NG       |            |       |
| 3     | 0K       |            |       | 3     | NG       |            |       |    |      | 3     | NG       |            |       |
| 4     |          |            |       | - 4   | OK       |            |       |    |      | 4     | OK       |            |       |
| 5     |          |            |       | 5     | OK       |            |       |    |      | 5     | OK       |            |       |
| 6     |          |            |       | 6     | OK       |            |       |    |      | 6     | OK       |            |       |
| 7     |          |            |       | 7     | OK       |            |       |    |      | 7     | OK       |            |       |
| 0     |          |            |       | 8     | OK       |            |       |    |      | 0     | OK       |            |       |
|       |          |            |       | 9     | OK       |            |       |    |      | 9     | OK       |            |       |
| irvei | Lance I  | rano       |       | 10    | OK       |            |       |    |      | 10    | OK       |            |       |
|       | D        |            | 1.6   | 11    | OK       |            |       |    |      | 11    | OK       |            |       |
| No.   | Result   | Additional | Into. | 12    | 0K       |            |       |    |      | 12    | OK       |            |       |
| 1     | UK       |            |       | 13    | OK       |            |       |    |      | 13    | OK       |            |       |
| 2     | UK       |            |       | 14    | OK       |            |       |    |      | 14    | OK       |            |       |
| 3     | UK       |            |       | 15    | OK       |            |       |    |      | 15    | OK       |            |       |
| 4     |          |            |       | 16    | OK       |            |       |    |      | 16    | OK       |            |       |
| 5     |          |            |       | 17    | OK       |            |       |    |      | 17    | OK       |            |       |
|       |          |            |       | 18    | OK       |            |       |    |      | 18    | 0K       |            |       |
| andb  | y Amplii | fier       |       | 19    | OK       |            |       |    |      | 19    | OK       |            |       |
| No.   | Result   | Additional | Info. | 20    | OK       |            |       |    |      | 20    | 0K       |            |       |
| SF1   | 0K       |            |       | 21    | 0K       |            |       |    |      | 21    | 0K       |            |       |
| SF2   | 0K       |            |       | 22    | OK       |            |       |    |      | 22    | OK       |            |       |
| SF3   | OK .     |            |       | 23    | OK       |            |       |    |      | 23    | OK       |            |       |
| SF4   |          |            |       | 24    | OK       |            |       |    |      | 24    | OK       |            |       |
| SF5   |          |            |       | 25    | OK       |            |       | -1 |      | 25    | OK       |            |       |
|       |          |            |       | 1     |          | ,          | -     | _  |      |       |          |            |       |

**Step 5.** If "NG" is displayed, check the connections between equipment in question, and perform the connection check again.

#### Тір

When performing only the initial settings of the Surveillance Frame, this can be accomplished by selecting [Initial Impedance Settings] from the System menu.

#### 5.4.6.1. Reading Logs

#### (1) Loading Logs

Operation logs stored inside the VX-2000 can be read into a PC to display.

#### Step 1. Select [Log] from the System menu.

The [View Log] window will open.

| 👟 View Log       |        |                     |               |               |                | ×             |
|------------------|--------|---------------------|---------------|---------------|----------------|---------------|
| VXName MX        | -2000  |                     |               |               |                |               |
| Cieve Conditions |        | ent.<br>mitor<br>or | E General     | Energe        | Update View    | No. of Data 0 |
| No. Date         | Tine H | lode 1              | Type Detailed | Code Addition | al Information | Nane          |
|                  |        |                     |               |               |                |               |
| Receive          | Save   | Pitt                |               |               |                | Close         |

Step 2. Set the log to be viewed in the [View Conditions] area.

The type of log to be displayed can be selected.

 

 [List All]:
 All stored logs can be viewed.

 [Select View]:
 Only the desired logs are selected and displayed. Tick the "Event, "Monitor," or "Error" checkbox for the data to be viewed. More than one checkbox can be ticked. If "Event" is selected, further select either "General" or "Emergency."

Continued on next page

#### Step 3. Read the logs.

Clicking on the [Receive] button will start communications and display the screen showing the communication status.

| Communication Status     |        |
|--------------------------|--------|
| Receiving operation mode |        |
|                          |        |
| 0%                       |        |
|                          |        |
|                          | Cancel |

After the reading is 100% complete, the screen is closed, automatically cutting off communications. The [View Log] window will be opened, and all received logs displayed.

| ew<br>C | Conditions<br>List All<br>Select View - | -[[      | ivent<br>Kovkor<br>ingr | 1       | Gerecal              | Update View No. o                | iData 20 |
|---------|-----------------------------------------|----------|-------------------------|---------|----------------------|----------------------------------|----------|
| Se      | Date                                    | Tine     | Mode                    | Type    | Detailed Code        | Additional Information           | Nano     |
| 1       | 2001/01/23                              | 13:00:00 | Setting                 | Event   | RM/FM Event          | RM1 Base Pattern Change Break    |          |
| 2       | 2001/01/23                              | 13:01:00 | Setting                 | Monitor | EV Monitor           | EV1 1kHz Fault Restration        |          |
| 3       | 2001/01/23                              | 13.02.00 | Setting                 | Event   | Control Input Event  | CIN121 Time Adjustment Make      |          |
| 4       | 2001/01/23                              | 13:03:00 | Standby                 | Event   | Source Control Event | Slot1 Break                      |          |
| 5       | 2001/01/23                              | 13:04:00 | Standby                 | Monitor | FIM/FM Monitor       | RM1 Microphone Occurrence        |          |
| 6       | 2001/01/23                              | 13:05:00 | Standby                 | Event   | RM/FM Event          | Falure Output Reset              |          |
| 7       | 2001/01/23                              | 13.06.00 | Normal                  | Event   | Control Input Event  | CIN128 Interupt Broadcast Break. |          |
| 8       | 2001/01/23                              | 13.07:00 | Nomal                   | Monitor | VX-SF Bus Monitor    | SF1 BUS1 Occurrence              |          |
| 9       | 2001/01/23                              | 13:08:00 | Normal                  | Event   | FIM/FM Event         | Falure Output Receipt            |          |
| 10      | 2001/01/23                              | 13:09:00 | Normal                  | Event   | Timer Event          | EV Broadcast Break.              |          |
| 11      | 2001/01/23                              | 1310.00  | Normal                  | Monitor | VX-SF Bus Monitor    | SF1 BUS1 Restration              |          |
| 12      | 2001/01/23                              | 13:11:00 | Nomal                   | Monitor | Speaker Monitor      | SP50 Open Circuit Occurrence     |          |
| 13      | 2001/01/23                              | 1312.00  | Nomal                   | Event   | FIM/FM Event         | Failure Output Recet             |          |
| 14      | 2001/01/23                              | 13:13:00 | Normal                  | Monitor | Speaker Monitor      | SP50 Open Circuit Restore        |          |
| 15      | 2001/01/23                              | 13:14:00 | Normal                  | Event   | RM/FM Event          | RM1 Emergency Activation Make    |          |
| 16      | 2001/01/23                              | 13:15:00 | Emergency               | Event   | RM/FM Event          | RM1 EV Alert Make                |          |
| 17      | 2001/01/23                              | 1316.00  | Emergency               | Event   | RM/FM Event          | RM1 Talk Make                    |          |
| 10      | 2001/01/23                              | 13:17:00 | Emergency               | Event   | RM/FM Event          | FIM1 EV Evacuation Make          |          |
| 19      | 2001/01/23                              | 13:18:00 | Emergency               | Event   | FIM/FM Event         | FIMT Talk Make                   |          |
| 90      | 2001/01/23                              | 131900   | Emergency               | Event   | Control Input Event  | CINS Emergency Reset Make        |          |

Clicking the [Update View] button re-enables communications with the VX-2000 to display the most recent logs.

Step 4. Click on the [Close] button to close the [View Log] window.

#### (2) Storing Logs

Logs displayed in the [View Log] window can be stored as files.

Step 1. Click on the [Save] button, and the [Log Filename Settings] window will open.

Step 2. Select the location to save the file and its filename, then click on the [Save] button again.

#### (3) Printing Logs

Logs displayed on the [View Log] window can be printed out. Click on the [Print] button to print.

#### 5.4.6.2. Printing Out System File Settings

#### (1) Printing Out

Step 1. Select [Print] from the File menu. The [Print out] window will open.

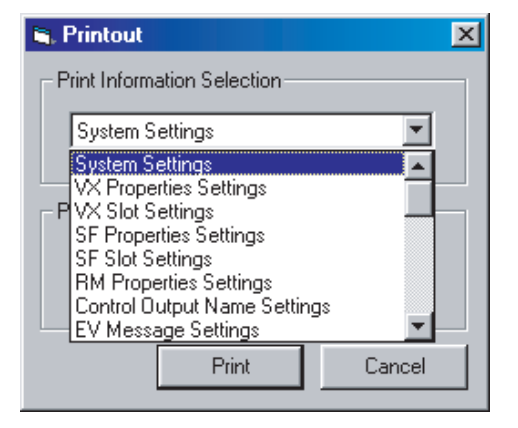

Step 2. Select the item to be printed in the [Print Information Selection] window.

The available printout items are as follows:

| Item                                      | Printout Contents                                          |  |  |
|-------------------------------------------|------------------------------------------------------------|--|--|
| System Settings                           | General system information                                 |  |  |
| VX Settings                               | VX properties                                              |  |  |
| VX Slot Settings                          | Usable input module list                                   |  |  |
| SF Settings                               | SF properties                                              |  |  |
| SF Slot Settings                          | Usable SF module list                                      |  |  |
| RM Settings                               | RM properties list                                         |  |  |
| Control Output Name Settings              | Control output name list                                   |  |  |
| EV Message Settings                       | EV message list                                            |  |  |
| Priority Settings                         | Priority setting list                                      |  |  |
| Initial Source Volume Settings            | Initial source volume list.                                |  |  |
| Initial Output Volume Settings            | Initial output volume list                                 |  |  |
| EQ Settings                               | Individual EQ setting list                                 |  |  |
| Emergency Sequence Settings*1             | Emergency sequence settings                                |  |  |
| Alert Broadcast Pattern Settings*2        | Alert broadcast pattern routings                           |  |  |
| Evacuation Broadcast Pattern Settings*2   | Evacuation broadcast pattern routings                      |  |  |
| Emergency Broadcast Settings              | Emergency broadcast pattern list                           |  |  |
| Emergency Output Settings                 | Emergency control output name lists                        |  |  |
| Control Output Interlock Pattern Settings | Control output interlock pattern list                      |  |  |
| Interrupt Broadcast Pattern Settings      | Interrupt broadcast pattern list                           |  |  |
| EV Broadcast Pattern Settings             | EV broadcast pattern lists                                 |  |  |
| Base Pattern Settings                     | Base pattern routings                                      |  |  |
| Volume Pattern Settings                   | Volume pattern list                                        |  |  |
| Failure Output Pattern Settings           | Failure output settings for each pattern                   |  |  |
| RM Function Key Setting                   | Functions assigned to each RM function key                 |  |  |
| Control Input Settings                    | Patterns to be activated by control input                  |  |  |
| Day Program Settings                      | Time and activation pattern                                |  |  |
| Weekly Program Settings                   | Day of the week and day programs to be activated           |  |  |
| Holiday Program Settings                  | Period and day programs to be activated                    |  |  |
| Log List                                  | VX log file                                                |  |  |
| System Configuration                      | All equipment used within the system and their connections |  |  |
| RM Function Key Labels                    | RM function key names                                      |  |  |

\*1 Displayed when 1 EV unit is used.

 $^{\star_2}\,$  Displayed when 2 EV units are used.

Step 3. Press the [Print] button to print.

#### (2) Printout Examples

Provided below are printouts of pattern settings for typical system examples.

To explain the terms used in the printout figures:

The "Output Zone" columns of the following pattern setting figures represent the output zone numbers: [Emergency Broadcast Pattern Settings], [Interrupt Broadcast Pattern Settings], [EV Broadcast Pattern Settings], [Base Pattern Settings], [Volume Pattern Settings].

The following table shows the relationship of each output zone number to its corresponding broadcast area. For details, refer to p. 5-20, Configuration Screen.

#### [Zone Settings]

| No. | Broadcast Zone    | No. | Broadcast Zone       |
|-----|-------------------|-----|----------------------|
| 1   | A-6F Guest room 1 | 14  | A-1F Conference room |
| 2   | A-6F Guest room 2 | 15  | A-GF Bar             |
| 3   | A-5F Guest room 1 | 16  | A-Staff area         |
| 4   | A-5F Guest room 2 | 17  | A-Stairs / corridor  |
| 5   | A-4F Guest room 1 | 18  | B-3F Guest room 1    |
| 6   | A-4F Guest room 2 | 19  | B-3F Guest room 2    |
| 7   | A-3F Guest room 1 | 20  | B-2F Guest room 1    |
| 8   | A-3F Guest room 2 | 21  | B-2F Guest room 2    |
| 9   | A-2F Guest room 1 | 22  | A-1F Hallway         |
| 10  | A-2F Guest room 2 | 23  | A-GF Lobby           |
| 11  | A-1F Hallway      | 24  | B-Staff area         |
| 12  | A-GF Lobby        | 25  | B-Stairs / corridor  |
| 13  | A-GF Restaurant   | 26  | B-1F Conference room |

The numbers in the "Control Output" column in each table (except the Volume Pattern Setting table) represent the control output terminal numbers that operate in synchronization with each activated pattern.

In a typical system example, terminal names are set as follows:

#### [Control Output Settings]

| No. | Terminal Name  | No. | Terminal Name               |
|-----|----------------|-----|-----------------------------|
| 1   | Emergency A-6F | 9   | Emergency B-2F              |
| 2   | Emergency A-5F | 10  | Emergency B-1F              |
| 3   | Emergency A-4F | 11  | Emergency B-GF              |
| 4   | Emergency A-3F | 12  | Evacuation all              |
| 5   | Emergency A-2F | 13  | Emergency busy              |
| 6   | Emergency A-1F | 14  | Alert all                   |
| 7   | Emergency A-GF | 15  | Parking gate control        |
| 8   | Emergency B-3F | 16  | VM-2240 switched to VX-2000 |

#### [Emergency Broadcast Pattern Settings] (1/2)

| No. | Pattern Name | Phase No. | Output Zone*1                                                              | Control Output*2 |
|-----|--------------|-----------|----------------------------------------------------------------------------|------------------|
| 1   | EMG A-6F     | Phase 1   | 1 2<br>1617<br>2425                                                        | 1                |
|     |              | Phase 2   | 1 2 3 4 5 6 7 8 9 10<br>11 12 13 14 15 16 17 18 19 20<br>21 22 23 24 25 26 | 1 12             |
| 2   | EMG A-5F     | Phase 1   | 3 4<br>1617<br>2425                                                        | 2                |
|     |              | Phase 2   | 1 2 3 4 5 6 7 8 9 10<br>11 12 13 14 15 16 17 18 19 20<br>21 22 23 24 25 26 | 2 12             |
| 3   | EMG A-4F     | Phase 1   | 5 6<br>1617<br>2425                                                        | 3                |
|     |              | Phase 2   | 1 2 3 4 5 6 7 8 9 10<br>11 12 13 14 15 16 17 18 19 20<br>21 22 23 24 25 26 | 3 12             |
| 4   | EMG A-3F     | Phase 1   | 7 8<br>1617<br>2425                                                        | 4                |
|     |              | Phase 2   | 1 2 3 4 5 6 7 8 9 10<br>11 12 13 14 15 16 17 18 19 20<br>21 22 23 24 25 26 | 4 12             |
| 5   | EMG A-2F     | Phase 1   | 9 10<br>1617<br>2425                                                       | 5                |
|     |              | Phase 2   | 1 2 3 4 5 6 7 8 9 10<br>11 12 13 14 15 16 17 18 19 20<br>21 22 23 24 25 26 | 5 12             |
| 6   | EMG A-1F     | Phase 1   | 11 12 16 17<br>24 25                                                       | 6                |
|     |              | Phase 2   | 1 2 3 4 5 6 7 8 9 10<br>11 12 13 14 15 16 17 18 19 20<br>21 22 23 24 25 26 | 6 12             |
| 7   | EMG A-GF     | Phase 1   | 13 14 15 16 17<br>24 25                                                    | 7                |
|     |              | Phase 2   | 1 2 3 4 5 6 7 8 9 10<br>11 12 13 14 15 16 17 18 19 20<br>21 22 23 24 25 26 | 7 12             |

\*1 Refer to p. 5-33, Zone Settings, for the broadcast zones corresponding to each output zone number.

\*2 Refer to p. 5-33, Control Output Settings, for the settings corresponding to each control output number.

#### [Emergency Broadcast Pattern Settings] (2/2)

| No. | Pattern Name | Phase No. | Output Zone*1                                                              | Control Output*2 |
|-----|--------------|-----------|----------------------------------------------------------------------------|------------------|
| 8   | EMG B-3F     | Phase 1   | 16 17 18 19<br>24 25                                                       | 8                |
|     |              | Phase 2   | 1 2 3 4 5 6 7 8 9 10<br>11 12 13 14 15 16 17 18 19 20<br>21 22 23 24 25 26 | 8 12             |
| 9   | EMG B-2F     | Phase 1   | 1617 20<br>21 2425                                                         | 9                |
|     |              | Phase 2   | 1 2 3 4 5 6 7 8 9 10<br>11 12 13 14 15 16 17 18 19 20<br>21 22 23 24 25 26 | 9 12             |
| 10  | EMG B-1F     | Phase 1   | 1617<br>22 242526                                                          | 10               |
|     |              | Phase 2   | 1 2 3 4 5 6 7 8 9 10<br>11 12 13 14 15 16 17 18 19 20<br>21 22 23 24 25 26 | 10 12            |
| 11  | EMG B-GF     | Phase 1   | 1617<br>232425                                                             | 11               |
|     |              | Phase 2   | 1 2 3 4 5 6 7 8 9 10<br>11 12 13 14 15 16 17 18 19 20<br>21 22 23 24 25 26 | 11 12            |
| 12  | EMG ALL      | Phase 1   | 1 2 3 4 5 6 7 8 9 10<br>11 12 13 14 15 16 17 18 19 20<br>21 22 23 24 25 26 | 14               |
|     |              | Phase 2   | 1 2 3 4 5 6 7 8 9 10<br>11 12 13 14 15 16 17 18 19 20<br>21 22 23 24 25 26 | 12               |

\*1 Refer to p. 5-33, Zone Settings, for the broadcast zones corresponding to each output zone number.

\*2 Refer to p. 5-33, Control Output Settings, for the settings corresponding to each control output number.

#### [Interrupt Broadcast Pattern Settings]

| No   | Pottorn Nomo                | Input Source |              | Output Zopo*1 | Control Output*2 |  |
|------|-----------------------------|--------------|--------------|---------------|------------------|--|
| 110. | Fallenn Name                | Slot No.     | Name         |               |                  |  |
| 1    | Wireless Mic → A-Conference | 7            | Wireless Mic |               | 12               |  |
|      |                             |              |              | 14            |                  |  |
|      |                             |              |              |               |                  |  |

\*1 Refer to p. 5-33, Zone Settings, for the broadcast zones corresponding to each output zone number.

\*2 Refer to p. 5-33, Control Output Settings, for the settings corresponding to each control output number.

#### [EV Broadcast Pattern Settings]

| No   | Pattorn Namo | EV Message |            |                            | Control Output*2 |  |  |
|------|--------------|------------|------------|----------------------------|------------------|--|--|
| INO. | Fallen Name  | No.        | Name       |                            |                  |  |  |
| 1    | Welcome-A    | 5          | Welcome    | 12                         |                  |  |  |
| 2    | Welcome-B    | 5          | Welcome    | 23                         |                  |  |  |
|      |              |            |            |                            |                  |  |  |
| 3    | Checkout-A   | 6          | Checkout   | 12                         |                  |  |  |
| 4    | Checkout-B   | 6          | Checkout   | 23                         |                  |  |  |
| 5    | In-house A   | 7          | In-house 1 | 11 12 16 17<br>22 23 24 25 |                  |  |  |
| 6    | In-house B   | 7          | In-house 2 | 11 12 16 17<br>22 23 24 25 |                  |  |  |

\*1 Refer to p. 5-33, Zone Settings, for the broadcast zones corresponding to each output zone number.

\*2 Refer to p. 5-33, Control Output Settings, for the settings corresponding to each control output number.

#### [Base Pattern Settings]

| No   | Pattorn Namo | EV       | Message |                               | Control Output*2 |
|------|--------------|----------|---------|-------------------------------|------------------|
| 110. |              | Slot No. | Name    |                               |                  |
| 1    | Day BGM 1    | 5        | BGM 1   | 12 17<br>23 25                |                  |
|      |              | 6        | BGM 2   |                               |                  |
| 2    | Day BGM 2    | 5        | BGM 1   | 15                            |                  |
|      |              | 6        | BGM 2   | 12 17<br>23 25                |                  |
| 3    | Night BGM    | 5        | BGM 1   |                               |                  |
|      |              | 6        | BGM 2   | 1213 15 17<br>23 25           |                  |
| 4    | Pattern A    | 5        | BGM 1   |                               |                  |
|      |              | 6        | BGM 2   | 11 12 13 14 15 17<br>22 23 25 |                  |
| 5    | Pattern B    | 5        | BGM 1   |                               |                  |
|      |              | 6        | BGM 2   | 11 12 13 15 17<br>22 23 25 26 |                  |

\*1 Refer to p. 5-33, Zone Settings, for the broadcast zones corresponding to each output zone number.

\*2 Refer to p. 5-33, Control Output Settings, for the settings corresponding to each control output number.

#### [Volume Pattern Settings]

| Na   | Dettern Nome        | EV       | Message | Output Zanat |
|------|---------------------|----------|---------|--------------|
| INO. | Pallem Name         | Slot No. | Name    | Output Zone  |
| 1    | BGM 1               | 5        | BGM 1   |              |
| 2    | BGM 2               | 6        | BGM 2   |              |
| 3    | A-Stairs / corridor |          |         | 17           |
| 4    | A-Conference room   |          |         | 14           |
| 5    | B-Conference room   |          |         | 26           |
| 6    | A-Restaurant        |          |         | 13           |
| 7    | A-Bar               |          |         | 15           |
| 8    | A-Lobby             |          |         | 12           |

\* Refer to p. 5-33, Zone Settings, for the broadcast zones corresponding to each output zone number.

# 5. Typical System Examples

# 5.4.6. Introduction of Other Functions

#### Failure Output Pattern Setting Example

- The numbers shown in the "Power Amplifier" column of the Failure Output Pattern Setting figure indicate the power amplifiers used in each output zone. The numbers in the "Speaker" column indicate the speaker used in each output zone. Refer to p. 5-33, Zone Settings, for the relationship of each output zone number to its designated broadcast area.
- The numbers in the "Control Output" column of the Failure Output Pattern Setting figure represent the control output terminal numbers that operate in synchronization with each activated pattern. Refer to p. 5-33, Control Output Settings, for the relationship of each control output number to its designated broadcast area.

Failure detection is set for individual Remote Microphones.

- 1: Fire
- 2: Reception
- 3: Security
- Blank: No setting

Refer to p. 5-20, Configuration Screen, for equipment designations.

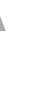

Failure detection is set for individual VX-2000DS Power Supply Units.

- 1: VX-2000DS mounted in Rack A-1.
- 2: VX-2000DS mounted in Rack A-2.
- 3: VX-2000DS mounted in Rack B.

Blank: No setting

Refer to p. 5-5, Equipment Rack Conceptual Drawing, for equipment designations.

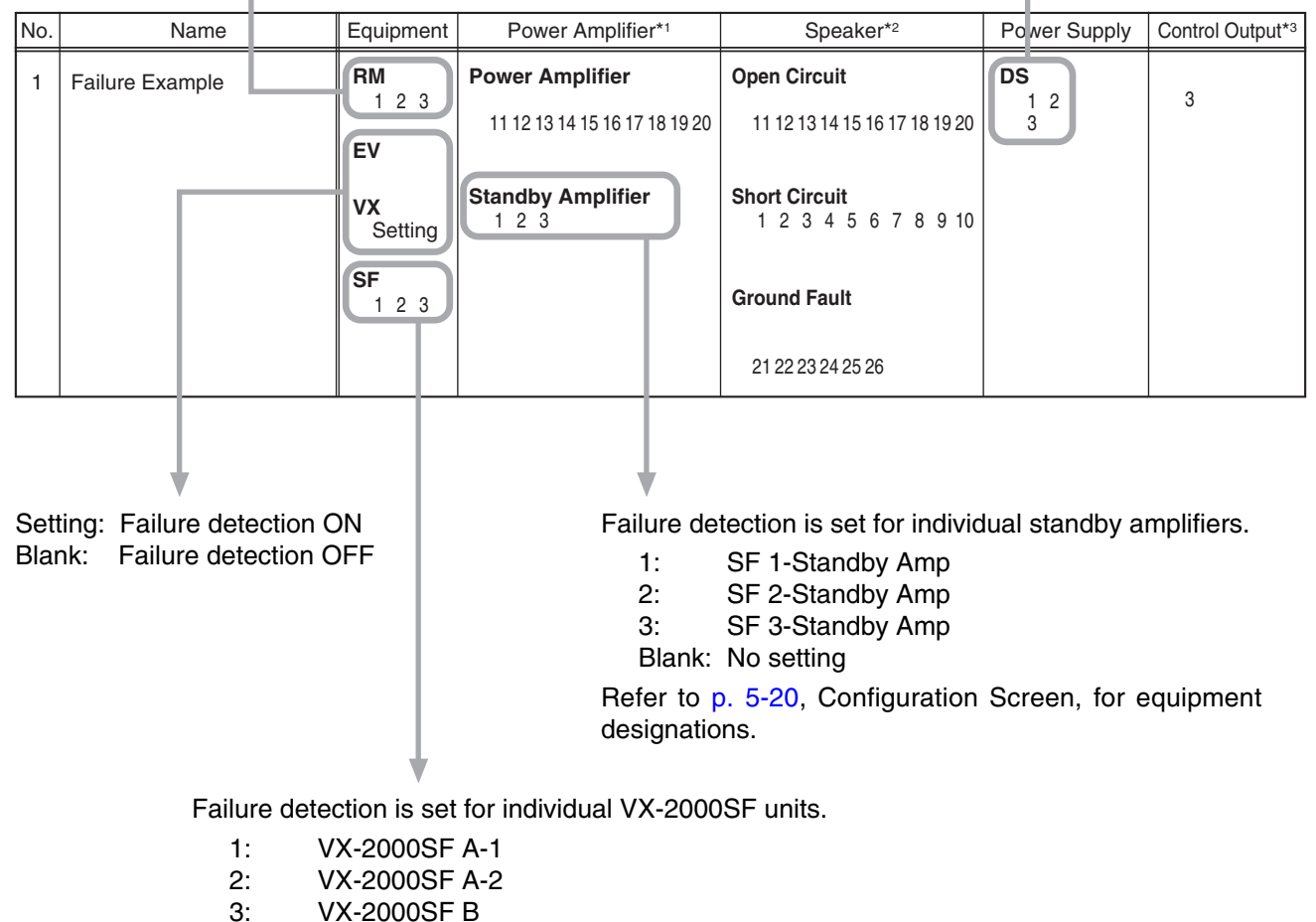

- 3. VX-20005F
- Blank: No setting

Refer to p. 5-20, Configuration Screen, for equipment designations.

#### [Failure Output Pattern Settings]

#### [Failure Output Pattern Settings] (1/12)

| No. | Name                 | Equipment                      | Power Amplifier*1                                                                             | Speaker*2                                                                                         | Power Supply          | Control Output*3 |
|-----|----------------------|--------------------------------|-----------------------------------------------------------------------------------------------|---------------------------------------------------------------------------------------------------|-----------------------|------------------|
| 1   | VX Failure           | RM                             | Power Amplifier                                                                               | Open Circuit                                                                                      | DS                    |                  |
|     |                      | EV<br>VX<br>Setting            | Standby Amplifier                                                                             | Short Circuit                                                                                     |                       |                  |
|     |                      | U.                             |                                                                                               | Ground Fault                                                                                      |                       |                  |
| 2   | EV Failure           | RM                             | Power Amplifier                                                                               | Open Circuit                                                                                      | DS                    |                  |
|     |                      | EV<br>Setting<br>VX<br>SF      | Standby Amplifier                                                                             | Short Circuit<br>Ground Fault                                                                     |                       |                  |
|     |                      |                                |                                                                                               |                                                                                                   |                       |                  |
| 3   | Failure Confirmation | RM<br>1 2 3<br>EV              | Power Amplifier<br>1 2 3 4 5 6 7 8 9 10<br>11 12 13 14 15 16 17 18 19 20<br>21 22 23 44 25 26 | <b>Open Circuit</b><br>1 2 3 4 5 6 7 8 9 10<br>11 12 13 14 15 16 17 18 19 20<br>21 22 22 24 25 26 | <b>DS</b><br>1 2<br>3 |                  |
|     |                      | Setting<br>VX<br>Setting<br>SF | Standby Amplifier                                                                             | Short Circuit<br>1 2 3 4 5 6 7 8 9 10<br>11 12 13 14 15 16 17 18 1920<br>21 22 23 24 25 26        |                       |                  |
|     |                      | 123                            |                                                                                               | Ground Fault<br>1 2 3 4 5 6 7 8 9 10<br>11 12 13 14 15 16 17 18 19 20<br>21 22 23 24 25 26        |                       |                  |
| 4   | SF-A1 Failure        | RM                             | Power Amplifier                                                                               | Open Circuit                                                                                      | DS                    |                  |
|     |                      | EV                             |                                                                                               |                                                                                                   |                       |                  |
|     |                      | vx                             | Standby Amplifier                                                                             | Short Circuit                                                                                     |                       |                  |
|     |                      | SF<br>1                        |                                                                                               | Ground Fault                                                                                      |                       |                  |
| 5   | SF-A2 Failure        | RM                             | Power Amplifier                                                                               | Open Circuit                                                                                      | DS                    |                  |
|     |                      | EV                             | Standby Amplifier                                                                             | Short Circuit                                                                                     |                       |                  |
|     |                      | SF                             |                                                                                               |                                                                                                   |                       |                  |
|     |                      | 2                              |                                                                                               | Ground Fault                                                                                      |                       |                  |

\*1 Failure detection is set for the power amplifier of each output zone. Refer to p. 5-33, Zone Settings, for the relationship of each output zone number to its designated broadcast area.

\*<sup>2</sup> Failure detection is set for the speakers in each output zone. Refer to p. 5-33, Zone Settings, for the relationship of each output zone number to its designated broadcast area.

\*3 Refer to p. 5-33, Control Output Settings, for the relationship of each control output number to its designated broadcast area.

Note: Blank spaces for \*1, \*2 and \*3 above indicate 'No setting.'

#### [Failure Output Pattern Settings] (2/12)

| No. | Name         | Equipment | Power Amplifier*1 | Speaker*2     | Power Supply | Control Output*3 |
|-----|--------------|-----------|-------------------|---------------|--------------|------------------|
| 6   | SF-B Failure | RM        | Power Amplifier   | Open Circuit  | DS           |                  |
|     |              | EV        |                   |               |              |                  |
|     |              |           | Standby Amplifier | Short Circuit |              |                  |
|     |              | vx        |                   | Short Circuit |              |                  |
|     |              | SF        |                   |               |              |                  |
|     |              | 2         |                   | Ground Fault  |              |                  |
|     |              |           |                   |               |              |                  |
|     |              |           | <b>D A</b> 1177   |               |              |                  |
| 7   | RM-1 Failure | 1 RM      | Power Amplifier   | Open Circuit  | DS           |                  |
|     |              | EV        |                   |               |              |                  |
|     |              | vx        | Standby Amplifier | Short Circuit |              |                  |
|     |              |           |                   |               |              |                  |
|     |              | SF        |                   | One of Freeh  |              |                  |
|     |              |           |                   | Ground Fault  |              |                  |
|     |              |           |                   |               |              |                  |
| 8   | BM-2 Failure | RM        | Power Amplifier   | Open Circuit  | DS           |                  |
|     |              | 2         |                   |               |              |                  |
|     |              | EV        |                   |               |              |                  |
|     |              | vx        | Standby Amplifier | Short Circuit |              |                  |
|     |              | SF        |                   |               |              |                  |
|     |              | _         |                   | Ground Fault  |              |                  |
|     |              |           |                   |               |              |                  |
|     |              |           |                   |               |              |                  |
| 9   | RM-3 Failure | RM 3      | Power Amplifier   | Open Circuit  | DS           |                  |
|     |              | EV        |                   |               |              |                  |
|     |              | vx        | Standby Amplifier | Short Circuit |              |                  |
|     |              |           |                   |               |              |                  |
|     |              | SF        |                   |               |              |                  |
|     |              |           |                   | Ground Fault  |              |                  |
|     |              |           |                   |               |              |                  |
| 10  | DS-1 Failure | RM        | Power Amplifier   | Open Circuit  | DS           |                  |
|     |              | EV        |                   |               | 1            |                  |
|     |              | EV        |                   |               |              |                  |
|     |              | vx        | Standby Amplifier | Short Circuit |              |                  |
|     |              | SF        |                   |               |              |                  |
|     |              |           |                   | Ground Fault  |              |                  |
|     |              |           |                   |               |              |                  |
|     |              |           |                   |               |              |                  |

\*1 Failure detection is set for the power amplifier of each output zone. Refer to p. 5-33, Zone Settings, for the relationship of each output zone number to its designated broadcast area.

\*<sup>2</sup> Failure detection is set for the speakers in each output zone. Refer to p. 5-33, Zone Settings, for the relationship of each output zone number to its designated broadcast area.

\*3 Refer to p. 5-33, Control Output Settings, for the relationship of each control output number to its designated broadcast area.

Note: Blank spaces for \*1, \*2 and \*3 above indicate 'No setting.'
### [Failure Output Pattern Settings] (3/12)

| No. | Name                      | Equipment | Power Amplifier*1 | Speaker*2      | Power Supply | Control Output*3 |
|-----|---------------------------|-----------|-------------------|----------------|--------------|------------------|
| 11  | DS-2 Failure              | RM        | Power Amplifier   | Open Circuit   | DS           |                  |
|     |                           | EV        |                   |                | 2            |                  |
|     |                           | vv        | Standby Amplifier | Short Circuit  |              |                  |
|     |                           | V ~       |                   |                |              |                  |
|     |                           | SF        |                   | Original Fault |              |                  |
|     |                           |           |                   | Ground Fault   |              |                  |
|     |                           |           |                   |                |              |                  |
| 12  | DS-3 Failure              | RM        | Power Amplifier   | Open Circuit   | DS           |                  |
|     |                           | EV        |                   |                | 3            |                  |
|     |                           | VX        | Standby Amplifier | Short Circuit  |              |                  |
|     |                           |           |                   |                |              |                  |
|     |                           | SF        |                   | Ground Fault   |              |                  |
|     |                           |           |                   |                |              |                  |
|     |                           |           |                   |                |              |                  |
| 13  | A-Staff area Speaker open | RM        | Power Amplifier   | Open Circuit   | DS           |                  |
|     |                           | EV        |                   | 16             |              |                  |
|     |                           | vx        | Standby Amplifier | Short Circuit  |              |                  |
|     |                           | ee.       |                   |                |              |                  |
|     |                           | 55        |                   | Ground Fault   |              |                  |
|     |                           |           |                   |                |              |                  |
|     |                           | -         | Danna Arra lifian | On an Oimreit  | 50           |                  |
| 14  | A-GF Speaker open         | RM        | Power Amplifier   |                | DS           |                  |
|     |                           | EV        |                   | 13 14 15       |              |                  |
|     |                           | vx        | Standby Amplifier | Short Circuit  |              |                  |
|     |                           | SF        |                   |                |              |                  |
|     |                           |           |                   | Ground Fault   |              |                  |
|     |                           |           |                   |                |              |                  |
| 15  | A-1F Speaker open         | RM        | Power Amplifier   | Open Circuit   | DS           |                  |
|     |                           | EV        | •                 | 11 12          |              |                  |
|     |                           |           | Stondby Amplifier | Short Circuit  |              |                  |
|     |                           | vx        | Stanuby Amplifier | Short Circuit  |              |                  |
|     |                           | SF        |                   |                |              |                  |
|     |                           |           |                   | Ground Fault   |              |                  |
|     |                           |           |                   |                |              |                  |

\*1 Failure detection is set for the power amplifier of each output zone. Refer to p. 5-33, Zone Settings, for the relationship of each output zone number to its designated broadcast area.

\*<sup>2</sup> Failure detection is set for the speakers in each output zone. Refer to p. 5-33, Zone Settings, for the relationship of each output zone number to its designated broadcast area.

\*3 Refer to p. 5-33, Control Output Settings, for the relationship of each control output number to its designated broadcast area.

### [Failure Output Pattern Settings] (4/12)

| No. | Name              | Equipment | Power Amplifier*1 | Speaker*2     | Power Supply | Control Output*3 |
|-----|-------------------|-----------|-------------------|---------------|--------------|------------------|
| 16  | A-2F Speaker open | RM        | Power Amplifier   | Open Circuit  | DS           |                  |
|     |                   | FV        |                   | 9 10          |              |                  |
|     |                   |           | Standby Amplifiar | Short Circuit |              |                  |
|     |                   | vx        |                   | Short Circuit |              |                  |
|     |                   | SF        |                   |               |              |                  |
|     |                   |           |                   | Ground Fault  |              |                  |
|     |                   |           |                   |               |              |                  |
|     |                   |           | D 4 117           | 0 0: "        |              |                  |
| 17  | A-3F Speaker open | КМ        | Power Amplifier   | 7 8           | DS           |                  |
|     |                   | EV        |                   |               |              |                  |
|     |                   | vx        | Standby Amplifier | Short Circuit |              |                  |
|     |                   |           |                   |               |              |                  |
|     |                   | SF        |                   | Ground Fault  |              |                  |
|     |                   |           |                   |               |              |                  |
|     |                   |           |                   |               |              |                  |
| 18  | A-4F Speaker open | RM        | Power Amplifier   | Open Circuit  | DS           |                  |
|     |                   | EV        |                   | 5 0           |              |                  |
|     |                   |           | Standby Amplifier | Short Circuit |              |                  |
|     |                   | VX        |                   |               |              |                  |
|     |                   | SF        |                   |               |              |                  |
|     |                   |           |                   | Ground Fault  |              |                  |
|     |                   |           |                   |               |              |                  |
| 19  | A-5E Speaker open | RM        | Power Amplifier   | Open Circuit  | DS           |                  |
|     |                   |           | •                 | 3 4           |              |                  |
|     |                   | EV        |                   |               |              |                  |
|     |                   | vx        | Standby Amplifier | Short Circuit |              |                  |
|     |                   | SF        |                   |               |              |                  |
|     |                   |           |                   | Ground Fault  |              |                  |
|     |                   |           |                   |               |              |                  |
|     |                   | DM        |                   | Onon Circuit  | DC           |                  |
| 20  | A-6F Speaker open |           | Power Amplifier   | 1 2           | 02           |                  |
|     |                   | EV        |                   |               |              |                  |
|     |                   | vx        | Standby Amplifier | Short Circuit |              |                  |
|     |                   | ee.       |                   |               |              |                  |
|     |                   | 55        |                   | Ground Fault  |              |                  |
|     |                   |           |                   |               |              |                  |
|     |                   |           |                   |               |              |                  |

\*1 Failure detection is set for the power amplifier of each output zone. Refer to p. 5-33, Zone Settings, for the relationship of each output zone number to its designated broadcast area.

\*<sup>2</sup> Failure detection is set for the speakers in each output zone. Refer to p. 5-33, Zone Settings, for the relationship of each output zone number to its designated broadcast area.

\*3 Refer to p. 5-33, Control Output Settings, for the relationship of each control output number to its designated broadcast area.

### [Failure Output Pattern Settings] (5/12)

| No. | Name                       | Equipment | Power Amplifier*1 | Speaker*2                            | Power Supply | Control Output*3 |
|-----|----------------------------|-----------|-------------------|--------------------------------------|--------------|------------------|
| 21  | A-Speaker Ground fault     | RM        | Power Amplifier   | Open Circuit                         | DS           |                  |
|     |                            | EV        |                   |                                      |              |                  |
|     |                            |           | Standby Amplifier | Short Circuit                        |              |                  |
|     |                            | VX        |                   |                                      |              |                  |
|     |                            | SF        |                   |                                      |              |                  |
|     |                            |           |                   | Ground Fault<br>1 2 3 4 5 6 7 8 9 10 |              |                  |
|     |                            |           |                   | 11 12 13 14 15 16 17                 |              |                  |
| 22  | A-Staff area Speaker short | RM        | Power Amplifier   | Open Circuit                         | DS           |                  |
|     |                            | EV        |                   |                                      |              |                  |
|     |                            |           | Standby Amplifier | Short Circuit                        |              |                  |
|     |                            | VX        |                   | 16 17                                |              |                  |
|     |                            | SF        |                   | 1017                                 |              |                  |
|     |                            |           |                   | Ground Fault                         |              |                  |
|     |                            |           |                   |                                      |              |                  |
| 23  | A-GF Speaker short         | RM        | Power Amplifier   | Open Circuit                         | DS           |                  |
|     |                            | EV        |                   |                                      |              |                  |
|     |                            |           | Standby Amplifier | Short Circuit                        |              |                  |
|     |                            | VX        |                   | 13 14 15                             |              |                  |
|     |                            | SF        |                   |                                      |              |                  |
|     |                            |           |                   | Ground Fault                         |              |                  |
|     |                            |           |                   |                                      |              |                  |
| 24  | A-1F Speaker short         | RM        | Power Amplifier   | Open Circuit                         | DS           |                  |
|     |                            | EV        |                   |                                      |              |                  |
|     |                            | VX        | Standby Amplifier | Short Circuit                        |              |                  |
|     |                            |           |                   | 11 12                                |              |                  |
|     |                            | SF        |                   | Ground Fault                         |              |                  |
|     |                            |           |                   |                                      |              |                  |
|     |                            |           |                   |                                      |              |                  |
| 25  | A-2F Speaker short         | RM        | Power Amplifier   | Open Circuit                         | DS           |                  |
|     |                            | EV        |                   |                                      | 3            |                  |
|     |                            | vx        | Standby Amplifier | Short Circuit                        |              |                  |
|     |                            |           |                   | 9 10                                 |              |                  |
|     |                            | SF        |                   | Ground Fault                         |              |                  |
|     |                            |           |                   |                                      |              |                  |
|     |                            |           |                   |                                      |              |                  |

\*1 Failure detection is set for the power amplifier of each output zone. Refer to p. 5-33, Zone Settings, for the relationship of each output zone number to its designated broadcast area.

\*<sup>2</sup> Failure detection is set for the speakers in each output zone. Refer to p. 5-33, Zone Settings, for the relationship of each output zone number to its designated broadcast area.

\*3 Refer to p. 5-33, Control Output Settings, for the relationship of each control output number to its designated broadcast area.

### [Failure Output Pattern Settings] (6/12)

| No. | Name                     | Equipment | Power Amplifier*1 | Speaker*2     | Power Supply | Control Output*3 |
|-----|--------------------------|-----------|-------------------|---------------|--------------|------------------|
| 26  | A-3F Speaker short       | RM        | Power Amplifier   | Open Circuit  | DS           |                  |
|     |                          | EV        | Standby Amplifier | Short Circuit |              |                  |
|     |                          | VX        |                   | 78            |              |                  |
|     |                          | SF        |                   |               |              |                  |
|     |                          |           |                   | Ground Fault  |              |                  |
|     |                          |           |                   |               |              |                  |
| 27  | A-4F Speaker short       | RM        | Power Amplifier   | Open Circuit  | DS           |                  |
|     |                          | EV        |                   |               |              |                  |
|     |                          | vx        | Standby Amplifier | Short Circuit |              |                  |
|     |                          |           |                   | 5 6           |              |                  |
|     |                          | SF        |                   | Ground Fault  |              |                  |
|     |                          |           |                   |               |              |                  |
|     |                          |           |                   |               |              |                  |
| 28  | A-5F Speaker short       | RM        | Power Amplifier   | Open Circuit  | DS           |                  |
|     |                          | EV        |                   |               |              |                  |
|     |                          | vx        | Standby Amplifier | Short Circuit |              |                  |
|     |                          | SF        |                   |               |              |                  |
|     |                          |           |                   | Ground Fault  |              |                  |
|     |                          |           |                   |               |              |                  |
| 29  | A-6F Speaker short       | RM        | Power Amplifier   | Open Circuit  | DS           |                  |
|     |                          | EV        |                   |               |              |                  |
|     |                          |           | Standby Amplifiar | Short Circuit |              |                  |
|     |                          | vx        |                   | 1 2           |              |                  |
|     |                          | SF        |                   |               |              |                  |
|     |                          |           |                   | Ground Fault  |              |                  |
|     |                          |           |                   |               |              |                  |
| 30  | A-Staff area Amp failure | RM        | Power Amplifier   | Open Circuit  | DS           |                  |
|     |                          | EV        | 16                |               |              |                  |
|     |                          | vx        | Standby Amplifier | Short Circuit |              |                  |
|     |                          | SF        |                   |               |              |                  |
|     |                          |           |                   | Ground Fault  |              |                  |
|     |                          |           |                   |               |              |                  |
|     |                          |           |                   |               |              |                  |

\*1 Failure detection is set for the power amplifier of each output zone. Refer to p. 5-33, Zone Settings, for the relationship of each output zone number to its designated broadcast area.

\*<sup>2</sup> Failure detection is set for the speakers in each output zone. Refer to p. 5-33, Zone Settings, for the relationship of each output zone number to its designated broadcast area.

\*3 Refer to p. 5-33, Control Output Settings, for the relationship of each control output number to its designated broadcast area.

### [Failure Output Pattern Settings] (7/12)

| No. | Name             | Equipment | Power Amplifier*1       | Speaker*2     | Power Supply | Control Output*3 |
|-----|------------------|-----------|-------------------------|---------------|--------------|------------------|
| 31  | A-GF Amp failure | RM        | Power Amplifier         | Open Circuit  | DS           |                  |
|     |                  | EV        | 13 14 15                |               |              |                  |
|     |                  | vv        | Standby Amplifier       | Short Circuit |              |                  |
|     |                  | V^        |                         |               |              |                  |
|     |                  | SF        |                         | Ground Foult  |              |                  |
|     |                  |           |                         |               |              |                  |
|     |                  |           |                         |               |              |                  |
| 32  | A-1F Amp failure | RM        | Power Amplifier         | Open Circuit  | DS           |                  |
|     |                  | EV        | 11 12                   |               |              |                  |
|     |                  | vx        | Standby Amplifier       | Short Circuit |              |                  |
|     |                  |           |                         |               |              |                  |
|     |                  | SF        |                         | Ground Fault  |              |                  |
|     |                  |           |                         |               |              |                  |
|     |                  |           |                         |               |              |                  |
| 33  | A-2F Amp failure | RM        | Power Amplifier<br>9 10 | Open Circuit  | DS           |                  |
|     |                  | EV        |                         |               |              |                  |
|     |                  | vx        | Standby Amplifier       | Short Circuit |              |                  |
|     |                  | SF        |                         |               |              |                  |
|     |                  |           |                         | Ground Fault  |              |                  |
|     |                  |           |                         |               |              |                  |
|     |                  | DM        | Bower Amplifier         | Opon Circuit  | De           |                  |
| 34  | A-3F Amp failure | 110       | 7 8                     | open on cuit  | 55           |                  |
|     |                  | EV        |                         |               |              |                  |
|     |                  | vx        | Standby Amplifier       | Short Circuit |              |                  |
|     |                  | SF        |                         |               |              |                  |
|     |                  |           |                         | Ground Fault  |              |                  |
|     |                  |           |                         |               |              |                  |
| 35  | A-4F Amp failure | RM        | Power Amplifier         | Open Circuit  | DS           |                  |
|     |                  | EV        | 5 6                     |               |              |                  |
|     |                  |           | Standby Amplifier       | Short Circuit |              |                  |
|     |                  | VX        |                         |               |              |                  |
|     |                  | SF        |                         |               |              |                  |
|     |                  |           |                         | Ground Fault  |              |                  |
|     |                  |           |                         |               |              |                  |

\*1 Failure detection is set for the power amplifier of each output zone. Refer to p. 5-33, Zone Settings, for the relationship of each output zone number to its designated broadcast area.

\*<sup>2</sup> Failure detection is set for the speakers in each output zone. Refer to p. 5-33, Zone Settings, for the relationship of each output zone number to its designated broadcast area.

\*3 Refer to p. 5-33, Control Output Settings, for the relationship of each control output number to its designated broadcast area.

### [Failure Output Pattern Settings] (8/12)

| No. | Name                      | Equipment | Power Amplifier*1 | Speaker*2     | Power Supply | Control Output*3 |
|-----|---------------------------|-----------|-------------------|---------------|--------------|------------------|
| 36  | A-5F Amp failure          | RM        | Power Amplifier   | Open Circuit  | DS           |                  |
|     |                           | EV        | 5 4               |               |              |                  |
|     |                           | vx        | Standby Amplifier | Short Circuit |              |                  |
|     |                           | SF        |                   |               |              |                  |
|     |                           |           |                   | Ground Fault  |              |                  |
|     |                           |           |                   |               |              |                  |
| 37  | A-6F Amp failure          | RM        | Power Amplifier   | Open Circuit  | DS           |                  |
|     |                           | EV        |                   |               |              |                  |
|     |                           | vx        | Standby Amplifier | Short Circuit |              |                  |
|     |                           | SF        |                   |               |              |                  |
|     |                           |           |                   | Ground Fault  |              |                  |
|     |                           |           |                   |               |              |                  |
| 38  | A-STB Amp1 failure        | RM        | Power Amplifier   | Open Circuit  | DS           |                  |
|     |                           | EV        |                   |               |              |                  |
|     |                           | vx        | Standby Amplifier | Short Circuit |              |                  |
|     |                           | SF        | I                 |               |              |                  |
|     |                           |           |                   | Ground Fault  |              |                  |
|     |                           |           |                   |               |              |                  |
| 39  | A-STB Amp2 failure        | RM        | Power Amplifier   | Open Circuit  | DS           |                  |
|     |                           | EV        |                   |               |              |                  |
|     |                           | vx        | Standby Amplifier | Short Circuit |              |                  |
|     |                           | SF        | 2                 |               |              |                  |
|     |                           |           |                   | Ground Fault  |              |                  |
|     |                           |           |                   |               |              |                  |
| 40  | B-Staff area Speaker open | RM        | Power Amplifier   | Open Circuit  | DS           |                  |
|     |                           | EV        |                   | 24            |              |                  |
|     |                           | vx        | Standby Amplifier | Short Circuit |              |                  |
|     |                           | SF        |                   |               |              |                  |
|     |                           |           |                   | Ground Fault  |              |                  |
|     |                           |           |                   |               |              |                  |
|     |                           |           |                   |               |              |                  |

\*1 Failure detection is set for the power amplifier of each output zone. Refer to p. 5-33, Zone Settings, for the relationship of each output zone number to its designated broadcast area.

\*2 Failure detection is set for the speakers in each output zone. Refer to p. 5-33, Zone Settings, for the relationship of each output zone number to its designated broadcast area.

\*3 Refer to p. 5-33, Control Output Settings, for the relationship of each control output number to its designated broadcast area.

### [Failure Output Pattern Settings] (9/12)

| No. | Name                     | Equipment | Power Amplifier*1 | Speaker*2           | Power Supply | Control Output*3 |
|-----|--------------------------|-----------|-------------------|---------------------|--------------|------------------|
| 41  | B-GF Speaker open        | RM        | Power Amplifier   | Open Circuit        | DS           |                  |
|     |                          | EV<br>VX  | Standby Amplifier | 23<br>Short Circuit |              |                  |
|     |                          | SF        |                   | Ground Fault        |              |                  |
| 42  | B-1F Speaker open        | RM        | Power Amplifier   | Open Circuit        | DS           |                  |
|     |                          | EV        |                   | 22 26               |              |                  |
|     |                          | vx        | Standby Amplifier | Short Circuit       |              |                  |
|     |                          | SF        |                   |                     |              |                  |
|     |                          |           |                   | Ground Fault        |              |                  |
| 43  | B-2F Speaker open        | RM        | Power Amplifier   | Open Circuit        | DS           |                  |
|     |                          | EV        |                   | 20                  |              |                  |
|     |                          |           | Standby Amplifier | 21<br>Short Circuit |              |                  |
|     |                          | VX        |                   |                     |              |                  |
|     |                          | SF        |                   | Ground Fault        |              |                  |
|     |                          |           |                   |                     |              |                  |
| 44  | B-3F Speaker open        | RM        | Power Amplifier   | Open Circuit        | DS           |                  |
|     |                          | EV        |                   | 18 19               |              |                  |
|     |                          | vx        | Standby Amplifier | Short Circuit       |              |                  |
|     |                          | SF        |                   | Ground Fault        |              |                  |
| 45  | B-Staff area Amp failure | RM        | Power Amplifier   | Open Circuit        | DS           |                  |
|     |                          | EV        | 24                |                     |              |                  |
|     |                          | vx        | Standby Amplifier | Short Circuit       |              |                  |
|     |                          | SF        |                   | Ground Fault        |              |                  |

\*1 Failure detection is set for the power amplifier of each output zone. Refer to p. 5-33, Zone Settings, for the relationship of each output zone number to its designated broadcast area.

\*<sup>2</sup> Failure detection is set for the speakers in each output zone. Refer to p. 5-33, Zone Settings, for the relationship of each output zone number to its designated broadcast area.

\*3 Refer to p. 5-33, Control Output Settings, for the relationship of each control output number to its designated broadcast area.

### [Failure Output Pattern Settings] (10/12)

| No. | Name                       | Equipment  | Power Amplifier*1          | Speaker*2      | Power Supply | Control Output*3 |
|-----|----------------------------|------------|----------------------------|----------------|--------------|------------------|
| 46  | B-GF Amp failure           | RM         | Power Amplifier            | Open Circuit   | DS           |                  |
|     |                            | EV         | 00                         |                |              |                  |
|     |                            |            | 23<br>Standby Amplifier    | Short Circuit  |              |                  |
|     |                            | <b>↓ ∧</b> |                            |                |              |                  |
|     |                            | SF         |                            | One und Fault  |              |                  |
|     |                            |            |                            | Ground Fault   |              |                  |
|     |                            |            |                            |                |              |                  |
| 47  | B-1F Amp failure           | RM         | Power Amplifier            | Open Circuit   | DS           |                  |
|     |                            | EV         |                            |                |              |                  |
|     |                            |            | 22 26<br>Standby Amplifier | Short Circuit  |              |                  |
|     |                            | VX         | ·····                      |                |              |                  |
|     |                            | SF         |                            |                |              |                  |
|     |                            |            |                            | Ground Fault   |              |                  |
|     |                            |            |                            |                |              |                  |
| 48  | B-2F Amp failure           | RM         | Power Amplifier            | Open Circuit   | DS           |                  |
|     |                            | EV         | 20                         |                |              |                  |
|     |                            |            | 21<br>Standby Amplifier    | Short Circuit  |              |                  |
|     |                            | VX         | ·····                      |                |              |                  |
|     |                            | SF         |                            |                |              |                  |
|     |                            |            |                            | Ground Fault   |              |                  |
|     |                            |            |                            |                |              |                  |
| 49  | B-3F Amp failure           | RM         | Power Amplifier            | Open Circuit   | DS           |                  |
|     |                            | EV         | 18 19                      |                |              |                  |
|     |                            |            | Standby Amplifier          | Short Circuit  |              |                  |
|     |                            | VX IIII    | • • •                      |                |              |                  |
|     |                            | SF         |                            | Current Fourth |              |                  |
|     |                            |            |                            | Ground Fault   |              |                  |
|     |                            |            |                            |                |              |                  |
| 50  | B-Staff area Speaker short | RM         | Power Amplifier            | Open Circuit   | DS           |                  |
|     |                            | EV         |                            |                |              |                  |
|     |                            |            | Standby Amplifier          | Short Circuit  |              |                  |
|     |                            |            |                            |                |              |                  |
|     |                            | SF         |                            | 24             |              |                  |
|     |                            |            |                            | Ground Fault   |              |                  |
|     |                            |            |                            |                |              |                  |

\*1 Failure detection is set for the power amplifier of each output zone. Refer to p. 5-33, Zone Settings, for the relationship of each output zone number to its designated broadcast area.

\*<sup>2</sup> Failure detection is set for the speakers in each output zone. Refer to p. 5-33, Zone Settings, for the relationship of each output zone number to its designated broadcast area.

\*3 Refer to p. 5-33, Control Output Settings, for the relationship of each control output number to its designated broadcast area.

### [Failure Output Pattern Settings] (11/12)

| No. | Name                      | Equipment | Power Amplifier*1 | Speaker*2         | Power Supply | Control Output*3 |
|-----|---------------------------|-----------|-------------------|-------------------|--------------|------------------|
| 51  | B-GF Speaker short        | RM        | Power Amplifier   | Open Circuit      | DS           |                  |
|     |                           | EV        |                   |                   |              |                  |
|     |                           |           | Standby Amplifier | Short Circuit     |              |                  |
|     |                           | vx        |                   |                   |              |                  |
|     |                           | SF        |                   | 23                |              |                  |
|     |                           |           |                   | Ground Fault      |              |                  |
|     |                           |           |                   |                   |              |                  |
| 50  | D 1E Chaolicar chart      | BM        | Power Amplifier   | Open Circuit      | DS           |                  |
| 52  | B-TF Speaker short        |           |                   |                   |              |                  |
|     |                           | EV        |                   |                   |              |                  |
|     |                           | vx        | Standby Amplifier | Short Circuit     |              |                  |
|     |                           | ee.       |                   | 00                |              |                  |
|     |                           | 51        |                   | Ground Fault      |              |                  |
|     |                           |           |                   |                   |              |                  |
|     |                           |           |                   |                   |              |                  |
| 53  | B-2F Speaker short        | RM        | Power Amplifier   | Open Circuit      | DS           |                  |
|     |                           | EV        |                   |                   |              |                  |
|     |                           | vx        | Standby Amplifier | Short Circuit     |              |                  |
|     |                           |           |                   | 20                |              |                  |
|     |                           | SF        |                   | 21                |              |                  |
|     |                           |           |                   | Ground Fault      |              |                  |
|     |                           |           |                   |                   |              |                  |
| 54  | B-3F Speaker short        | RM        | Power Amplifier   | Open Circuit      | DS           |                  |
|     |                           | FV        |                   |                   |              |                  |
|     |                           |           | Standby Amplifiar | Short Circuit     |              |                  |
|     |                           | vx        |                   | Short Circuit     |              |                  |
|     |                           | SF        |                   | 18 19             |              |                  |
|     |                           |           |                   | Ground Fault      |              |                  |
|     |                           |           |                   |                   |              |                  |
|     |                           | BM        | Power Amplifier   | Open Circuit      | DS           |                  |
| 55  | B-2F Speaker Ground fault |           |                   |                   |              |                  |
|     |                           | EV        |                   |                   |              |                  |
|     |                           | vx        | Standby Amplifier | Short Circuit     |              |                  |
|     |                           | SF        |                   |                   |              |                  |
|     |                           |           |                   | Ground Fault      |              |                  |
|     |                           |           |                   | 18 19 20          |              |                  |
|     |                           |           |                   | 21 22 23 24 25 26 |              |                  |

\*1 Failure detection is set for the power amplifier of each output zone. Refer to p. 5-33, Zone Settings, for the relationship of each output zone number to its designated broadcast area.

\*<sup>2</sup> Failure detection is set for the speakers in each output zone. Refer to p. 5-33, Zone Settings, for the relationship of each output zone number to its designated broadcast area.

\*3 Refer to p. 5-33, Control Output Settings, for the relationship of each control output number to its designated broadcast area.

### [Failure Output Pattern Settings] (12/12)

| No. | Name              | Equipment | Power Amplifier*1 | Speaker*2     | Power Supply | Control Output*3 |
|-----|-------------------|-----------|-------------------|---------------|--------------|------------------|
| 56  | B-STB Amp failure | RM        | Power Amplifier   | Open Circuit  | DS           |                  |
|     |                   | EV        |                   |               |              |                  |
|     |                   | vx        | Standby Amplifier | Short Circuit |              |                  |
|     |                   | SF        |                   |               |              |                  |
|     |                   |           |                   | Ground Fault  |              |                  |
|     |                   |           |                   |               |              |                  |

\*1 Failure detection is set for the power amplifier of each output zone. Refer to p. 5-33, Zone Settings, for the relationship of each output zone number to its designated broadcast area.

\*<sup>2</sup> Failure detection is set for the speakers in each output zone. Refer to p. 5-33, Zone Settings, for the relationship of each output zone number to its designated broadcast area.

\*3 Refer to p. 5-33, Control Output Settings, for the relationship of each control output number to its designated broadcast area.

# 5.5.1. Emergency Mode Operation (EV Single-source Sequence)

Here, an example of sequential operation with an EV-200 mounted in the VX-2000 is explained.

#### **Sequential Operation**

Sequential operation consists of Phase 1 and Phase 2.

Sequence Phase 1 operates upon emergency system activation. When the set time interval elapses, the broadcast is automatically switched to Phase 2.

#### **Setting Contents**

Both the broadcast messages and output zones are set for Phase 1 and Phase 2. Assuming that these phases are set as follows:

Phase 1: The alert message is continuously broadcast for 5 minutes to each floor of each building.

**Phase 2:** The evacuation message is continuously broadcast to the entire zone.

#### Alert and Evacuation Message Examples.

Alert Message: The fire alarm system has been engaged. We are now checking the cause. Please wait for further information.

Evacuation Message: There is a fire. Please evacuate immediately.

Step 1. Background music (BGM) is broadcast to A-GF (Building A ground floor) and B-GF (Building B ground floor) when the system is in general-purpose broadcast mode.

A-3F.

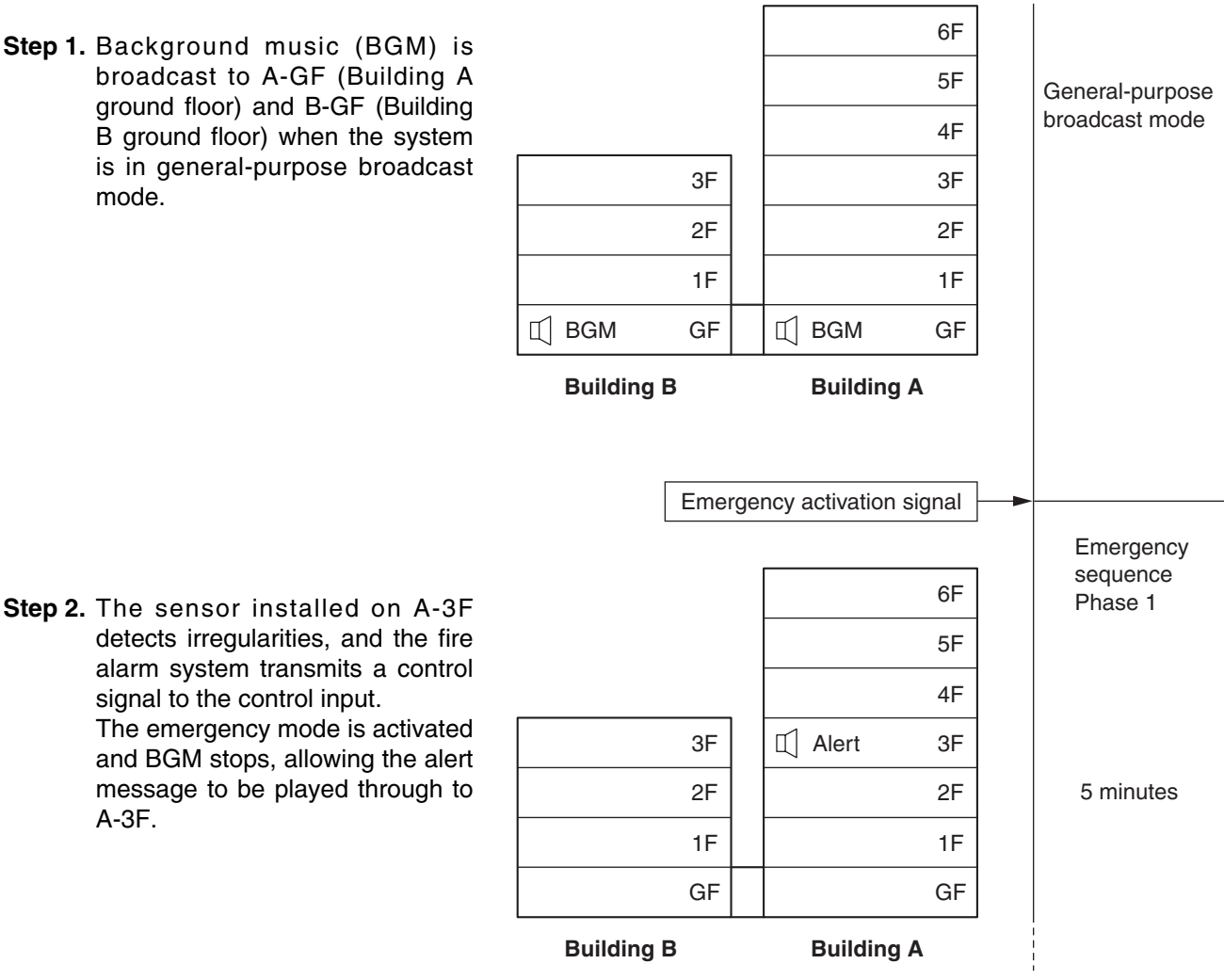

5 - 54

5. Typical System Examples

### 5.5.1. Emergency Mode Operation (EV Single-source Sequence)

Step 3. Following this, the sensors installed on A-2F and A-4F detect irregularities and the fire alarm system transmits a control signal to the control input. Broadcast zones are added, and the alert message is also broadcast to A-2F and A-4F, as well.

Signal added to A-2F and A-4F 6F 5F Emergency Alert 4F sequence 3F ◧ Alert 3F Phase 1 2F Alert 2F 1F 1F GF GF **Building B Building A** Emergency sequence Evacuation 6F Phase 2 Evacuation 5F Evacuation 4F Evacuation 3F Evacuation 3F  $\prod$ Evacuation 2F Evacuation 2F Continuous Evacuation 1F Evacuation 1F Evacuation GF Evacuation GF **Building B Building A** Emergency restoration signal General-purpose broadcast 6F restored. 5F 4F 3F 3F 2F 2F 1F 1F BGM **BGM** GF GF **Building B Building A** 

Step 4. After the set 5-minute time interval elapses, the message is automatically switched from Phase 1 to Phase 2. Broadcast zones change to the "entire zone" and the evacuation message is broadcast to the entire area. The evacuation announcement continues until the Remote Microphone's restoration key is pressed or a restoration signal is transmitted from the connected fire alarm system.

**Step 5.** The fire alarm system transmits a restoration control signal to the control input.

The emergency mode is terminated and the broadcast reverts to general-purpose broadcast mode, restoring BGM output.

### 5.5.2.1. Emergency Mode Activation and Restoration

The emergency mode can not only be activated and restored from the connected fire alarm system, but also from any Remote Microphone set for emergency/general-purpose operation.

Here, the settings of the Fireman's Microphone installed on GF of Building A are used as an example to explain the flow from emergency mode activation to its restoration.

### [Setting Contents of Fireman's Microphone on GF of Building A]

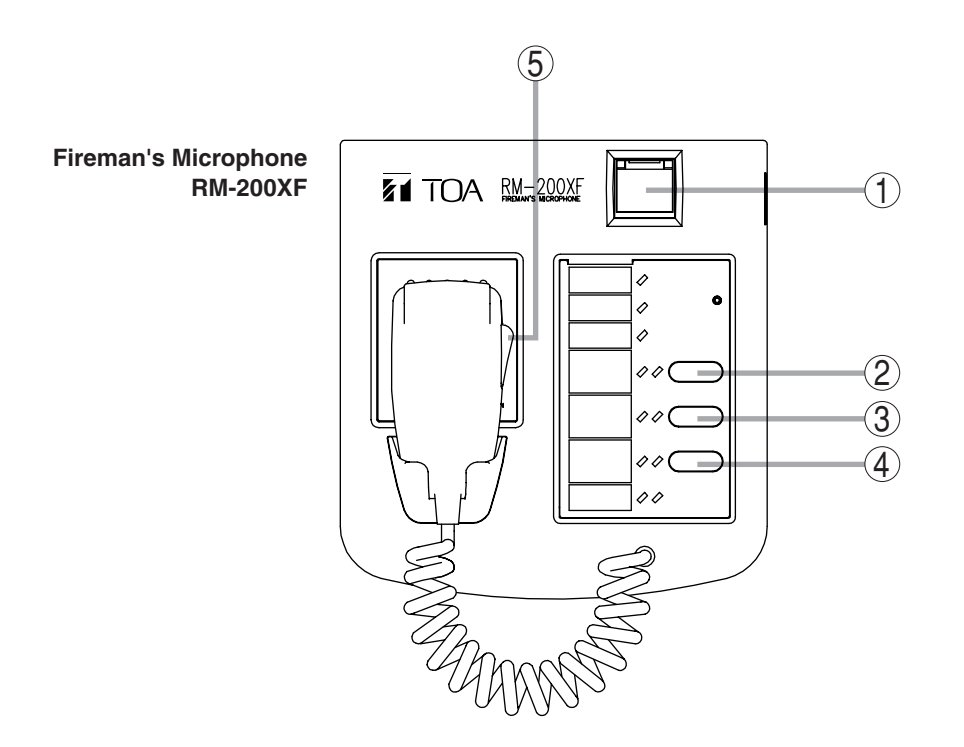

| Key | Setting                                           | Function                                                                                                    |
|-----|---------------------------------------------------|----------------------------------------------------------------------------------------------------|
| 1   | Emergency Activation                              | Activates emergency mode and recalls emergency sequence patterns.<br>[Pattern setting contents]<br>Phase 1: Alert EV message; all zones; 5 minutes<br>Phase 2: Evacuation EV message; all zones; continuous |
| 2   | Evacuation EV                                     | Recalls and broadcasts evacuation EV message.                                                                                                    |
| 3   | Emergency Restoration<br>(Restoration EV message) | Broadcast is restored from emergency to normal (general-purpose) broadcast mode after Restoration EV message announcement completion.                                                                       |
| 4   | All-Zone Call                                     | Selects all zones.                                                                                                    |
| 5   | Press-to-Talk                                     | Makes microphone announcements.                                                                                                    |

# 5.5. System Operation

### 5.5.2. Remote Microphone Operation Examples

### (1) From Emergency Mode Activation to Restoration

Described below are the steps of system operation from emergency mode activation to restoration.

Step 1. Activate emergency broadcast mode.

Press the Emergency Activation button 1.

- Emergency mode is activated and the Emergency Activation button lights red.
- The pre-configured emergency sequence pattern is recalled, and the Alert EV Message is broadcast to all zones.
- The Zone Monitor LED of the All-Zone Call key ④ indicates the type of EV message currently being broadcast.

It flashes red to indicate that an alert message is currently being broadcast.

• Because the alert message is set for broadcast to all zones, the Select LED of the All-Zone Call key ④ lights green.

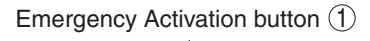

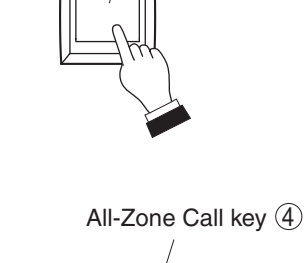

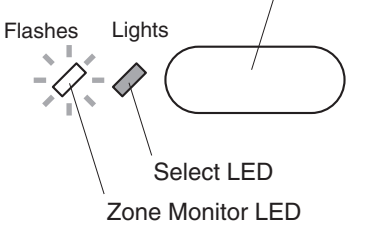

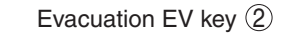

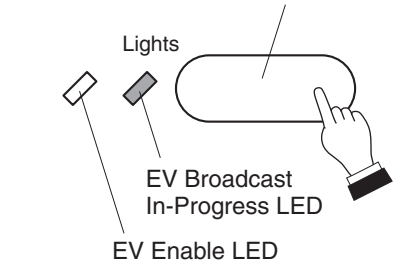

Step 2. Press the Evacuation EV key <sup>(2)</sup> to broadcast the Evacuation EV message, if necessary. The Evacuation EV message will be broadcast to all zones, and the EV Broadcast In-Progress LED lights green.

The Zone Monitor LED of the All-Zone Call key 4 indicates the type of EV message currently being broadcast.

It changes from flashing red to steady red status to indicate that the evacuation message is being broadcast.

The Emergency Sequence function automatically switches the current message to the Evacuation EV message after a 5-minute interval if nothing is done.

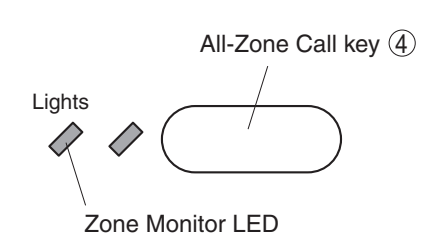

# 5. Typical System Examples

# 5.5. System Operation

### 5.5.2. Remote Microphone Operation Examples

- Step 3. If necessary, press the Talk button (5) to make announcements from the Fireman's Microphone.
  - Fireman's Microphone announcements are made to all zones.
  - Because Fireman's Microphone announcements are given the highest priority, evacuation guidance messages can be broadcast from the Fireman's Microphone even during EV message broadcast.
  - Because the Alert EV Message is being broadcast, the left-side Microphone Enable LED flashes green, indicating that a lower-priority broadcast than the microphone announcement is also being made.
  - The right-side LED indicates the microphone's usage status, and lights green when the Talk button is pressed.
  - The Zone Monitor LED of the All-Zone Call key ④ lights green to indicate that a microphone announcement is being made.

### Тір

When a Fireman's Microphone announcement interrupts an EV message broadcast, the broadcast mode that follows Fireman's Microphone announcement completion can be set to either "Continue" the EV message broadcast or "Silent" broadcast termination. This setting can be made by way of the connected PC.

Step 4. Restore the emergency broadcast mode.

Press the Emergency Restoration key (3). After the Restoration EV message has been broadcast to the entire area, the system is restored to general-purpose broadcast mode.

The Emergency Activation button light extinguishes to indicate that the system is in general-purpose broadcast mode.

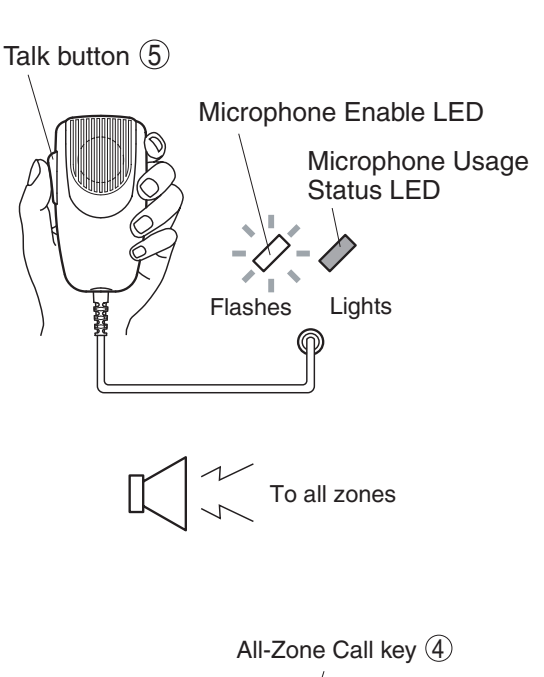

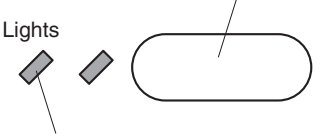

Zone Monitor LED

Emergency Restoration key ③

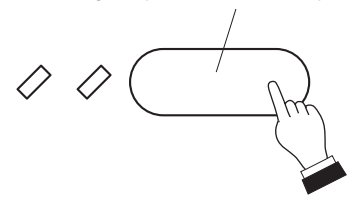

# 5.5. System Operation

# 5.5.2. Remote Microphone Operation Examples

# (2) Making a microphone restoration announcement after returning to general-purpose broadcast mode by pressing the Emergency Restoration key.

To use a microphone to make announcements in general-purpose broadcast mode, the broadcast zone needs to be selected. In this example, the key assigned for zone selection is the All-Zone Call key (4).

Step 1. Press the All-Zone Call key ④.
All zones will be pre-selected, and the Select LED of the All-Zone Call key ④ will light green.

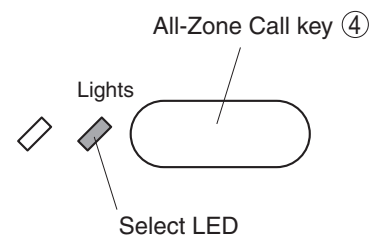

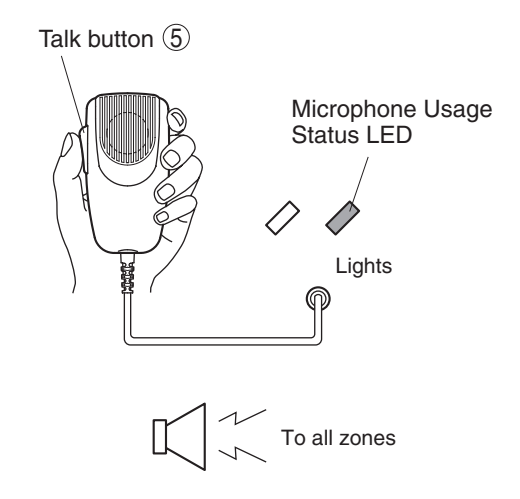

**Step 2.** Press the Talk button (5) to make announcements. The right-side Microphone Usage Status LED lights green.

#### Notes

In the following cases, the RM-200XF can be extended with a RM-210 extension panel, and the desired zone selection functions assigned to the Remote Microphone keys.

- To manually select broadcast zones to which to broadcast Emergency EV messages in emergency mode.
- To monitor broadcasts being made to individual zones.
- To select zones to which to make broadcasts in general-purpose broadcast mode.

### [Setting Example]

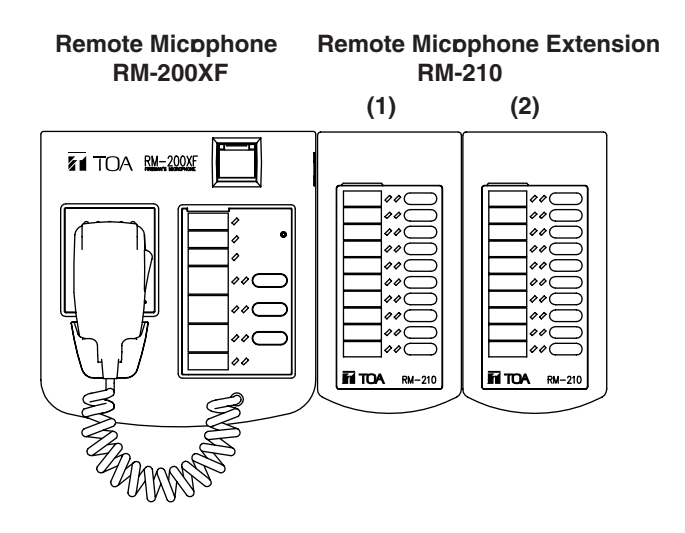

Their function key settings are as follows:

#### RM-200XF

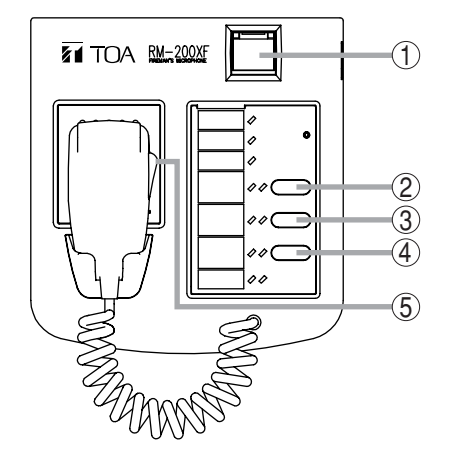

| Key | Setting                                           | Function                                                                                                    |
|-----|---------------------------------------------------|----------------------------------------------------------------------------------------------------|
| 1   | Emergency Activation                              | Activates emergency mode and recalls<br>emergency sequence patterns.<br>[Pattern setting contents]<br>Phase 1: Alert EV message;<br>all zones; 5 minutes<br>Phase 2: Evacuation EV message;<br>all zones; continuous |
|     | Evacuation EV                                     | Recalls and broadcasts evacuation EV message.                                                                                                    |
|     | Emergency Restoration<br>(Restoration EV message) | Broadcast is restored from emergency<br>to normal (general-purpose) broadcast<br>mode after Restoration EV message<br>announcement completion.                                                                       |
|     | All-Zone Call                                     | Selects all zones.                                                                                                    |
|     | Press-to-Talk                                     | Makes microphone announcements.                                                                                                    |

RM-210 (1)

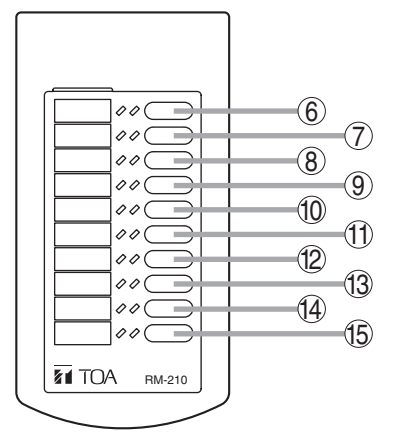

RM-210 (2)

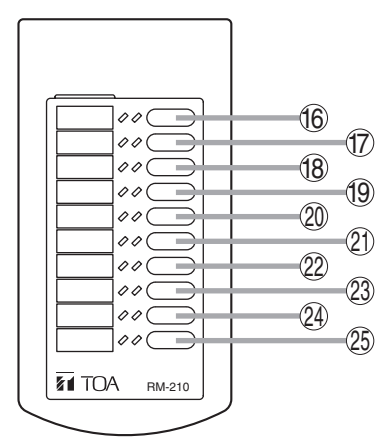

| Key        | Setting                          | Function                                                                                                    |
|------------|----------------------------------|----------------------------------------------------------------------------------------------------|
| 6          | A-Staff area Zone<br>Select      | Building A zone selection                                                                                                    |
| $\bigcirc$ | A-GF Zone Select                 | [General-purpose broadcast mode]                                                                                                    |
| 8          | A-1F Zone Select                 | <ul> <li>The left-side LEDs are used to<br/>monitor zones</li> </ul>                                                                                                    |
| 9          | A-2F Zone Select                 | · OFF: Zone not used or broadcasting                                                                                                    |
| 10         | A-3F Zone Select                 | BGM                                                                                                    |
| 1          | A-4F Zone Select                 | Green: Remote Microphone in use     Elashing Green: Other Remote                                                                                                    |
| 12         | A-5F Zone Select                 | Microphone in use.                                                                                                    |
| 13         | A-6F Zone Select                 | <ul> <li>The right-side LEDs light green<br/>during zone pre-selection.</li> </ul>                                                                                                    |
|            |                                  | <ul> <li>[Emergency Broadcast Mode]</li> <li>The left-side LEDs indicate the type of EV message.</li> <li>OFF: No broadcast output</li> <li>Green: Microphone announcement</li> <li>Red: Evacuation message broadcast</li> <li>Flashing Red: Alert message broadcast</li> <li>The right-side LEDs light green during zone pre-selection.</li> </ul> |
| 14)        | None                             | No function assigned                                                                                                    |
| (15)       | None                             | No function assigned.                                                                                                    |
| 16         | B-Staff area Zone<br>Select      | Building B zong coloction                                                                                                    |
| 17         | B-GF Zone Select                 | LED indicator contents are the                                                                                                    |
| 18         | B-1F Zone Select                 | same as those for Building A zone                                                                                                    |
| 19         | B-2F Zone Select                 | selection.                                                                                                    |
| 20         | B-3F Zone Select                 |                                                                                                    |
| 21)        | None                             | No function assigned                                                                                                    |
| 22         | None                             | No function assigned.                                                                                                    |
| 23         | Alert Message                    |                                                                                                    |
| 24)        | Emergency Restoration<br>Message | Emergency EV message call                                                                                                    |
| 25         | Clear                            | Cancels all zone selections.                                                                                                    |

### 5.5.2.2. General-Purpose Broadcast

Basic operations and indications related to the general-purpose broadcast mode are explained here based on the settings of the Remote Microphones installed at the A-GF reception desk and in the A-GF security room.

### [A-GF Reception Desk Remote Microphones Settings]

A set of the RM-200X and 4 RM-210 units is installed at the A-GF reception desk.

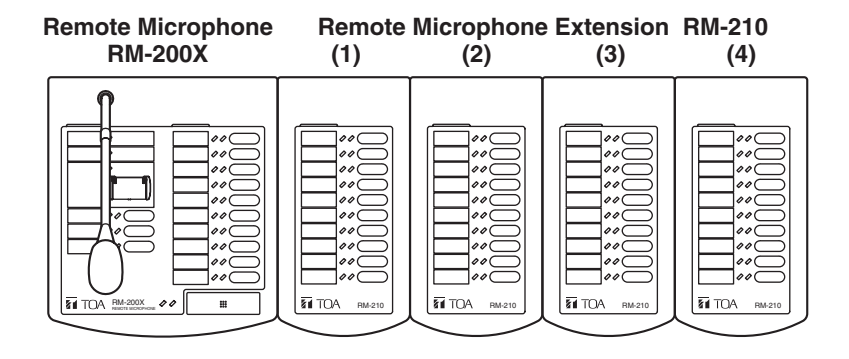

Their function key settings are as follows:

#### RM-200X

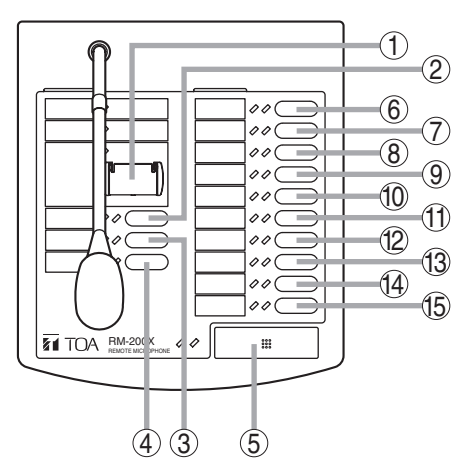

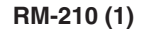

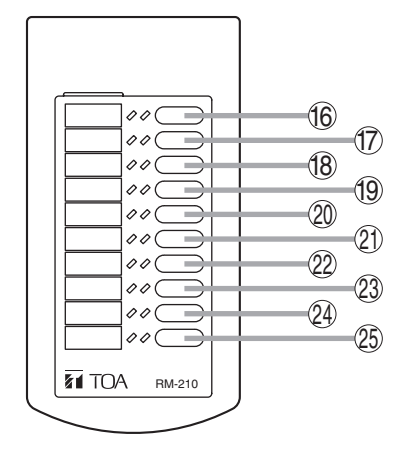

| Key        | Setting                | Function                        |
|------------|------------------------|---------------------------------|
| 1          | None                   | No function assigned            |
| 2          | None                   | No function assigned            |
| 3          | Clear                  | Clears the pre-selection.       |
| 4          | All-Zone Call          | Pre-selects all zones.          |
| 5          | Talk with 2 Tone Chime | Makes microphone announcements. |
| 6          | A-Staff area           |                                 |
| $\bigcirc$ | A-Stairs / corridor    |                                 |
| 8          | A-GF Restaurant        |                                 |
| 9          | A-GF Bar               | Pre-selects individual zones.   |
| 10         | A-GF Lobby             |                                 |
| 1          | A-1F Hallway           |                                 |
| 12         | A-1F Conference room   |                                 |
| 13         | None                   | No function assigned            |
| 14)        | A-Public zones         | Pre-selects A-public zones.     |
| (15)       | B-Public zones         | Pre-selects B-public zones.     |
| 16)        | A-2F Guest rooms       |                                 |
| 17         | A-3F Guest rooms       |                                 |
| 18         | A-4F Guest rooms       |                                 |
| 19         | A-5F Guest rooms       |                                 |
| 20         | A-6F Guest rooms       | Pre-selects individual zones.   |
| 21)        | B-Staff area           |                                 |
| 22         | B-Stairs / corridor    |                                 |
| 23         | B-GF Lobby             |                                 |
| 24)        | B-1F Hallway           |                                 |
| 25)        | B-1F Conference room   |                                 |

RM-210 (2)

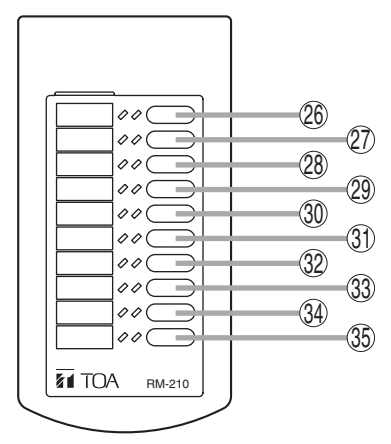

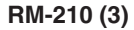

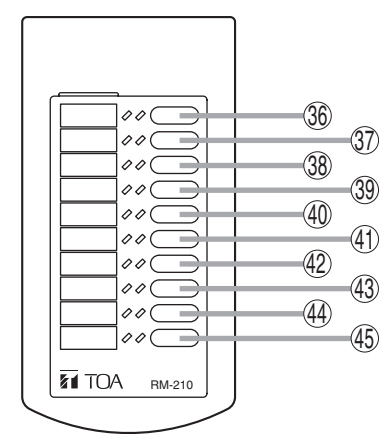

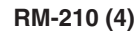

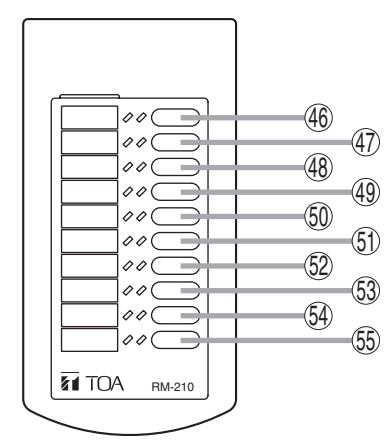

| Key  | Setting                          | Function                                         |  |
|------|----------------------------------|--------------------------------------------------|--|
| 26)  | B-2F Guest rooms                 | Pro-solocts individual zonos                     |  |
| 27)  | B-3F Guest rooms                 |                                                  |  |
| 28   | None                             |                                                  |  |
| 29   | None                             | No function assigned                             |  |
| 30   | None                             |                                                  |  |
| 31   | None                             |                                                  |  |
| 32   | Message 1 Welcome                |                                                  |  |
| 33   | Message 2 Checkout               | Bocalls individual EV mossagos                   |  |
| 34)  | Message 3 In-house 1             | necalis individual LV messages.                  |  |
| 35   | Message 4 In-house 2             |                                                  |  |
| 36)  | No BGM                           | Stops BGM broadcast.                             |  |
| 37)  | BGM Pattern 1                    |                                                  |  |
| 38   | BGM Pattern 2                    | Recalls individual base patterns.                |  |
| 39   | Night BGM                        |                                                  |  |
| (40) | BGM 1 Volume Up                  | Increases BGM-1 input level.                     |  |
| (41) | BGM 1 Volume Down                | Decreases BGM-1 input level.                     |  |
| (42) | BGM 2 Volume Up                  | Increases BGM-2 input level.                     |  |
| (43) | BGM 2 Volume Down                | Decreases BGM-2 input level.                     |  |
| 44   | Stairs / corridor<br>Volume Up   | Increases stair and corridor zone output levels. |  |
| 45   | Stairs / corridor<br>Volume Down | Decreases stair and corridor zone output levels. |  |
| 46   | A-Conference room<br>Volume Up   | Increases A-conference room zone output level.   |  |
| 47)  | A-Conference room<br>Volume Down | Decreases A-conference room zone output level.   |  |
| (48) | B-Conference room<br>Volume Up   | Increases B-conference room zone output level.   |  |
| 49   | B-Conference room<br>Volume Down | Decreases B-conference room zone output level.   |  |
| 50   | Restaurant Volume<br>Up          | Increases restaurant zone output level.          |  |
| 51   | Restaurant Volume<br>Down        | Decreases restaurant zone output level.          |  |
| 52   | Bar Volume Up                    | Increases bar zone output level.                 |  |
| 53   | Bar Volume Down                  | Decreases bar zone output level.                 |  |
| 54)  | Lobby Volume Up                  | Increases lobby zone output level.               |  |
| (55) | Lobby Volume Down                | Decreases lobby zone output level.               |  |

# 5. Typical System Examples

# 5.5.2. Remote Microphone Operation Examples

### (1) Making Microphone Announcements

Assuming that paging broadcasts are made to both A-public and B-public zones:

Step 1. Press the A-Public Zones key ④ and B-Public Zones key ⑤ to pre-select the zones.

The zones are pre-selected and the right-side LEDs light green.

### Тір

The zone broadcast status can be monitored by means of the 2 LEDs located next to the Zone Selection key.

- The left-side LED is used to monitor zones.
- · OFF: The zone is not used or is broadcasting BGM.
- · Green: The Remote Microphone is in use.
- Flashing Green: Other connected equipment (Remote Microphone, EV unit, chime, etc.) is currently broadcasting.
- The right-side pre-selection LED lights green during preselection.
- Step 2. Make announcement while holding down the Talk key (5).

Since a 2-tone chime function is provided, a chime tone sounds as soon as the Talk key is pressed.

While sounding, the chime tone is heard from the monitor speaker, and the right-side LED flashes green.

Make the announcement after the LED has switched from flashing to steady on. (The Talk key is assumed to have been set to be a press-to-talk type.)

### Tip

Two different modes can be set for the Talk key: PTT and Lock modes. Settings can be performed using PC software.

- PTT: Microphone broadcasts remain turned on as long as the key is pressed.
- Lock: Pressing the key turns on microphone announcements, and pressing it again turns them off. It is possible to limit the announcement time with a programmed timer in case the user forgets to turn off the microphone.

### Тір

The 2 LEDs located next to the Talk key indicate the following.

- The left-side LED indicates whether microphone announcements can be made to the pre-selected zone.
  - $\cdot$  OFF: The zone is free and microphone announcement is possible.
  - Flashing Green: Microphone announcements are possible because the priority of the equipment used to make the announcement is higher than that of the equipment currently broadcasting.
  - Flashing Orange: Microphone announcements are impossible because the priority of equipment used to make the announcement is lower than that of the equipment currently broadcasting.
- The right-side LED indicates microphone usage status.
  - $\cdot$  OFF: The microphone is not in use.
  - $\cdot$  Green: Microphone announcement is now being made.
  - · Flashing Green: Chime tone is now sounding.

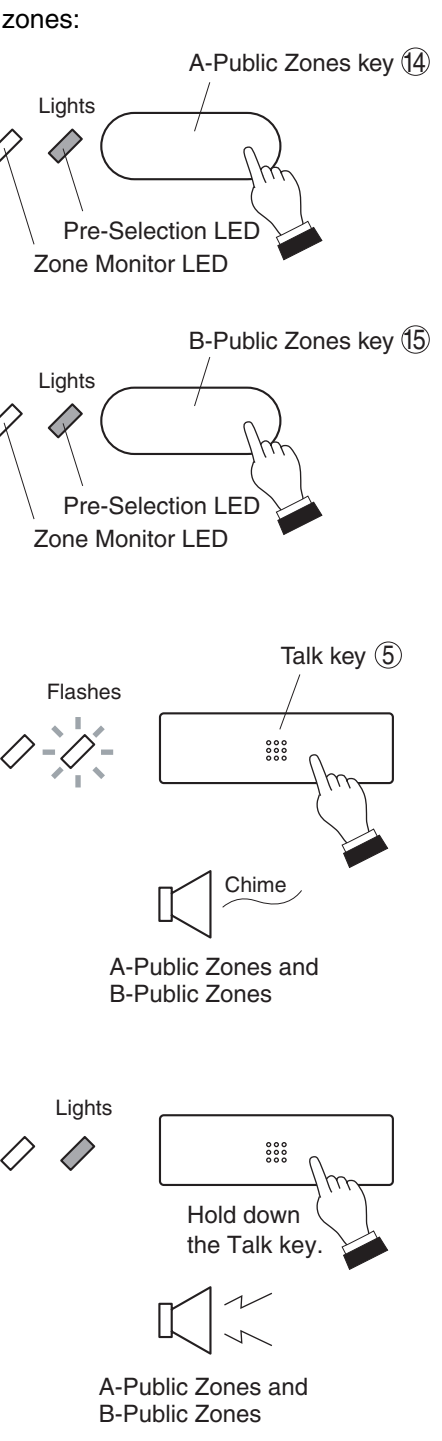

### (2) Changing the Base Pattern

Which zone the sound source equipment set for BGM broadcast will be broadcast to is set in the base pattern. Up to 5 base patterns can be created.

Base patterns can be created and assigned to individual Remote Microphone function keys when changing BGM type or broadcast zones according to time or requirements. The assigned patterns can then be recalled by pressing their corresponding keys.

If the base patterns are to be switched at fixed times every day, program settings can be made to switch patterns referenced to the VX-2000's software timer.

Here, the example of recalling the base pattern to be used only when required from the Remote Microphone will be explained.

Supposing that the Remote Microphone's keys 3 and 3 are set as follows:

| Key | Setting       | Function                                                                       |
|-----|---------------|--------------------------------------------------------------------------------|
| 37) | BGM Pattern 1 | BGM output to the A-1F Conference Room in addition to the originally set zone. |
| 38  | BGM Pattern 2 | BGM output to the B-1F Conference Room in addition to the originally set zone. |

Step 1. Press the BGM Pattern 1 key ③ to additionally broadcast BGM to the A-1F Conference Room.

The right-side LED lights green to indicate that the "BGM Pattern 1" base pattern is in use.

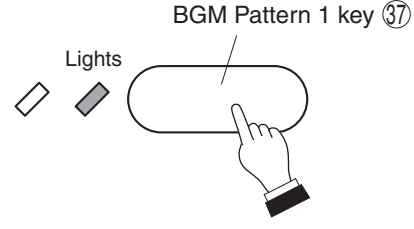

BGM Pattern 2 key 38

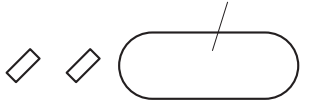

Step 2. Press the BGM Pattern 2 key <sup>38</sup> to additionally broadcast BGM to the B-1F Conference Room.

The right-side BGM Pattern 1 LED will extinguish and the right-side BGM Pattern 2 LED will light green to indicate that the BGM Pattern 2 base pattern is in use.

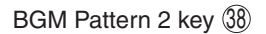

BGM Pattern 1 key 37

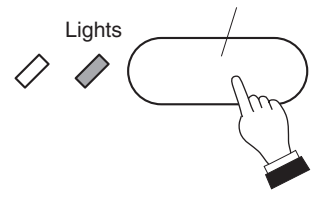

### (3) Changing Sound Volume

The sound source input level and zone output level can be changed.

### [Example 1]

Adjusting the BGM Input Level to Compensate for Changes in Music Dynamics.

Step 1. To increase the sound volume when the music changes from a more dynamic selection to a quieter tune, press the BGM 1 Volume Up key ④.

The input level increases by 3 dB each time the key is pressed.

The right-side BGM 1 Volume Up LED lights green to indicate that the input level is higher than the initially set value.

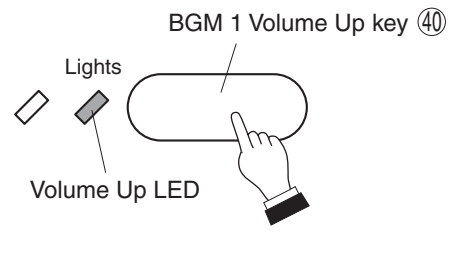

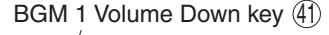

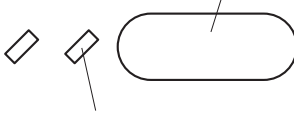

Volume Down LED

Step 2. To decrease the sound volume when the music seems too loud, press the BGM 1 Volume Down key ④.

The input level decreases by 3 dB each time the key is pressed.

The right-side BGM 1 Volume Up LED extinguishes when the input level returns to the initially set value.

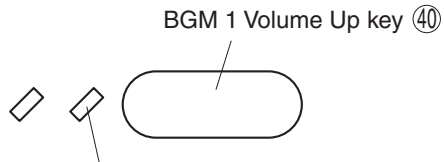

Volume Up LED

BGM 1 Volume Down key (1)

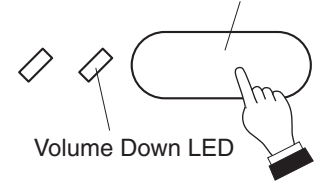

BGM 1 Volume Up key 40

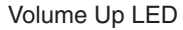

BGM 1 Volume Down key (41)

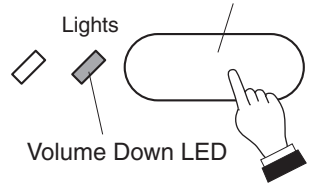

The right-side BGM 1 Volume Down LED lights green when the input level drops below the initial setting.

# [Example 2]

Adjusting BGM Output Levels to Compensate for Changes in Lobby Congestion

Step 1. If the lobby becomes unclowded and quiet, the BGM output level can be reduced by pressing the Lobby Volume Down key 55.

> The output level decreases by 3 dB each time the key is pressed.

> The right-side Lobby Volume Down LED lights green when the output level drops below the initial value.

Step 2. When the lobby has been congested and noisy, increase the BGM volume by pressing the Lobby Volume Up key 54.

> The output level increases by 3 dB each time the key is pressed.

> The right-side Lobby Volume Down LED extinguishes to indicate that the output level returns to the initial setting.

> The right-side Lobby Volume Up LED lights green

when the output level increases above the initial value.

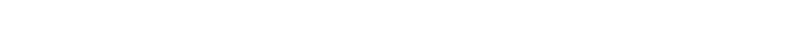

Note: Only the output levels of BGM broadcasts can be changed.

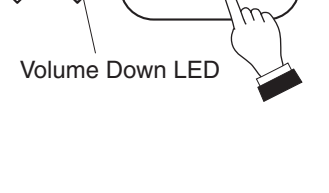

Volume Up LED

Lights

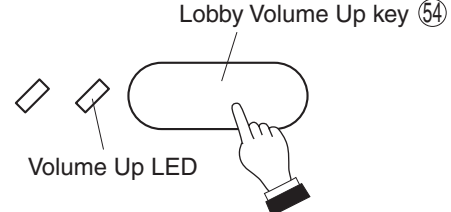

Lobby Volume Down key (55)

Volume Down LED

Lights Volume Up LED

Lobby Volume Down key (55)

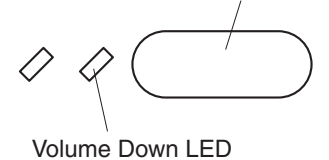

5.5. System Operation

Lobby Volume Up key (54)

Lobby Volume Down key (55)

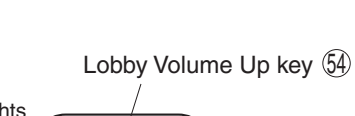

### (4) Failure Indication

Here, the settings of the Remote Microphone installed in the A-GF Security Room are used as an example to explain system operation when a failure occurs.

### [A-GF Security Room Remote Microphones Settings]

A set of the RM-200X and 7 RM-210 units is installed in the A-GF Security Room.

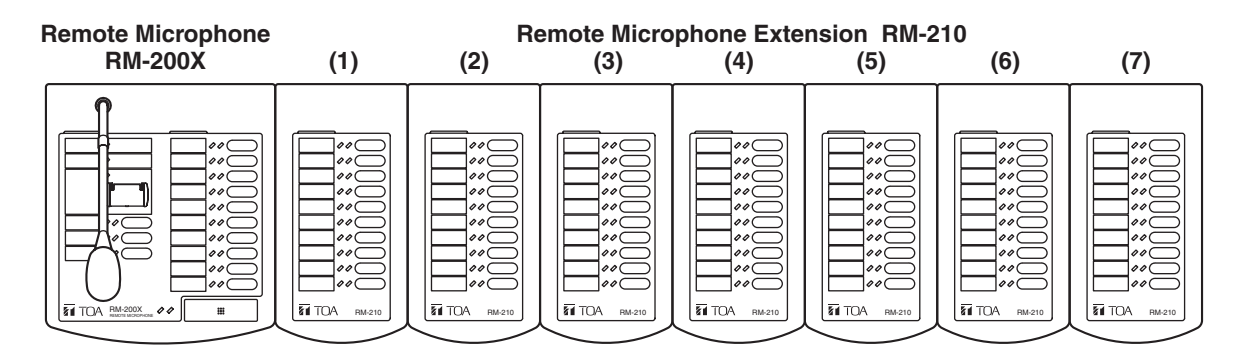

Their function key settings are as follows:

RM-200X

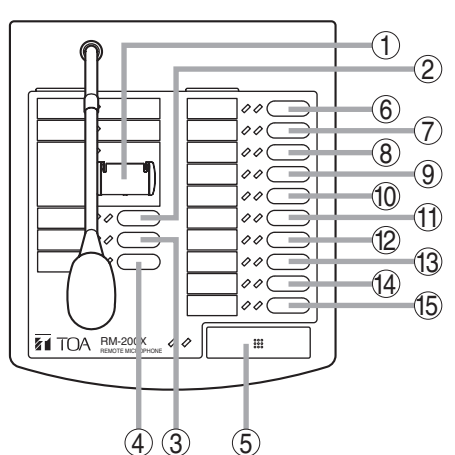

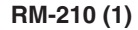

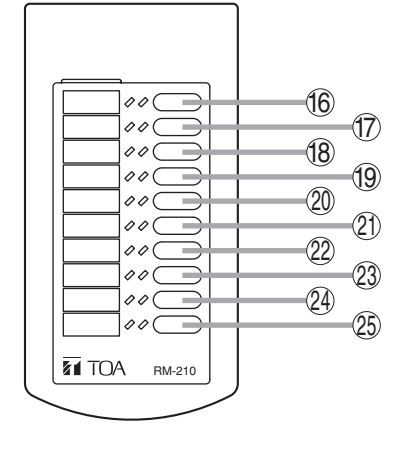

| Key                      | Setting                       | Function                                                                                        |  |
|--------------------------|-------------------------------|-------------------------------------------------------------------------------------------------|--|
| 1                        | Emergency Activation          | Activates the emergency broadcast mode.                                                         |  |
| 2                        | Emergency Restoration         | Restores to general-purpose broadcast mode.                                                     |  |
| 3                        | Emergency Restoration (error) | Restores to general-purpose broadcast<br>mode after broadcasting the false<br>alarm EV message. |  |
| (4)                      | All                           | Pre-selects the entire area.                                                                    |  |
| (5)                      | Talk with 2 Tone Chime        | Makes microphone announcements.                                                                 |  |
| 6                        | A-Staff area                  |                                                                                                 |  |
| $\overline{\mathcal{O}}$ | A-GF                          |                                                                                                 |  |
| 8                        | A-1F                          |                                                                                                 |  |
| 9                        | A-2F                          | Pre-selects individual zones.                                                                   |  |
| 10                       | A-3F                          |                                                                                                 |  |
| 1                        | A-4F                          |                                                                                                 |  |
| 12                       | A-5F                          |                                                                                                 |  |
| 13                       | A-6F                          |                                                                                                 |  |
| 14                       | Message 3 In-house1           | Selects individual EV messages                                                                  |  |
| 15                       | Message 4 In-house2           | Selects individual EV messages.                                                                 |  |
| 16                       | B-Staff area                  |                                                                                                 |  |
| 17                       | B-GF                          |                                                                                                 |  |
| 18                       | B-1F                          | Pre-selects individual zones.                                                                   |  |
| 19                       | B-2F                          |                                                                                                 |  |
| 20                       | B-3F                          |                                                                                                 |  |
| 21)                      | None                          | No function assigned.                                                                           |  |
| 22                       | VX Failure                    | Indicates VX-2000 failure.                                                                      |  |
| 23                       | EV Failure                    | Indicates EV-200 failure.                                                                       |  |
| 24                       | Failure Confirmation          | Indicates total system failure.<br>(Assignment of all failure outputs)                          |  |
| 25                       | Failure Output Reset          | Resets failure indications.                                                                     |  |

RM-210 (2)

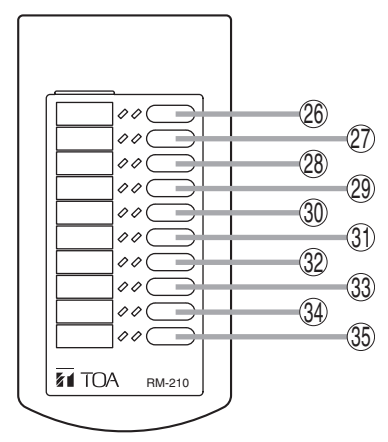

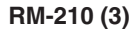

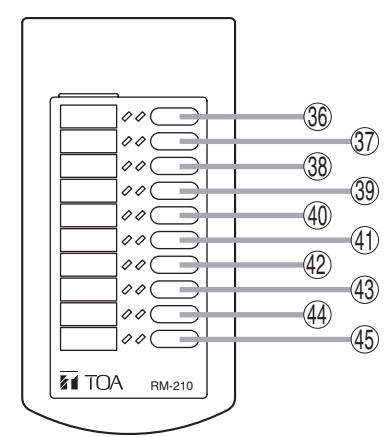

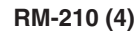

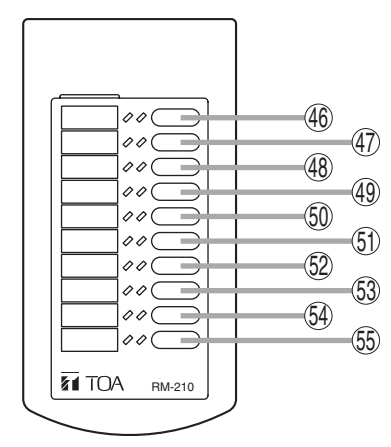

| Key         | Setting                         | Function                                                |  |
|-------------|---------------------------------|---------------------------------------------------------|--|
| 26          | SF-A1 Failure                   | · · · · · · · · · · · · · · · · · · ·                   |  |
| 27)         | SF-A2 Failure                   | Indicates individual VX-2000SF unit                     |  |
| 28          | SF-B Failure                    |                                                         |  |
| 29          | RM-1 Failure                    |                                                         |  |
| 30          | RM-2 Failure                    | Indicates individual Remote Microphone                  |  |
| 31          | Fireman's Microphone<br>Failure |                                                         |  |
| 32          | DS-1 Failure                    |                                                         |  |
| 33          | DS-2 Failure                    | Indicates individual VX-2000DS unit                     |  |
| 34)         | DS-3 Failure                    |                                                         |  |
| 35          | None                            | No function assigned.                                   |  |
| 36          | A-Staff area Speaker<br>Open    |                                                         |  |
| 37)         | A-GF Speaker Open               |                                                         |  |
| 38          | A-1F Speaker Open               | Indicates individual speaker failure.                   |  |
| 39          | A-2F Speaker Open               | (Open circuit)                                          |  |
| (40)        | A-3F Speaker Open               |                                                         |  |
| (41)        | A-4F Speaker Open               |                                                         |  |
| (42)        | A-5F Speaker Open               |                                                         |  |
| 43          | A-6F Speaker Open               |                                                         |  |
| (44)        | A-Speaker Ground<br>Fault       | Indicates Building A speaker failure.<br>(Ground fault) |  |
| (45)        | None                            | No function assigned.                                   |  |
| 46          | A-Staff area Speaker<br>Short   |                                                         |  |
| <b>(47)</b> | A-GF Speaker Short              |                                                         |  |
| <b>(48)</b> | A-1F Speaker Short              | Indicates individual speaker failure.                   |  |
| (49)        | A-2F Speaker Short              | (Short)                                                 |  |
| 50          | A-3F Speaker Short              |                                                         |  |
| (51)        | A-4F Speaker Short              |                                                         |  |
| (52)        | A-5F Speaker Short              |                                                         |  |
| 53          | A-6F Speaker Short              |                                                         |  |
| 54)         | None                            | No function assigned                                    |  |
| (55)        | None                            | ino function assigned.                                  |  |

RM-210 (5)

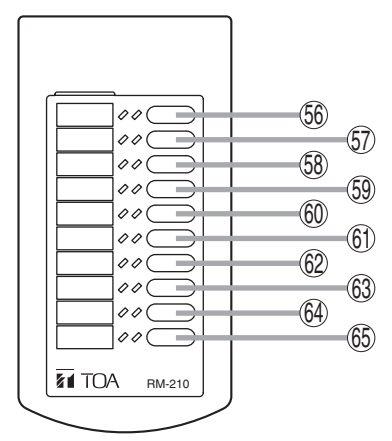

RM-210 (6)

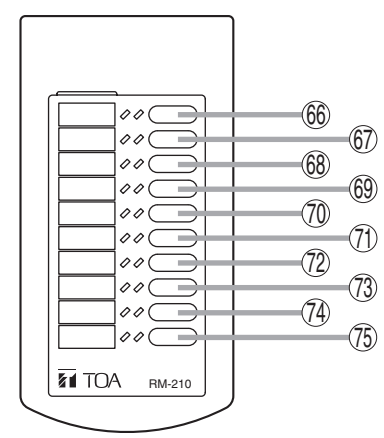

RM-210 (7)

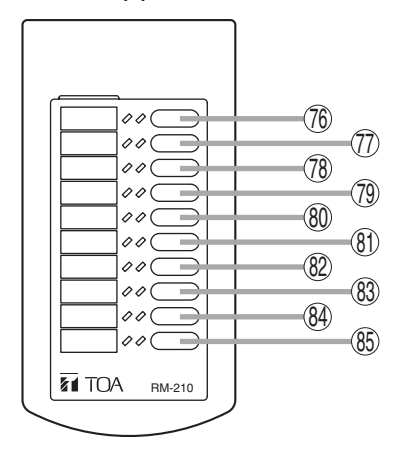

| Key                      | Setting                           | Function                                       |  |
|--------------------------|-----------------------------------|------------------------------------------------|--|
| 56                       | A-Staff area Amplifier<br>Failure |                                                |  |
| 57                       | A-GF Amplifier Failure            |                                                |  |
| (58)                     | A-1F Amplifier Failure            |                                                |  |
| (59)                     | A-2F Amplifier Failure            |                                                |  |
| 60                       | A-3F Amplifier Failure            | Indicates individual power amplifier           |  |
| 61)                      | A-4F Amplifier Failure            | failure.                                       |  |
| 62                       | A-5F Amplifier Failure            |                                                |  |
| 63                       | A-6F Amplifier Failure            |                                                |  |
| 64)                      | A-Standby Amplifier 1<br>Failure  |                                                |  |
| 65                       | A-Standby Amplifier 2<br>Failure  |                                                |  |
| 66                       | B-Staff area Speaker<br>Open      |                                                |  |
| 67                       | B-GF Speaker Open                 | Indicates individual speaker failure.          |  |
| 68                       | B-1F Speaker Open                 | (Open circuit)                                 |  |
| 69                       | B-2F Speaker Open                 |                                                |  |
| 70                       | B-3F Speaker Open                 |                                                |  |
| 1                        | B-Staff area Amplifier<br>Failure |                                                |  |
| (72)                     | B-GF Amplifier Failure            | Indicates individual power amplifier           |  |
| (73)                     | B-1F Amplifier Failure            | failure.                                       |  |
| 74)                      | B-2F Amplifier Failure            |                                                |  |
| (75)                     | B-3F Amplifier Failure            |                                                |  |
| 76                       | B-Staff area Speaker<br>Short     |                                                |  |
| $\overline{\mathcal{D}}$ | B-GF Speaker Short                | Indicates individual speaker failure.          |  |
| (78)                     | B-1F Speaker Short                | (Short)                                        |  |
| 79                       | B-2F Speaker Short                |                                                |  |
| 80                       | B-3F Speaker Short                |                                                |  |
| (81)                     | B-Speaker Ground<br>Fault         | Indicates B-speaker failure.<br>(Ground fault) |  |
| (82)                     | B-Standby Amplifier<br>Failure    | Indicates B-standby amplifier failure.         |  |
| (83)                     | None                              |                                                |  |
| 84)                      | None                              | No function assigned.                          |  |
| (85)                     | None                              |                                                |  |

# 5.5. System Operation

### 5.5.2. Remote Microphone Operation Examples

#### [Example]

Assuming a Shorted Speaker Line on B-3F Has Been Detected:

Step 1. When a failure is detected, a buzzer sounds, and both left-side Failure LEDs located next to the B-3F Speaker Short key 🕲 and Failure Confirmation key 🖄 flash.

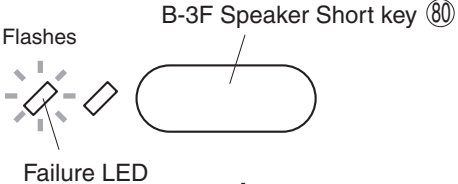

and

Failure Confirmation key (24)

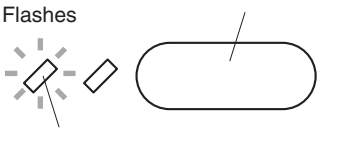

Failure LED

**Step 2.** Press either the Speaker Short key (8) or the Failure Confirmation key (2) to acknowledge the failure. The buzzer stops and the failure LED changes from flashing orange to steady orange.

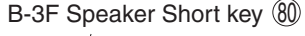

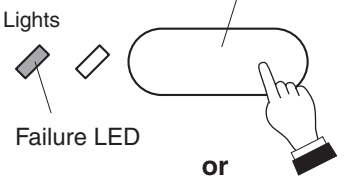

Failure Confirmation key (24)

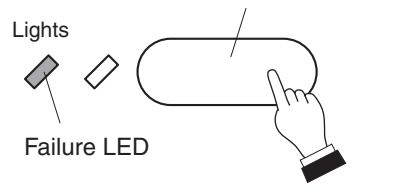

Step 3. Investigate and correct the problem.

Connect a PC to the VX-2000, investigate the cause of the failure by reading out the log, and correct the problem.

If necessary, check all connections using the PC software. For log readout and connection check, refer to p. 5-29 of this booklet.

### Тір

For most failure indications, the failure LED automatically extinguishes when the cause has been corrected. For certain other failure indications, such as power amplifier failure or speaker shorts, the LED does not automatically extinguish. In such cases, Failure Output Reset needs to be performed.

Step 4. Press the Failure Output Reset key 25.

All of the failure LEDs will be extinguished.

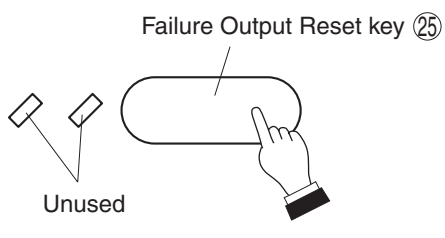

regardless of system conditions.

### 5.6. Examples of Connections to the VM-2120 or VM-2240

When the VM-2120 or VM-2240 units are installed as local systems in such facilities as conference rooms, the units' functions permit the system operation to switch over to the VX-2000 system for emergency or paging broadcasts.

### (1) Systems Using the VX-200SP Pilot Tone Detection Module

- Connect signal lines from the VX-2000's standard equipment control output or from the control output of the VX-200SO Control Output Module to the VM-2120's (VM-2240's) Control I/O terminal (Pin 8, Broadcast cutoff). By interlocking the control outputs with emergency activations or zone selections, the system operation switches over to the VX-2000 system whenever emergency broadcasts are made, or when a paging call is initiated from the VX-2000 system.
- When the VM unit is used in a local sound system, connections between the VX and VM units can be monitored by the VX-200SP. However, when operations have been switched to the VX-2000, connections between the VM unit and its speakers can also be monitored.
   For this reason, detectable failures between the VM unit and speakers vary depending on the system configuration condition. Note that ground faults between the VX unit and speakers can always be detected
- When speaker line shorts are detected, broadcasts cannot be made to any zones connected to the VM system.

| System Condition           | Monitoring Range        | Failure Cause | Detectable $(\checkmark)$<br>Undetectable (X) |
|----------------------------|-------------------------|---------------|-----------------------------------------------|
| VX-2000 system in use.     | Between VX and VM       | Open circuit  | ~                                             |
|                            |                         | Short circuit | ~                                             |
|                            | Between VM and speakers | Open circuit  | X                                             |
|                            |                         | Short circuit | ~                                             |
| Local system in use.       | Between VX and VM       | Open circuit  | ~                                             |
| (Operation set to VM side) |                         | Short circuit | ~                                             |
|                            | Between VM and speakers | Open circuit  | X                                             |
|                            |                         | Short circuit | Х                                             |

• The following table summarises the monitoring range and failures that can be detected, depending on system conditions.

**Note:** Ground faults between the VM unit and the system's speakers can always be detected, regardless of system configuration.

### Тір

Example for Regular Detection of VM System-to-Speaker Shorts

To perform daily monitoring during a 10-minute interval between 0:00 and 0:10 a.m., set the VX-2000's timer so that system operation is switched over to the VX-2000 system by control output for a 10-minute interval beginning at 0:00 a.m.

### [Example of Connection Between the VX-200SP and VM-2120 (VM-2240)]

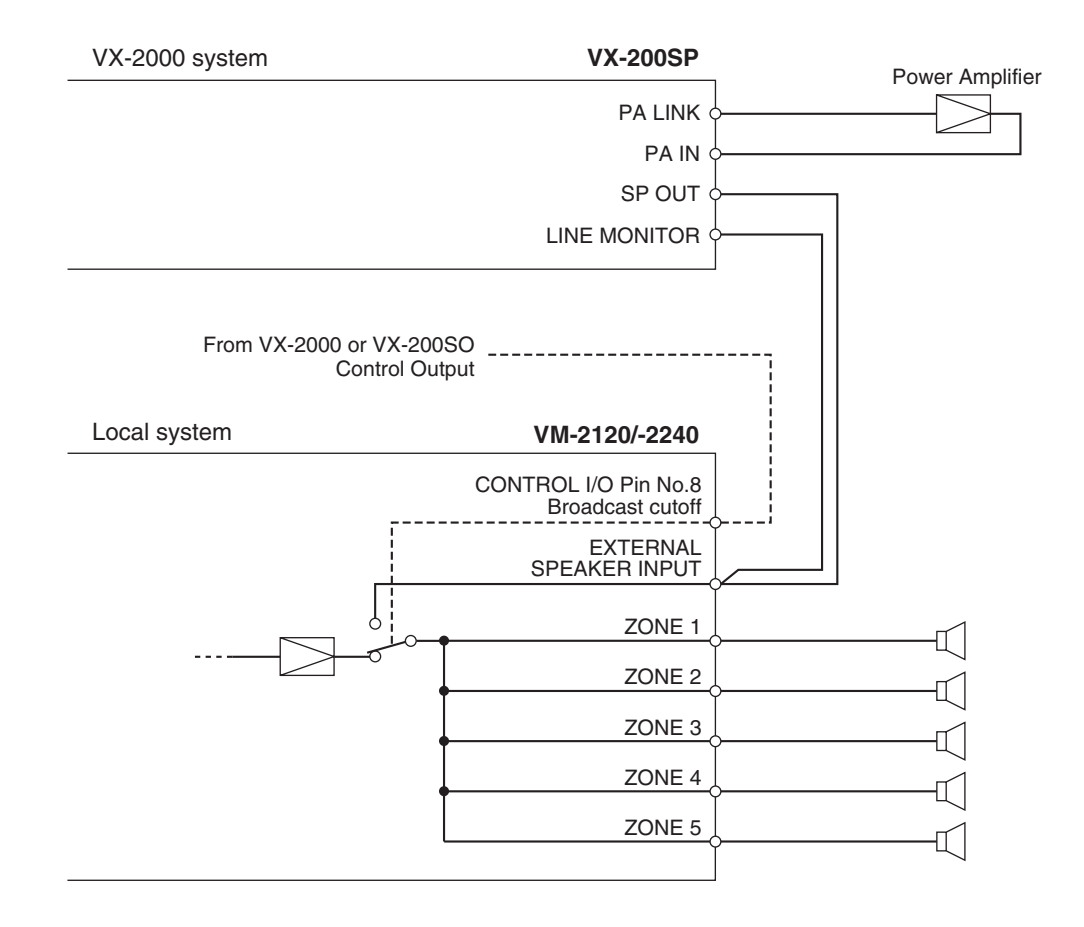

### (2) Systems Using the VX-200SZ Impedance Detection Module

- Connect the VX-200SZ's external attenuator control signal to the VM-2120's (VM-2240's) Control I/O terminal (Pin No. 8, Broadcast cutoff) as a control signal. The system operation switches over to the VX-2000 system when emergency broadcasts are made or when a paging call is initiated from the VX-2000 system.
- Because the VX-200SZ carries out its monitoring by switching the system over to the VX-2000 side during the time intervals set in the PC software's Impedance Monitoring Settings, the monitoring range is between the VX and speakers. Ground faults between the VX and speakers can always be detected (even when not monitoring), regardless of the system configuration.
- When speaker line shorts are detected, broadcasts cannot be made to any zones connected to the VM system.
- The following table summarises the failure causes that can be detected, depending on system conditions:

| System Condition       | Monitoring Range        | Failure Cause | Detectable (√) |
|------------------------|-------------------------|---------------|----------------|
| Monitoring in progress | Between VX and speakers | Open circuit  | ~              |
|                        |                         | Short circuit | $\checkmark$   |

Note: Ground faults between the VX unit and speakers can always be detected, regardless of system conditions.

#### Тір

Example for Regulary Monitoring VX System-to-Speaker Failures

To monitor at 0:00 a.m. every day, set the VX-200SZ Impedance Monitoring Setting start time to 0:00 a.m. and the interval to 24 hours.

### [Example of Connection Between the VX-200SZ and VM-2120 (VM-2240)]

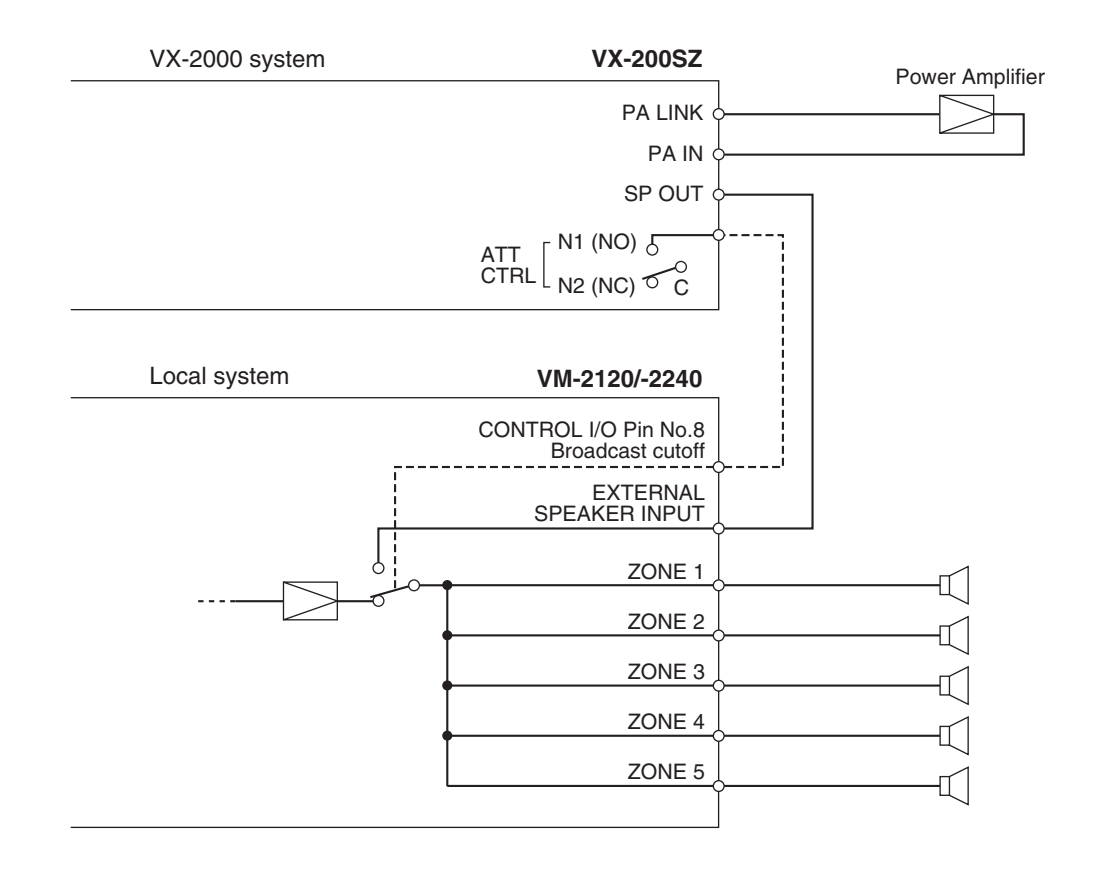

### (3) Using the SV-200M Surveillance Board with the VM-2120 or VM-2240

The SV-200M is a dedicated board for the VM unit, and detects failures between the VM unit and speakers. This section explains the system operation when the SV-200M is used in conjunction with the VX-200SP or VX-200SZ.

- When using the SV-200M, set it to timer operation mode. The SV-200M carries out monitoring between the VM unit and speakers at time intervals set with its internal timer.
- The VM-200M monitors each of 5 VM zones individually. If a speaker line is short-circuited, only the zone linked to the shorted speaker line is disconnected, allowing broadcasts to be made to the remaining zones.
- It is possible to output each VM zone's open or short circuit failure data from pins 1 through 10 of the SV-200M's Surveillance I/O connector. (Ground fault data can also be output, however connections are not necessary because it can be detected by the VX-200SP or VX-200SZ.)
   Failure data transmitted from the SV-200M to the VX's control input can be visually indicated on the system's Remote Microphones, VX-2000 and VX-200SF. Such failure information can be logged as faulty external input.
- The following tables summarise the monitoring range and detectable failure causes that vary depending on system conditions when the SV-200M is used in combination with the VX-200SP or VX-200SZ.

| System Condition                                   | Monitoring Range        | Failure Cause                                   | Detectable ( $\checkmark$ ) |
|----------------------------------------------------|-------------------------|-------------------------------------------------|-----------------------------|
| VX-2000 system in use. Between VX and VM           |                         | Open circuit<br>(detected by VX-200SP)          | $\checkmark$                |
|                                                    |                         | Short circuit<br>(detected by VX-200SP)         | $\checkmark$                |
|                                                    | Between VM and speakers | Open circuit<br>(detected by SV-200M)           | $\checkmark$                |
|                                                    |                         | Short circuit<br>(detected by VX-200SP/SV-200M) | $\checkmark$                |
| Local system in use.<br>(Operation set to VM side) | Between VX and VM       | Open circuit<br>(detected by VX-200SP)          | $\checkmark$                |
|                                                    |                         | Short circuit<br>(detected by VX-200SP)         | ~                           |
|                                                    | Between VM and speakers | Open circuit<br>(detected by SV-200M)           | ~                           |
|                                                    |                         | Short circuit<br>(detected by SV-200M)          | $\checkmark$                |

[When Used With the VX-200SP]

Note: Ground faults between the VX unit and speakers can always be detected, regardless of system conditions.

#### [When Used With the VX-200SZ]

| System Condition        | Monitoring Range        | Failure Cause                                   | Detectable (√) |
|-------------------------|-------------------------|-------------------------------------------------|----------------|
| VX-200SZ monitoring     | Between VX and speakers | Open circuit<br>(detected by VX-200SZ/SV-200M)  | $\checkmark$   |
|                         |                         | Short circuit<br>(detected by VX-200SZ/SV-200M) | ~              |
| VX-200SZ not monitoring | Between VM and speakers | Open circuit<br>(detected by SV-200M)           | ~              |
|                         |                         | Short circuit<br>(detected by SV-200M)          | $\checkmark$   |

Note: Ground faults between the VX unit and speakers can always be detected, regardless of system conditions.

### Тір

When a speaker line is shorted, broadcasts cannot be made to any zones if the short is detected by the VX-200SZ. However, if detected by the SV-200M, only the zone linked to the shorted speaker line is disconnected, allowing broadcasts to be made to the remaining zones.

For this purpose, it is recommended that the VX-200SZ's Impedance Monitoring Setting be set for a much longer interval than the SV-200M's Monitor Timer Setting. Performing this setting will increase the probability that the SV-200M will detect failures before the VX-200SZ.

#### (Setting Example)

| VX-200SZ Impedance Monitoring Setting | Time: 0:00 a.m.<br>Interval: 24 hours |  |
|---------------------------------------|---------------------------------------|--|
| SV-200M Monitor Timer Setting         | 60 minutes intervals                  |  |

### [Example of Connection for the System Using the SV-200M]

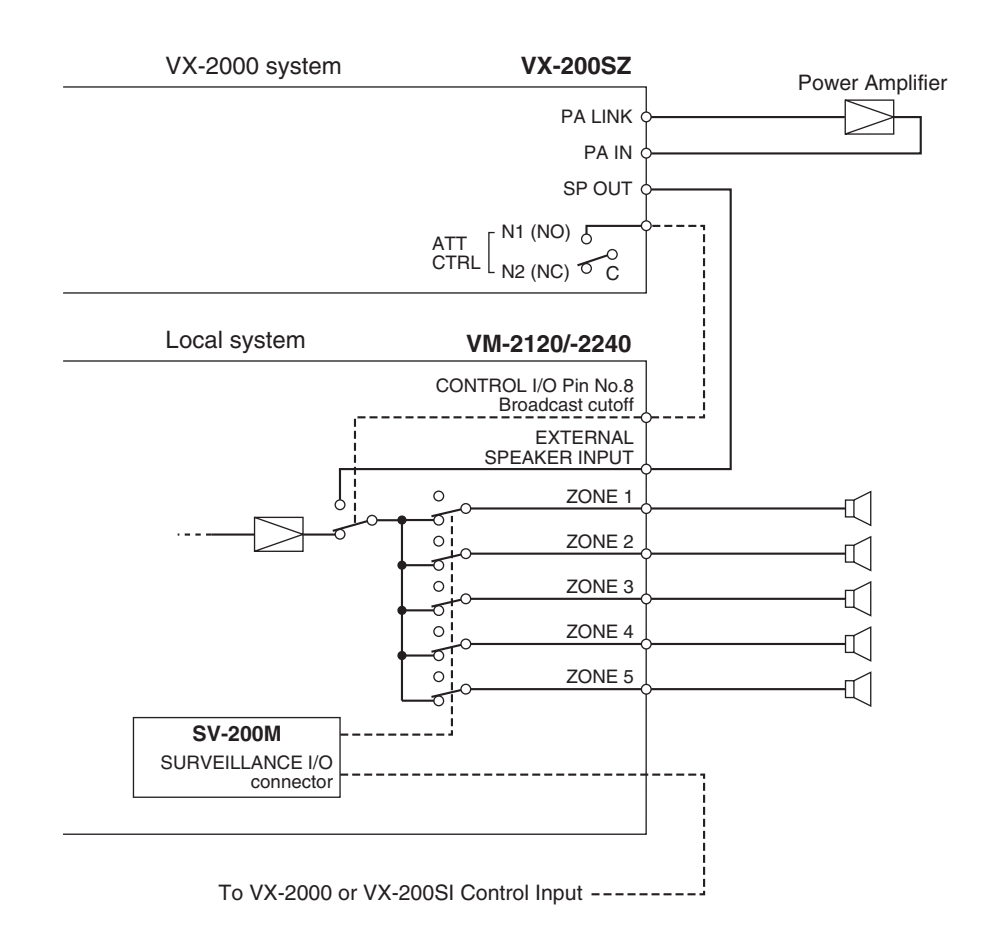

For details regarding the VM-2120 (VM-2240) and the SV-200M, refer to the VM-2120 (VM-2240) instruction manual.

# 6.1.1. External View of the School

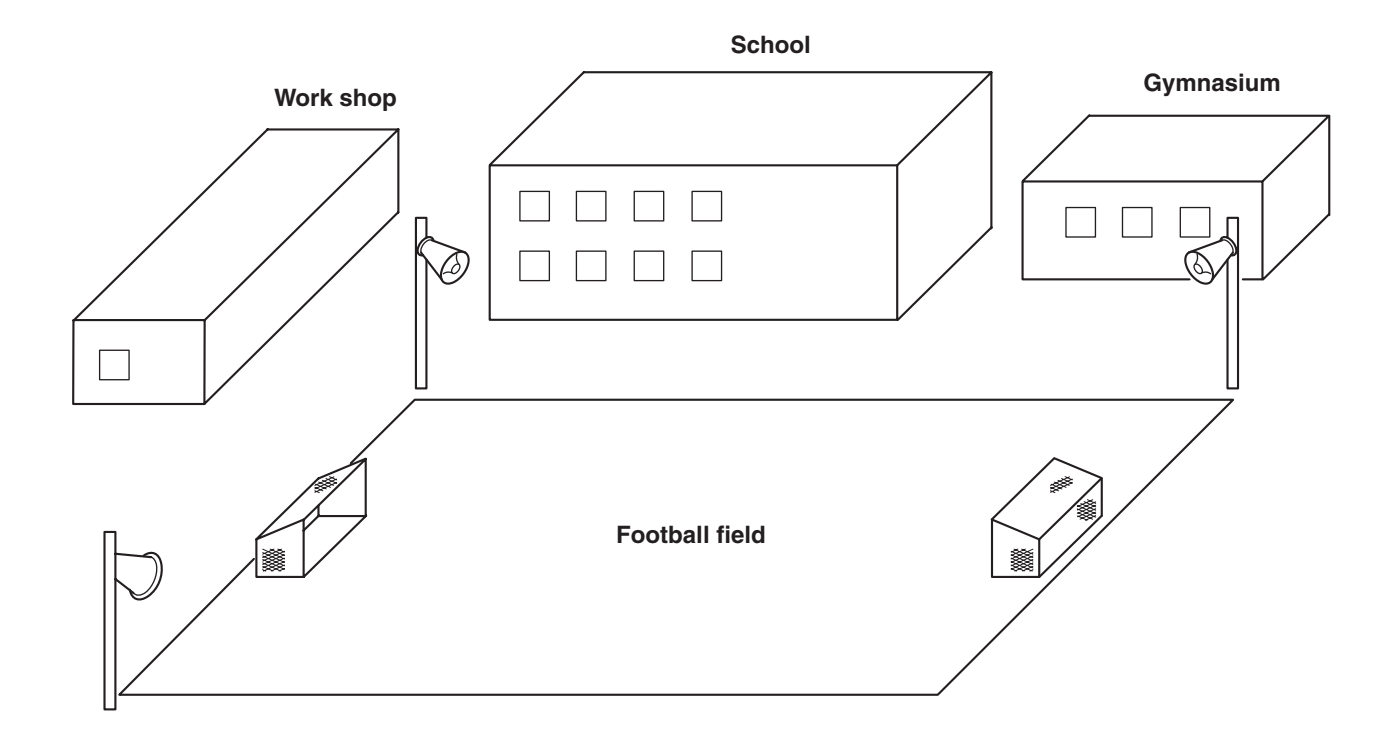

# 6.1.2. Internal Wiring

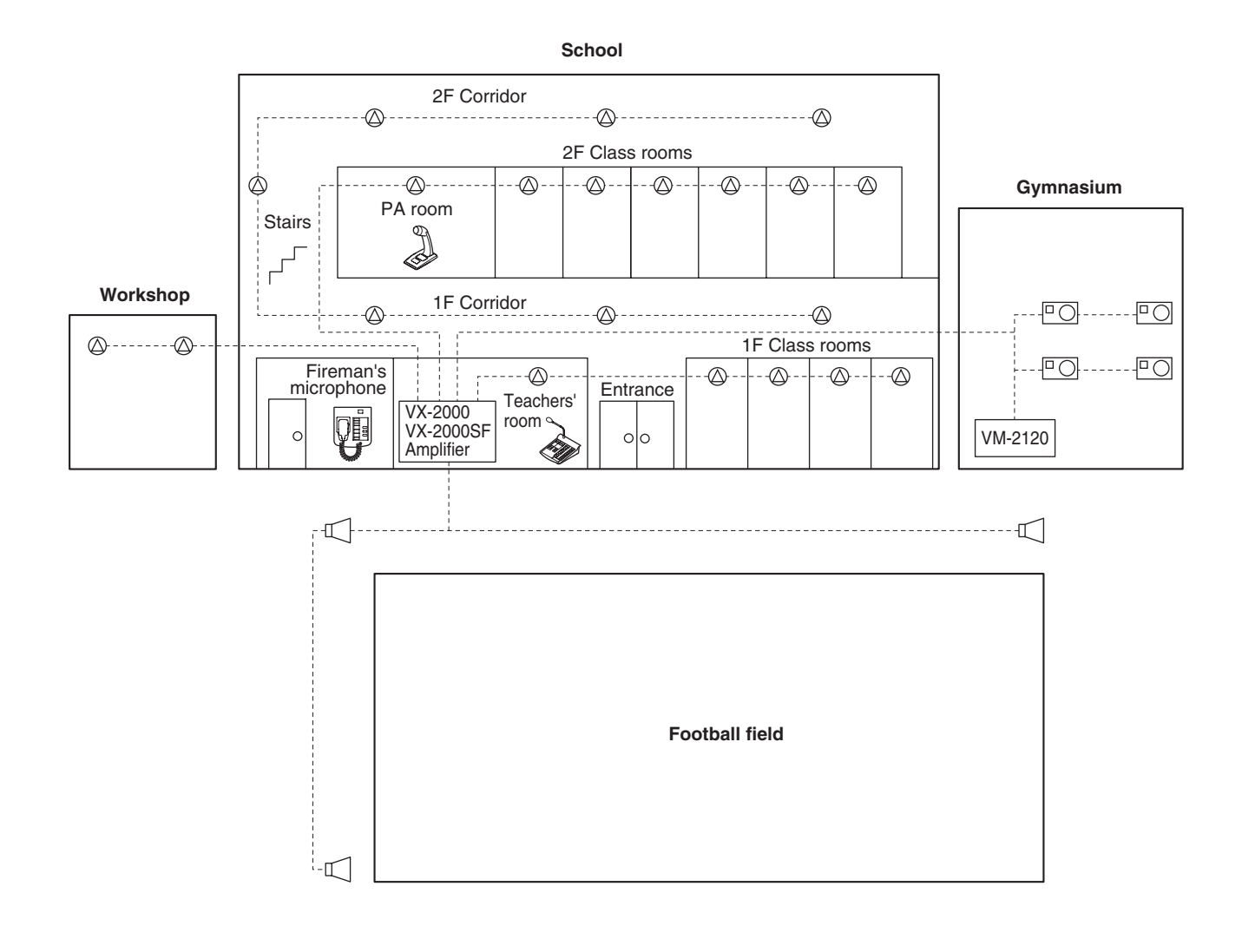

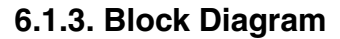

- The EV-200 can be set to broadcast chimes, programmed announcements, etc. at regular daily intervals using the software timer.
- Output from the local powered mixer used in the gymnasium can be interrupted by broadcasts from the VX-2000 when an urgent call is made.
- The Remote Microphones installed in the teachers' room and the Staff area can make individual zone calls to other buildings. System failure modes can also be indicated on RM-200X + RM-210 x 2.
- In the gymnasium, the local VM-2120 amplifier is installed. Broadcast is switched from the local VM-2120 amplifier operation to the central VX-2000 system operation by the VX-200SZ's external attenuator control signals.

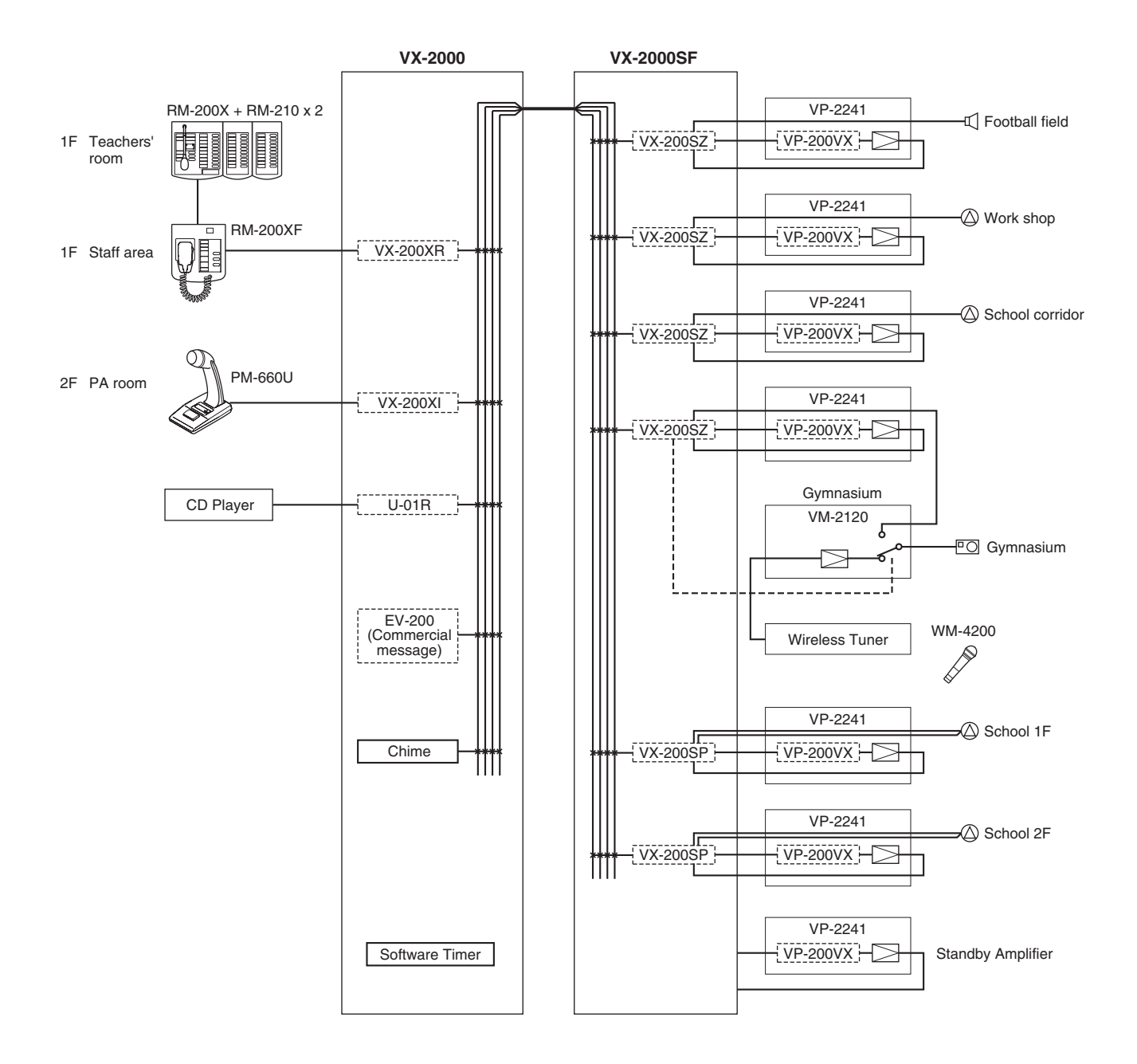

Note: The chime unit and the software timer are pre-installed in the VX-2000.
# 6.2.1. External View of the Building

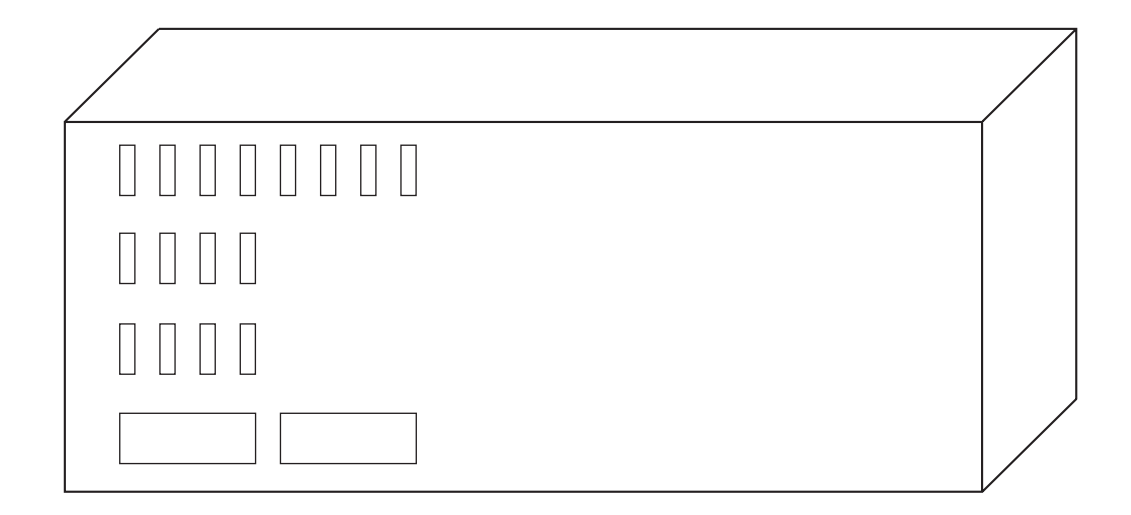

6.1.2. Internal Wiring

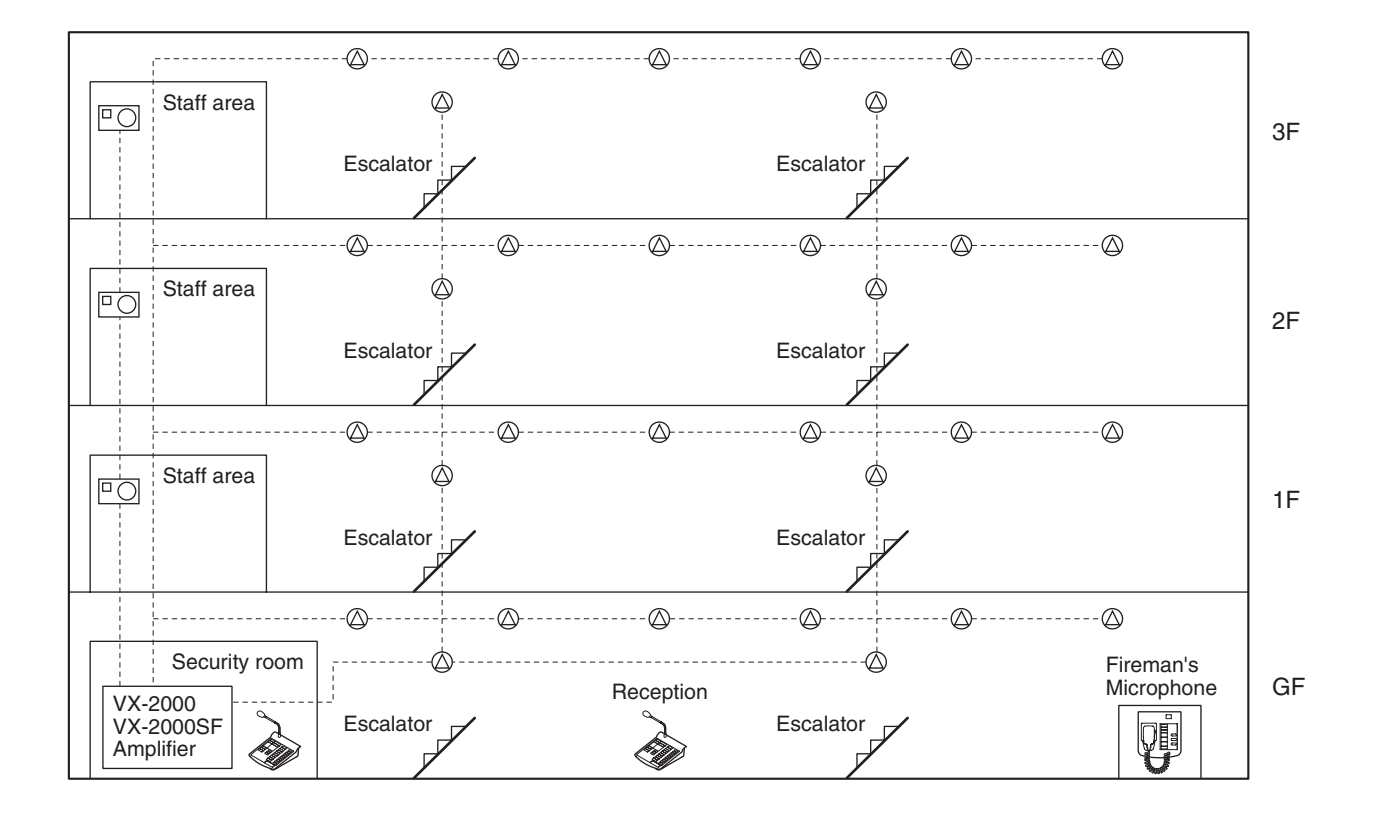

### 6.2.3. Block Diagram

- The key factor in this system application is simultaneous broadcast.
- BGM sound is broadcast from CD player.
- Pre-recorded messages are played back to any zones you had set, when software timer activates the EV-200.

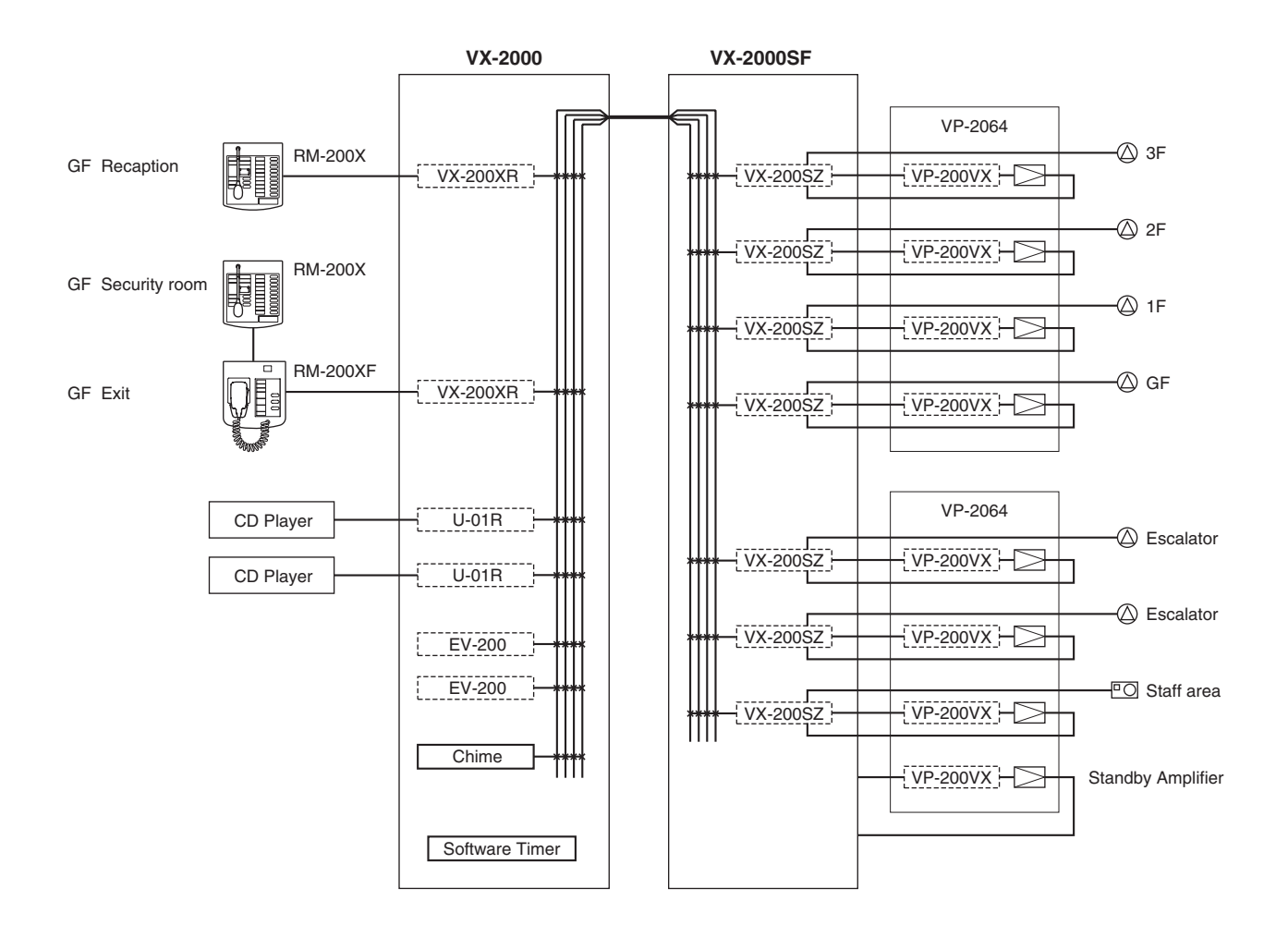

Note: The chime unit and the software timer are pre-installed in the VX-2000.

## 6.2.4. Emergency Mode Operation (Dual-Origin EV Broadcasts)

In the following example, 2 EV-200 units are installed in the VX-2000 to provide dual-origin Emergency broadcasts.

### [Setting Contents]

- An Alert message is recorded in EV-1, and an Evacuation message is recorded in EV-2.
- The broadcast zones and broadcast duration depend on control signals received from the connected fire alarm system.
- Buttons to activate the Evacuation message broadcast are configured in all zones.
- Step 1. In general-purpose broadcast mode, BGM is broadcast to the entire building area.

Step 2. A fire has broken out on 2F. A sensor detects it and the connected fire alarm system transmits a control signal to the VX-2000's Control Input. The Emergency mode is activated, and BGM play is interrupted. The Alert message (EV-1) is broadcast

to warn the people on 2F.

Step 3. Three minutes after the Emergency

messages.

of the detected fire.

mode was activated, the fire alarm

system automatically transmits a

control signal to the Control Input,

changing the broadcast zones and

The Evacuation message (EV-2) is

broadcast to both 2F and 3F, while the

Alert message (EV-1) is broadcast to the remaining zones to provide warning

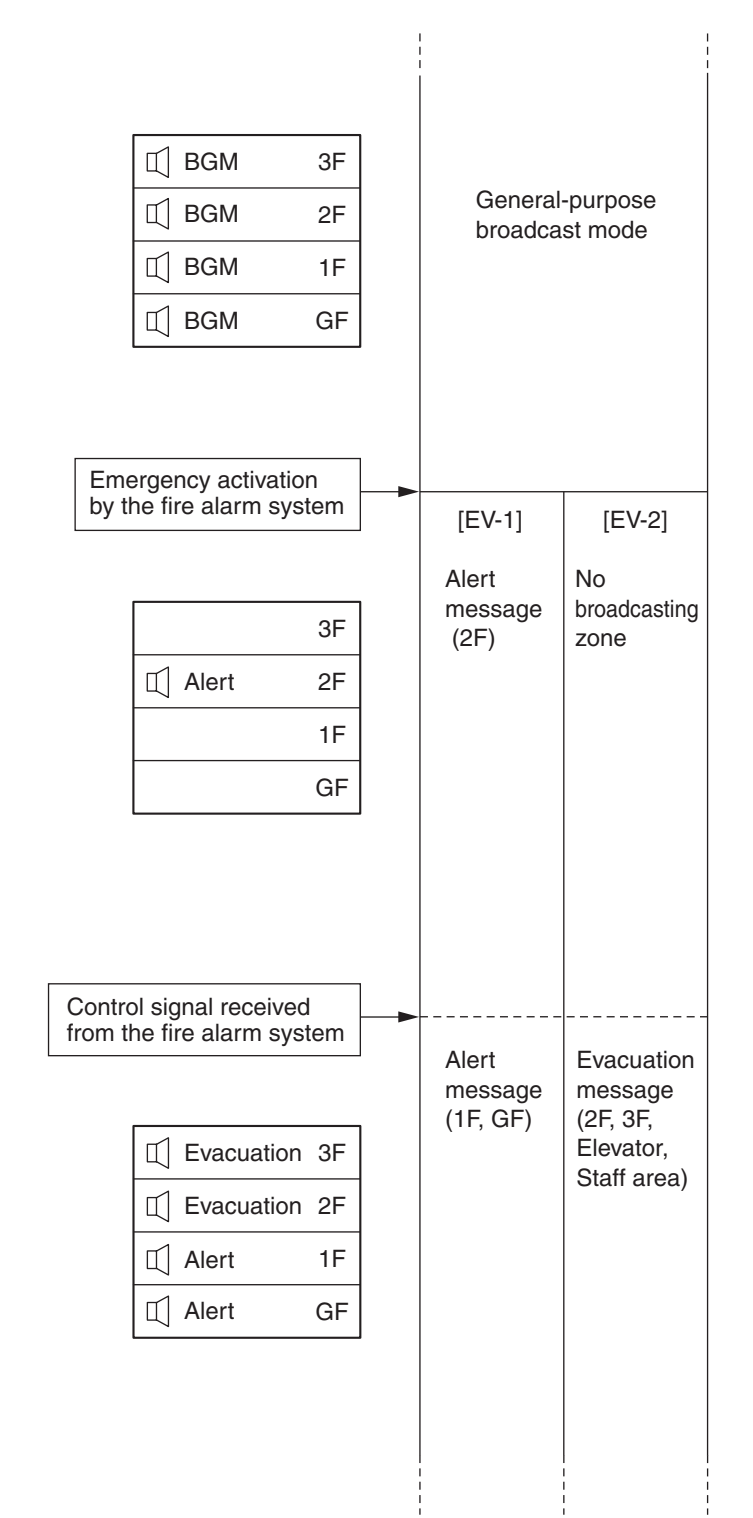

## 6.2.4. Emergency Mode Operation (Dual-Origin EV Broadcasts)

Step 4. Since the fire has not been extinguished, a decision is made to press the fire button to call all zones for immediate evacuation.
Pressing the button transmits a control signal to the VX-2000, and broadcasts the Evacuation message (EV-2) to all zones.

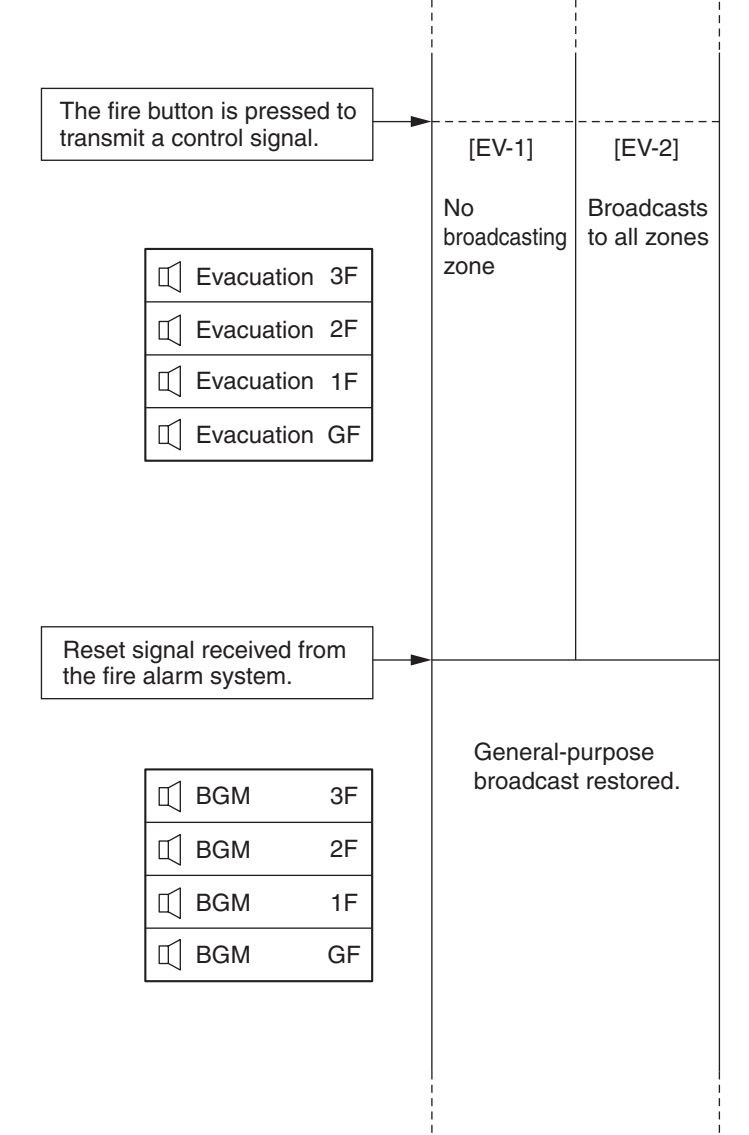

Step 5. Once the fire has been brought under control, the fire alarm system automatically transmits a reset control signal to the Control Input.

> The Emergency broadcast mode is terminated, and general-purpose broadcasting is resumed, restoring the original BGM output.